# RDX<sup>™</sup> Series Two-way Radios <sup>User Guide</sup>

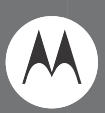

- moreneer

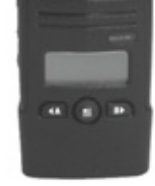

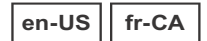

RDU4160d & RDU4163d Display Model

#### **Open Source Software Legal Notices:**

This Motorola Solutions product contains Open Source Software. For information regarding licenses, acknowledgements, required copyright notices and other usage terms, refer to the documentation for this Motorola Solutions product at: http://businessonline.motorolasolutions.com

Go to: Resource Center > Product Information > Manual > Accessories.

#### Informations juridiques relatives aux logiciels libres :

Ce produit Motorola Solutions contient des logiciels libres. Pour obtenir des renseignements relatifs aux licences, aux attestations, aux avis de droits d'auteur requis et à d'autres conditions d'utilisation, reportez-vous à la documentation concernant ce produit Motorola Solutions à l'adresse suivante :

http://businessonline.motorolasolutions.com

Allez à l'adresse Resource Center > Product Information > Manual > Accessories.

### CONTENTS

| Contents                                        | 1   |
|-------------------------------------------------|-----|
| Product Safety                                  | 5   |
| Introduction                                    | 6   |
| Package Contents                                | 6   |
| FCC Licensing Information                       | 7   |
| Interference Information                        | 7   |
| Canada Licensing Information                    | 9   |
| General Information.                            | 9   |
| The License Application                         | 9   |
| <b>Batteries and Chargers Safety Informatio</b> | n.  |
| 10                                              |     |
| Operational Safety Guidelines.                  | .11 |
| Radio Overview                                  | .12 |
| Parts Of The Radio                              | .12 |
| On/Off/Volume Knob                              | .13 |
| Channel Selector Knob                           | .13 |
| Accessory Connector                             | .13 |
| Model Label                                     | .13 |
| Microphone                                      | .13 |
| Antenna.                                        | .13 |
| LED Indicator                                   | .13 |

| Front Buttons                          |
|----------------------------------------|
| Side Buttons 14                        |
| The Lithium-Ion (Li-Ion) Battery 14    |
| Battery Features                       |
| About the Li-Ion Battery               |
| Battery Recycling and Disposal 16      |
| Installing the Lithium-Ion (Li-Ion)    |
| Battery 17                             |
| Removing the Lithium-Ion (Li-Ion)      |
| Battery                                |
| Attaching the Antenna                  |
| Removing the Antenna                   |
| Installing Spring Action Belt clip 19  |
| Power Supply, Adaptor and Drop-in Tray |
| Charger                                |
| Battery Life Information 20            |
| Charging the Battery 21                |
| Drop-in Tray Charger LED Indicators 23 |
| Estimated Charging Time                |
| Multi-Unit Charger LED Indicators 27   |
| Getting Started 28                     |
| Turning radio ON/OFF 28                |
| Adjusting Volume                       |

# CONTENTS

1

| TS |
|----|
| Z  |
| Щ  |
| Ξ  |
| ō  |
| Ŭ  |

| Programming RX (Reception) codes (CTCSS/   |
|--------------------------------------------|
| DPL)                                       |
| Programming Scramble                       |
| Programming Maximum Number of              |
| Channels                                   |
| Programming Call Tones                     |
| Programming Microphone Gain Level 39       |
| Programming Microphone Accessory Gain      |
| Level                                      |
| Other Programming Features                 |
| Scan                                       |
| Programming Scan List 41                   |
| Programming Weather Channel (Not           |
| allowed on RDX4163) 42                     |
| Editing Channel Alias Name                 |
| Nuisance Channel Delete                    |
| Customer Programming Software (CPS) 44     |
| Time-Out Timer                             |
| Power Select 44                            |
| Call Tones                                 |
| Scramble                                   |
| Reverse Burst 45                           |
| Text-to-Speech (Changing Pre-Defined Voice |

2

| Aliases)                                      |
|-----------------------------------------------|
| Enable User Pre-Defined Voice Prompt          |
| (VP) Checkbox                                 |
| User Pre-Defined Voice Prompt (VP) Text .     |
| 45                                            |
| Import Voice File45                           |
| Listen to User Customized Voice Prompt        |
| (VP) Text46                                   |
| Weather Feature (Not for RDU4163)46           |
| Weather Alert Mode47                          |
| Weather Channel Frequencies Table 47          |
| The Weather Alert has two modes of operations |
| 47                                            |
| EOM Enabled                                   |
|                                               |

| New Alert Tone Timer |
|----------------------|
| Event Type Filter    |
| All Events           |
| Alert Test Event49   |
| Warning              |
| Watch                |
| Emergency            |
| Statement            |
| Event Code Filter    |

| Block Event                            | 50 |
|----------------------------------------|----|
| Event Code                             | 50 |
| The Critical Events Table              | 50 |
| Geographic Filter                      | 52 |
| State                                  | 52 |
| County                                 | 52 |
| FIPS                                   | 53 |
| Cloning Radios                         | 53 |
| Cloning with a Multi Unit Charger      |    |
| (MUC)                                  | 53 |
| Cloning Radio using the Radio to Radio |    |
| (R2R) Cloning Cable (Optional          |    |
| Accessory)                             | 54 |
| Cloning using the Customer Programmir  | ١g |
| Software (CPS)                         | 57 |
| Troubleshooting                        | 58 |
| Use and Care                           | 62 |
| Frequency and Code Charts              | 63 |
| RDX UHF Frequencies Chart              | 63 |
| RDU4163 – UHF Default Frequencies      |    |
| Chart                                  | 63 |
| RDX UHF Frequencies Chart              | 65 |
| RDU4160 – UHF Default Frequencies      |    |

# CONTENTS

# CONTENTS

| Chart                                       |  |  |
|---------------------------------------------|--|--|
| Programming Customized Frequencies On       |  |  |
| RDU416069                                   |  |  |
| CTCSS and PL/DPL Codes70                    |  |  |
| Accessories                                 |  |  |
| Antenna                                     |  |  |
| Audio Accessories                           |  |  |
| Battery                                     |  |  |
| Cables                                      |  |  |
| Chargers                                    |  |  |
| Carry Accessories                           |  |  |
| Software Applications                       |  |  |
| Power supplies ac pin adapters              |  |  |
| Power supplies                              |  |  |
| Motorola Solutions Limited Warranty for the |  |  |
| United States and Canada77                  |  |  |

4

# PRODUCT SAFET

#### **PRODUCT SAFETY**

#### PRODUCT SAFETY AND RF EXPOSURE COMPLIANCE

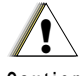

Before using this product, read the operating instructions and RF energy awareness information contained in the Product Safety and RF Exposure booklet enclosed with your radio.

#### Caution

**ATTENTION!** 

This radio is restricted to occupational use only to satisfy FCC RF energy exposure requirements.

For a list of Motorola Solutions-approved antennas, batteries and other accessories, visit the following website which lists approved accessories:

www.motorolasolutions.com/RDX

#### INTRODUCTION

Thank you for purchasing the Motorola Solutions® RDX Series™ Radio. This radio is a product of Motorola Solutions' 80 plus years of experience as a world leader in the designing and manufacturing of communications equipment. The RDX Series radios provide cost-effective communications for businesses such as retail stores, restaurants, schools, construction sites, manufacturing, property and hotel management and more. Motorola Solutions professional two-way radios are the perfect communications solution for all of today's fast-paced industries.

Note: Read this user guide carefully to ensure you know how to properly operate the radio before use

#### PACKAGE CONTENTS

- Radio
- Antenna
- · Lithium-Ion Battery
- Belt Clip
- Power Supply

- Quick Reference Guide
- Drop-in Tray Charger
- Product Safety & RF Exposure Booklet

For a copy of a large-print version of this user guide or for product-related questions, contact **1-800-448-6686 in the USA 1-800-461-4575 in Canada 1-888-390-6456 on TTY (Text Telephone)** For product related information, visit us at: www.motorolasolutions.com/RDX Or

Business Radios RPSD 1C15, Motorola 8000 West Sunrise Boulevard Plantation, Florida 33322

# FCC LICENSING INFORMATION

#### INTERFERENCE INFORMATION

This device complies with Part 15 of the FCC Rules. Operation is subject to the condition that this device does not cause harmful interference.

RDX Series Business two-way radios operate on radio frequencies that are regulated by the Federal Communications Commission (FCC). To transmit on these frequencies, you are required to have a license issued by the FCC. Application is made available on FCC Form 601 and Schedules D, H, and Remittance Form 159.

To obtain these FCC forms, request document 000601 which includes all forms and instructions. If you wish to have the document faxed, mailed or have questions, use the following contact information.

| Faxed contact the<br>Fax-On- Demand<br>system at: | Mailed call the FCC forms hotline at: | Questions regarding FCC license contact the FCC at:        |  |
|---------------------------------------------------|---------------------------------------|------------------------------------------------------------|--|
| 1-202-418-0177                                    | 1-800-418-FORM<br>1-800-418-3676      | 1-888-CALL-FCC<br>1-888-225-5322<br>Or: http://www.fcc.gov |  |

Before filling out your application, you must decide which frequency(ies) you can operate on. See "Frequencies and Code Charts". For questions on determining the radio frequency, call Motorola Solutions Product Services at:

#### 1-800-448-6686

Changes or modifications not expressly approved by Motorola Solutions may void the user's authority granted by the FCC to operate this radio and should not be made. To comply with FCC requirements, transmitter adjustments should be made only by or under the supervision of a person certified as technically qualified to perform transmitter maintenance and repairs in the private land mobile and fixed services as certified by an organization representative of the user of those services. Replacement of any transmitter component (crystal, semiconductor and more.) not authorized by the FCC equipment authorization for this radio could violate FCC rules.

Use of this radio outside the country where it was intended to be distributed is subject to government regulations and may be prohibited.

8

# CANADA LICENSING INFORMATION

#### **GENERAL INFORMATION**

The operation of your Motorola Solutions radio is subject to the Radiocommunications Act and must comply with rules and regulations of the Federal Government's department of Industry Canada. Industry Canada requires that all operators using Private Land Mobile frequencies obtain a radio license before operating their equipment.

An application for your Industry Canada license is made on the form included with your radio. Additional forms and latest license application versions can be obtained from the nearest Industry Canada District office. A list of these offices is included for your information.

This device complies with Industry Canada's licenceexempt RSSs. Operation is subject to the following two conditions:

- 1. This device may not cause interference; and
- 2. This device must accept any interference, including interference that may cause undesired operation of the device.

#### THE LICENSE APPLICATION

#### **General Instructions**

- Fill in the items as per the instructions. If you need additional space for any item use the reverse side of the application.
- 2. Be sure to use a typewriter or print legibly.
- 3. Make a copy for your files.
- Prepare a cheque or money order made out to the "Receiver General for Canada", for an amount, which is on the following schedule, for each radio purchased. (License is valid until April 1st of each year, and the renewed.
- Mail your completed application, along with your cheque or money order to the closest Industry Canada District office, according to the list on pages.

To obtain the latest Canadian License Application form, please go to: www.ic.gc.ca

#### BATTERIES AND CHARGERS SAFETY INFORMATION

This document contains important safety and operating instructions. Read these instructions carefully and save them for future reference. Before using the battery charger, read all the instructions and cautionary markings on

• the charger,

10

٠

- · the battery, and
  - the radio using the battery
- To reduce risk of injury, charge only the rechargeable Motorola Solutions-authorized batteries. Other batteries may explode, causing personal injury and damage.
- Use of accessories not recommended by Motorola Solutions may result in risk of fire, electric shock, or injury.

- To reduce risk of damage to the electric plug and cord, pull by the plug rather than the cord when disconnecting the charger.
- 4. An extension cord should not be used unless absolutely necessary. Use of an improper extension cord could result in risk of fire and electric shock. If an extension cord must be used, make sure that the cord size is 18AWG for lengths up to 100 ft (30.48 m), and 16AWG for lengths up to 150 ft (45.72 m).
- To reduce risk of fire, electric shock, or injury, do not operate the charger if it has been broken or damaged in any way. Take it to a qualified Motorola service representative.
- Do not disassemble the charger; it is not repairable and replacement parts are not available. Disassembly of the charger may result in risk of electrical shock or fire.
- To reduce risk of electric shock, unplug the charger from the AC outlet before attempting any maintenance or cleaning

# BATTE SAFE 刀 Π S AND CHARGE RS

#### OPERATIONAL SAFETY GUIDELINES

- Turn the radio OFF when charging battery.
- The charger is not suitable for outdoor use. Use only in dry locations/conditions.
- Connect charger only to an appropriately fused and wired supply of the correct voltage (as specified on the product).
- Disconnect charger from line voltage by removing main plug.
- The outlet to which this equipment is connected should be nearby and easily accessible.
- In equipment using fuses, replacements must comply with the type and rating specified in the equipment instructions.
- Maximum ambient temperature around the power supply equipment must not exceed 40 °C (104 °F).
- Power output from the power supply unit must not

exceed the ratings stated on the product label located at the bottom of the charger.

 Make sure that the cord is located where it will not be stepped on, tripped over, or subjected to water, damage, or stress.

#### **RADIO OVERVIEW**

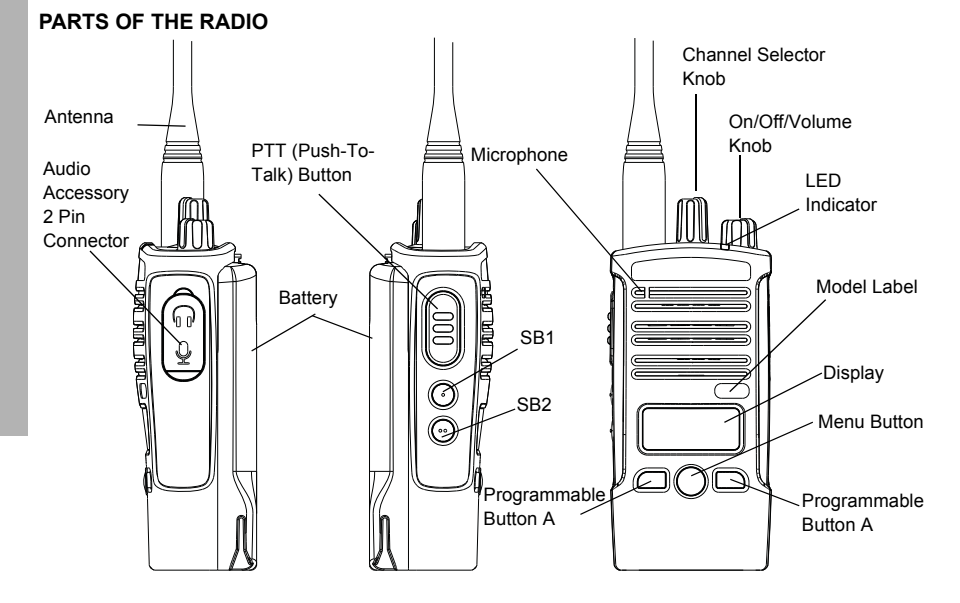

English

#### **On/Off/Volume Knob**

Used to turn the radio ON or OFF and to adjust the radio's volume.

#### **Channel Selector Knob**

Used to switch the radio to different channels.

#### Accessory Connector

Used to connect compatible audio accessories.

#### Model Label

Indicates the model of the radio.

#### Microphone

Speak clearly into the microphone when sending a message.

#### Antenna

For models **RDX4160** and **RDX4163** the antennas are removable.

#### LED Indicator

Used to give battery status, power-up status, radio call information and scan status.

#### **Front Buttons**

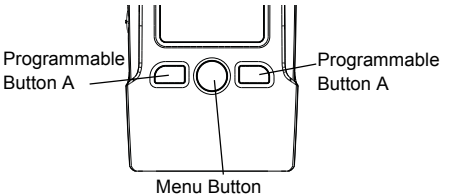

#### Menu Button

 Gives access to set up features like VOX/iVOX levels, etc. It also allows you to move through all the features while in Programming Mode. Default set to preset Channel 1.

#### Programmable Button A

 Allows you to choose level or toggle options for features the Menu is on. Default set to generate current programmed call tone.

#### Programmable Button B

- Allows you to choose level or toggle options for features the Menu is on. Default set to Backlight Mode.
- Note: A short press of either Programmable Button (A or B) tunes the radio to the preset

channel and the radio will play a good chirp. You can assign different functions to these buttons via the CPS. For example: Backlight Time Out, Reverse Burst, Scan/Nuisance Channel Delete, Monitor and Call Tones. To learn more about how to program these buttons, refer to "Advanced Configuration Mode" on page 36 and "Customer Programming Software (CPS)" on page 44.

#### SIDE BUTTONS

#### Push-to-Talk (PTT) Button

• Press and hold down this button to talk, release it to listen.

#### Side Button 1 (SB1)

 The Side Button 1 is a general button that can be configured by the Customer Programming Software - CPS. The default setting of SB1 is 'Monitor'.

#### Side Button 2 (SB2)

• The Side Button 2 is a general button that can be configured by the CPS. The SB2 default setting is 'Scan/Nuisance Channel Delete'.

#### The Lithium-Ion (Li-Ion) Battery

RDX Series comes with a Standard Capacity Li-lon battery. Other batteries may be available. For more information, see "Battery Features" on page 15.

This User Guide covers multiple RDX Series models, and may detail some features your radio does not have. The radio's model is shown on the bottom of the radio and provides the following information:

Enalish

#### Table 1: RDX Series Radio Specifications

| Model   | Frequency<br>Band | Transmit<br>Power (W) | Number of<br>Channels | Antenna   |
|---------|-------------------|-----------------------|-----------------------|-----------|
| RDU4160 | UHF               | 4                     | 16                    | Removable |
| RDU4163 | UHF               | 4                     | 16                    | Removable |

#### **BATTERY FEATURES**

RDX Series radios provide Lithium-Ion batteries that come in different capacities that defines the battery life.

#### About the Li-Ion Battery

The RDX Series radio comes equipped with a rechargeable Li-lon battery. This battery should be fully charged before initial use to ensure optimum capacity and performance.

Battery life is determined by several factors. Among the more critical are the regular overcharge of batteries and the average depth of discharge with each cycle. Typically, the greater the overcharge and the deeper the average discharge, the fewer cycles a battery will last. For example, a battery which is overcharged and discharged 100% several times a day, lasts fewer cycles than a battery that receives less of an overcharge and is discharged to 50% per day. Further, a battery which receives minimal overcharging and averages only 25% discharge, lasts even longer. Motorola Solutions batteries are designed specifically to be used with a Motorola Solutions charger and vice versa. Charging in non-Motorola Solutions equipment may lead to battery damage and void the battery warranty. The battery should be at about 77 °F (25 °C) (room temperature), whenever possible. Charging a cold battery (below 50 °F [10 °C]) may result in leakage of electrolyte and ultimately in failure of the battery. Charging a hot battery (above 95 °F [35 °C]) results in reduced discharge capacity, affecting the performance of the radio. Motorola Solutions rapid-rate battery chargers contain a temperature-sensing circuit to ensure that batteries are charged within the temperature limits stated above

#### **Battery Recycling and Disposal**

Li-lon rechargeable batteries can be recycled. However, recycling facilities may not be available in all areas. Under various U.S. state laws and the laws of several other countries, batteries must be recycled and cannot be disposed of in landfills or incinerators. Contact your local waste management agency for specific requirements and information in your area. Motorola Solutions fully endorses and encourages the recycling of Li-Ion batteries. In the U.S. and Canada, Motorola Solutions participates in the nationwide Rechargeable Battery Recycling Corporation (RBRC) program for Li-Ion battery collection and recycling.

Many retailers and dealers participate in this program. For the location of the drop-off facility closest to you, access RBRC's Internet web site at:

#### http://www.call2recycle.org

or call:

#### (877)723-1297

This internet site and telephone number also provides other useful information concerning

recycling options for consumers, businesses, and governmental agencies.

#### Installing the Lithium-Ion (Li-Ion) Battery

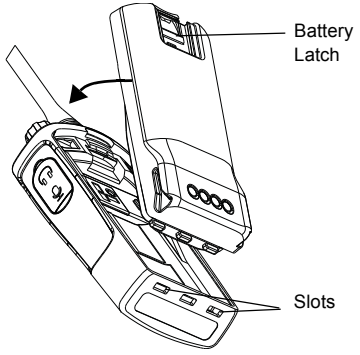

- 1. Turn OFF the radio.
- With the Motorola Solutions logo side up on the battery pack, fit the tabs at the bottom of the battery into the slots at the bottom of the radio's body.
- 3. Press the top part of the battery towards the

radio until a click is heard.

Note: To learn about the Li-Ion Battery Life features, refer to "About the Li-Ion Battery" on page 15

#### Removing the Lithium-Ion (Li-Ion) Battery

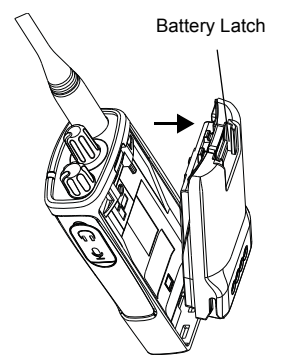

- 1. Turn OFF the radio.
- Push down the battery latch and hold it while removing the battery.
- 3. Pull the battery away from the radio.

English

#### Attaching the Antenna

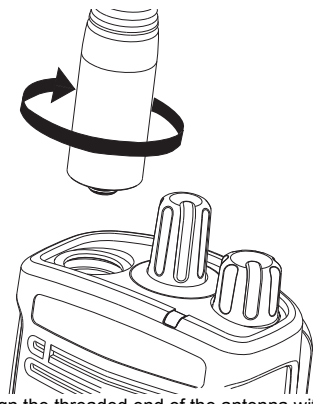

- 1. Align the threaded end of the antenna with the radio's antenna connector.
- 2. Turn the antenna clockwise to fasten it.

#### **Removing the Antenna**

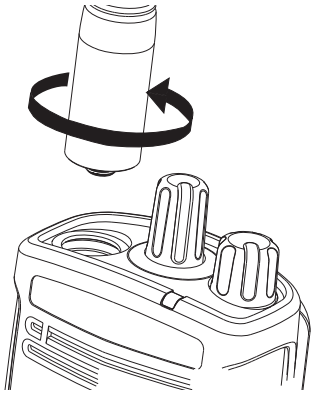

- 1. Turn the antenna counter-clockwise until you can remove it.
- Note: These instructions apply ONLY to models RDU4100 and RDV5100. Do not attempt to remove the antenna if your radio is not one of these models.

English

#### Installing Spring Action Belt clip.

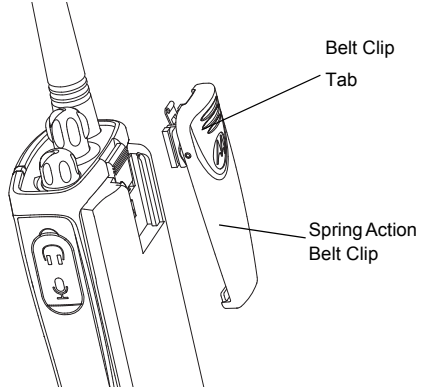

- Slide the spring action belt clip rails into the belt clip grooves on the back of the battery pack and slide it down until the belt clip tab snaps into place.
- To remove, pull back the metal release tab on the belt clip tab and push the spring action belt clip upward to remove.

## Power Supply, Adaptor and Drop-in Tray Charger

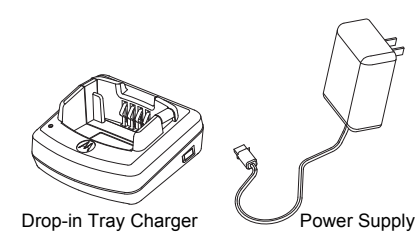

The radio is equipped with one Drop-in Tray Charger and one Power Supply with Adaptor. For more information, refer to "Chargers" on page 76.

#### **Battery Life Information**

When the Battery Save feature is set to ON (enabled by default), the battery life lasts

longer. The following table summarizes battery life estimations:

#### Table 2: Li-Ion Battery Life with Battery Save feature ON

| Battery Type  | 5 W   | 4 W   |
|---------------|-------|-------|
| High Capacity | 15 hr | 15 hr |

Note: Battery life is estimated based on 5% transmit / 5% receive / 90% standby standard duty cycle.

20

#### **Charging the Battery**

The RDX Series radio offers two types of Chargers:

- Standard Charger and,
- Rapid Charger
- Note: The radio comes with a Standard Power Supply.

To charge the battery (with the radio attached), place it in a Motorola Solutions-approved Dropin Tray Single Unit Charger or Drop-in Tray Multi Unit Charger.

Note: When acquiring additional chargers or power supplies, make sure you have similar drop-in tray chargers and power supplies sets (all "rapid" or all "standard"). For part number details, refer to "Chargers" on page 76.

#### Charging with the Drop-in Tray Single Unit Charger (SUC)

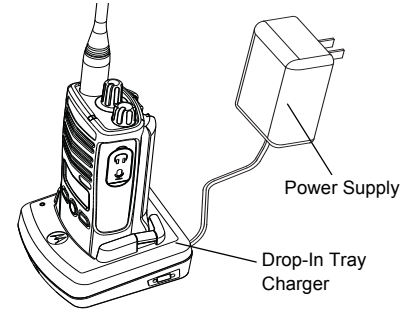

- 1. Place the Drop-in Tray Charger on a flat surface.
- Insert the connector of the Power Supply into the charger port on the back of the Drop-in Tray Charger.
- 3. Plug the AC Adaptor into a power outlet.
- Insert the radio into the Drop-in Tray Single Unit Charger with the radio facing the front, as shown.

Note: When charging a battery attached to the radio, turn the radio OFF to ensure a full charge. See "Operational Safety Guidelines" on page 11 for more information.

#### Charging A Stand-Alone Battery

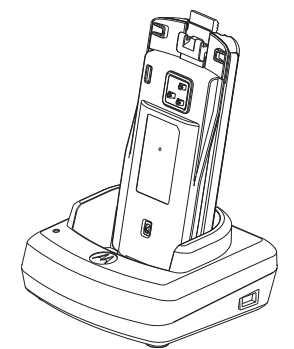

To charge only the battery - at step 4 on page 21, insert the battery into the tray, with the inside surface of the battery facing the front of the Drop-in Tray Single Unit Charger as shown above. Align the slots in the battery with the alignment ribs in the Drop-in Tray Single Unit Charger. Note: Ensure that the bracket in the charger is adjusted to the correct position for either Standard or High capacity battery. See "Charging a Standard Battery" on the right.

#### Table 3: Standard Charger LED Indicator

| Status            | LED Indicator                 | Comments                                      |
|-------------------|-------------------------------|-----------------------------------------------|
| Power On          | Steady red indication for 3 s | The charger has powered up                    |
| Charging          | Blinking red (slow)           | The charger is currently charging             |
| Charging Complete | Steady red indication         | Battery is fully charged                      |
| Battery Fault (*) | Blinking red (fast)           | Battery had a fault when battery was inserted |

(\*) Normally, re-positioning the battery pack will correct this issue.

#### Table 4: Rapid Charger LED Indicator

| Status                 | LED Indicator                   | Comments                                      |
|------------------------|---------------------------------|-----------------------------------------------|
| Power On               | Steady green indication for 3 s | The charger has powered up                    |
| Charging               | Blinking green                  | The charger is currently charging             |
| Top-off Charging       | Blinking green (slow)           | Battery is near fully charged                 |
| Charging Complete      | Steady green indication         | Battery is fully charged                      |
| Battery Fault (*)      | Blinking red (fast)             | Battery had a fault when battery was inserted |
| Waiting to Charge (**) | Double-blink yellow indications | Battery charging conditions not suitable      |

(\*) Normally, re-positioning the battery pack will correct this issue.

(\*\*) Battery temperature is too warm or too cold or wrong power voltage is being used.

#### **Estimated Charging Time**

information, see "Audio Accessories" on page 75.

The following table provides the estimated

# charging time of the battery. For more Table 5: Battery Estimated Charging Time

| Charging Solutions | Estimated Charging Time |  |
|--------------------|-------------------------|--|
|                    | High Capacity Battery   |  |
| Standard           | 12 hr                   |  |
| Rapid              | 3 hr                    |  |

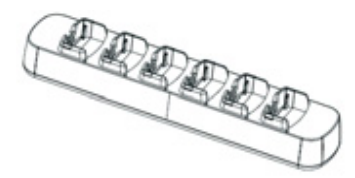

The Multi-Unit Charger (MUC) allows drop-in charging of up to six radios or batteries. Batteries can be charged with the radios or removed and placed in the MUC separately. Each of the six charging pockets can hold a radio (with or without the Holster) or battery, but not both.

- 1. Place the Multi-Unit Charger on a flat surface.
- 2. Insert the power cord plug into the MUC's dual pin connector .
- 3. Plug the power cord into an AC outlet.
- 4. Turn the radio OFF.
- 5. Set removable bracket for battery type

**6.** Insert the radio or battery into the charging pocket with the radio.

#### Note:

- This Multi-Unit Charger clones up to three radios (three Source radios and three Target radios).
  Refer to "Cloning with a Multi Unit Charger (MUC)" on page 53 for more information.
- More information on the Multi-Unit Charger's operation is available in the Instruction Sheets provided with the MUC. For more information on the parts and their part numbers, refer to Chapter "Accessories" on page 75.

English

#### Table 6: MUC Charger LED Indicator

| Status            | LED Indicator           | Comments                          |
|-------------------|-------------------------|-----------------------------------|
| Charging          | Steady Red Indication   | The charger is currently charging |
| Charging Complete | Steady Green Indication | Battery is fully charged          |
| Battery Fault (*) | Blinking red (fast)     | Battery was faulty when inserted  |

(\*) Normally, re-positioning the battery pack will correct this issue.

#### **GETTING STARTED**

For the following explanations, refer to "Parts Of The Radio" on page 12.

#### **TURNING RADIO ON/OFF**

To turn ON the radio, rotate the On/Off/Volume Knob clockwise. The radio plays one of the following:

- Power up tone and channel number announcement, or
- Battery level and channel number announcements, or
- Silent (Audible tones disabled)

The LED blinks red briefly.

To turn the radio OFF, rotate the On/Off/Volume Knob counterclockwise until you hear a 'click' and the radio LED Indicator turns OFF.

#### ADJUSTING VOLUME

Turn the On/Off/Volume Knob clockwise to increase the volume, or counterclockwise to decrease the volume.

Note: Do not hold the radio too close to the ear when the volume is high or when adjusting the volume

#### READING THE DISPLAY

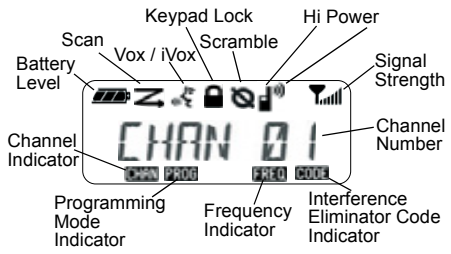

Note: The radio display shown here is for icon location only. Each radio display may appear different (channel and code) based on the pre-programmed radio defaults and features available in the model or region. Pressing any button, except the PTT button, will turn on the backlight.

#### SELECTING A CHANNEL

To select a channel, turn the Channel Selector Knob until you reach the desired channel. An audible voice indicates the selected channel.

Each channel has its own Frequency, Interference Eliminator Code and Scan Settings.

#### TALKING AND MONITORING

It is important to monitor for traffic before transmitting to avoid 'talking over' someone who is already transmitting

To monitor, long press and hold the SB1(\*) button to access channel traffic. If no activity is present, you will hear 'static'. To release, press SB1 again. Once channel traffic has cleared, proceed with your call by pressing the PTT button. When transmitting, the LED Indicator stays solid red.

- To listen to all activity on a current channel, short press the SB1 to set the CTCSS/DPL code to 0. This feature is called 'CTCSS/DPL Defeat (Squelch set to SILENT)'.
- (\*) This assumes SB1 is not being programmed for a different mode.

#### **RECEIVING A CALL**

- Select a channel by rotating the Channel Selector Knob until you reach the desired channel. An audible voice indicates the selected channel.
- Make sure the PTT button is released and listen for voice activity.

- 3. The LED Indicator stays solid red when the radio is receiving a call.
- To respond, hold the radio vertically 1 to 2 inches (2.5 to 5cm) from mouth. Press the PTT button to talk; release it to listen.

## SIGNAL STRENGTH INDICATOR AND CHANNEL BUSY INDICATORS

When there is activity on a frequency, the radio displays the Signal Strength Indicator icon and the radio LED blinks faster. When your radio is receiving (Rx) and there is activity on the same frequency and code as your radio, the radio Signal Strength Indicator icon can change from 1 (weakest) to 6 (strongest) depending on the radio reception coverage. This helps you to determine if your radio is moving out of range.

**Note:** Obstacles blocking the signal path affects the strength of incoming signal.

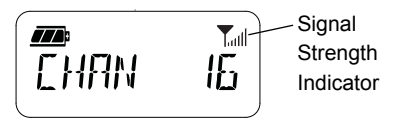

#### TALK RANGE

| TALK RANGE |                                                   |                                  |
|------------|---------------------------------------------------|----------------------------------|
| Model      | Industrial                                        | Multi-Level                      |
|            | Inside steel/<br>concrete Industrial<br>buildings | Inside multi-<br>level buildings |
| UHF 4W     | Up to 350,000 ft2                                 | Up to 30 Floors                  |

To establish a proper two-way communication, the channel, frequency, and interference eliminator codes must be the same on both radios. This depends on the stored profile that has been preprogrammed on the radio:

- 1. Channel: Current channel that the radio is using, depending on radio model.
- Frequency: The frequency the radio uses to transmit/receive.
- Interference Eliminator Code: These codes help minimize interference by providing a choice of code combinations.

- Scramble Code: Codes that make the transmissions sound garbled to anyone listening who is not set to that specific code.
- Bandwidth: Some frequencies have selectable channel spacing, which must match other radios for optimum audio quality.

For details on how to set up frequencies and CTCSS/ DPL codes in the channels, refer to "Advanced Configuration Mode" on page 36.

30

#### RADIO LED INDICATORS

| RADIO STATUS                              | LED INDICATION                                                                |
|-------------------------------------------|-------------------------------------------------------------------------------|
| Channel Busy                              | Solid Orange                                                                  |
| Cloning Mode                              | Double Orange Heartbeats                                                      |
| Cloning In Progress                       | Solid Orange                                                                  |
| Fatal Error at Power up                   | One Green Blink, One Orange Blink, One Green Blink, then repeat for 4 seconds |
| Low Battery                               | Orange Heartbeat                                                              |
| Low Battery Shutdown                      | Fast Orange Heartbeat                                                         |
| Monitor                                   | LED is OFF                                                                    |
| Power-Up                                  | Solid Red for 2 s                                                             |
| 'Idle' Programming Mode /<br>Channel Mode | Green Heartbeat                                                               |
| Scan Mode                                 | Fast Red Heartbeat                                                            |
| Transmit (TX)/Receive (RX)                | Solid Red                                                                     |
| Transmit in Low Power Select              | Solid Orange                                                                  |
| VOX/iVOX Mode                             | Double Red Heartbeats                                                         |

## HANDS-FREE USE/VOX vov Accessory **E** Accessory Port/ Connector

Motorola Solutions RDX Series radios can operate hands-free (VOX) when used with compatible VOX accessories

#### With Compatible VOX Accessories

The default factory setting for VOX sensitivity level is OFF (level '0'). Before using VOX, set VOX level to a level different from '0' via the Customer Programming Software (CPS). Then, perform the following steps:

1. Turn the radio OFF

32

2. Open accessory cover.

- 3 Insert the audio accessory's plug firmly into accessory port.
- 4. Turn radio ON The LED Indicator will blink double red
- 5. Lower radio volume BEFORE placing accessory near ear.
- 6. To transmit, speak into accessory microphone and to receive, stop talking.
- 7. VOX can be temporarily disabled by pressing the PTT button or by removing the audio accessory.

VOX can also be activated using the (Menu) button without using the CPS.

Note: To order accessories, refer to: www.motorolasolutions.com/RDX call 1 (800) 448-6686, or contact your Motorola Solutions point of purchase.

#### Hands Free without Accessories (iVOX)

- Press the PTT button while turning ON the radio to enable iVOX. The icon blinks
- iVOX can be temporarily disabled by pressing the ٠

PTT button.

A short press of the PTT Button re-enables iVOX

#### Note:

- There is a short delay between the time when you start talking and when the radio transmits.
- For more information on setting VOX/iVOX sensitivity, refer to "Setting VOX/IVOX Sensitivity" on page 34.

#### TOGGLE VOICE PROMPT IN USER MODE

Short press the SB1 Button while turning ON the radio to enable/disable the Voice Prompt in User Mode. (Default is set to ON).

#### **POWER UP - TONE MODE**

To enable/disable power up tone mode, press SB1 and SB2 buttons simultaneously for 2-3 seconds while powering up the radio until you hear the preprogrammed power up tone. Three different power-up tones are available.

- Power up tone and channel number announcement, or
- Battery level and channel number announcements, or

Silent (Audible tones disabled)

#### **RESET TO FACTORY DEFAULTS**

Reset to Factory Defaults will set back all radio features to the original factory default settings. To do so, press PTT, SB2 and SB1 simultaneously while turning ON the radio until you hear a high tone chirp.

#### **KEYPAD BEEPS**

To enable/disable Keypad Beeps, short press the SB2 button while turning ON the radio until you hear 'chirp' tone.

#### **KEYPAD LOCK/UNLOCK**

You can lock the keypad to avoid accidentally changing your radio settings. To lock the radio keypad, press and hold the (Menu) button for 4 seconds.

Note: The PTT Button and Programmable Button A (if Call Tone feature has been assigned) cannot be locked using this feature.

Keypad Lock

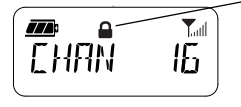

icon

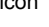

#### MENU OPTIONS

To access the radio MENU, short press the (Menu) button. The radio displays the feature options. For each options, use the and buttons to navigate. After selecting your desired option settings, you can:

- Press (Menu) button to save and go to the next option, or
- · Long press the PTT button to save and exit, or
- Turn OFF the radio to exit without saving the changes.

The MENU mode times out automatically if there is no activity detected for more than 10 seconds.

#### SETTING VOX/IVOX SENSITIVITY

The VOX/iVOX sensitivity settings can be adjusted via the MENU as well as the CPS. To modify via the MENU, make sure you have enabled VOX or iVOX. (Refer to "Hands-Free Use/VOX" on page 33 or "Hands Free without Accessories (iVOX)" on page 34 for more information). Once VOX/iVOX is enabled, short press the (Menu) button. If iVOX is enabled when you press the (Menu) button, the radio displays the following:

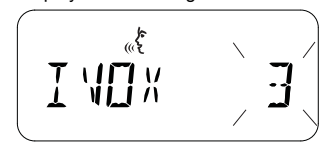

If VOX is enabled (with accessory connected to the radio) when you press the (Menu) button, the radio displays the following:

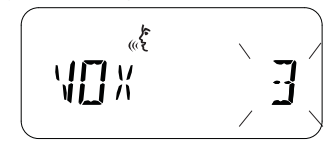

To change the sensitivity level, use the Programmable Button A and Programmable Button B buttons:

- 0 = OFF (For VOX accessories only)
- 1 = Low sensitivity
- 2 = Medium sensitivity
- 3 = High sensitivity

Once you have selected the desired sensitivity level, you can:
- Press the (Menu) button to go to the next step, or
- Turn OFF the radio to exit without saving changes.
- **Note:** The default sensitivity is 'Medium' for VOX and 'High' for iVOX.

### **MICROPHONE GAIN**

The sensitivity of the microphone can be adjusted to fit different users or operating environments.

This feature can be adjusted only through the CPS. Microphone default setting is set to level 2 (medium gain).

# PROGRAMMING FEATURES

#### ADVANCED CONFIGURATION MODE

Advanced Configuration is a configuration mode that allows the customization of additional features via the radio's front panel.

#### **Entering Advanced Configuration Mode**

To enter Advanced Configuration Mode, press and hold the PTT Button and the SB1 Button simultaneously for 3 s, while turning ON the radio. A unique tone sounds, indicating the radio has entered Advanced Configuration Mode. The radio LED blinks a green heartbeat.

#### Note:

- The Advanced Configuration Mode defaults to the 'Idle' Programming Mode.
- 'Idle' Programming Mode is the stage in the Programming Mode where the radio waits for the user to start the radio programming cycle.

When the radio is set to Advanced Configuration Mode, the k icon displays and the current channel aliasing name blinks to indicate that you can rotate the

Channel Selector Knob to select the channel you want to program.

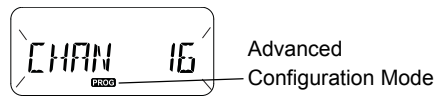

In Advanced Configuration Mode, the radio is capable of setting values for each channel by toggling between the different programming modes available:

- Frequencies,
- CTCSS/DPL Codes (Interference Eliminator Code),
- · Scramble,
- · Maximum Channels,
- · Call Tone,
- · Microphone Gain,
- · Scan, and
- · Weather Channel.
- To move along the different Programming Selection Mode without saving changes, short press the PTT Button or (Menu) Button.
- To save changes, long press the PTT Button. The radio returns to 'Idle' Programming Mode.

- When in 'Idle' Programming Mode, long press the PTT button to exit the Programming Mode.
- Whenever you wrap around to the beginning of the Programming Mode options, the radio automatically saves all changes made, even if you turn OFF the radio.
- Exit the Programming Mode without saving changes (as long as you have not wrapped around to the beginning of the Programming Mode options) by turning OFF the radio.

### PROGRAMMING RX (RECEPTION) FREQUENCIES

Once you have chosen the channel you want to program, short press the PTT button or (Menu) button to scroll through the options until you reach 'Frequency Programming Mode'.

The radio display shows the frequency code as follows:

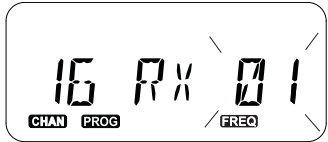

To program the desired frequency, use the Programmable Button A and Programmable Button B buttons to navigate to the frequency code value you need. Long press the PTT button to exit and save, or short press the PTT button to move to the next programming feature without saving.

# PROGRAMMING RX (RECEPTION) CODES (CTCSS/DPL)

Once you have chosen the channel you want to program, short press the PTT button or (Menu) button to scroll through the options until you reach the 'Code Programming Mode'.

The radio display shows the CTCSS/DPL code as follows:

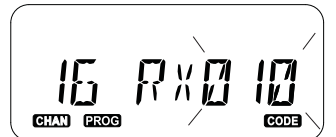

To program the desired code, use the and buttons until you get the CTCSS/DPL code value you want to set up. Long press the PTT button to exit and save, or short press the PTT button to move to the next programming feature without saving.

### PROGRAMMING SCRAMBLE

The scramble feature makes your transmissions sound garbled to anyone listening without the same scramble code. It does not guarantee confidentiality, but it adds an extra layer of privacy. Scramble mode is by default set to 'OFF'.

Once you have entered Advanced Configuration Mode and selected the channel in which you want to enable Scramble, scroll up or down through the programming modes by short pressing the PTT button or (Menu) button until the radio reaches the Scramble Programming Mode.

The radio display shows the Scramble settings as follows:

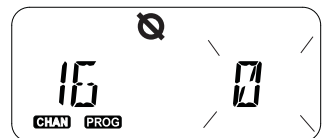

The current scramble value blinks. You can select the desired scramble value (0,1,2 or 3) by pressing the and buttons. Long press the PTT button to exit and save, or short press the PTT button to move to the next programming feature without saving.

Note: The values available for scrambling are dependent to the values programmed viathe CPS. Scramble is disabled when the value is set to '0'.

# PROGRAMMING MAXIMUM NUMBER OF CHANNELS

You can configure the maximum number of channels for the radio. Once you have entered the Advanced Configuration Mode, scroll up or down through the programming modes by short pressing the PTT button or (Menu) button until you reach the 'Maximum Channel Programming Mode'.

The radio display shows the Maximum Number of Channels as follows:

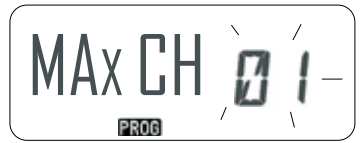

The radio display blinks the current maximum number of channels programmed. Use the Programmable Button A and Programmable Button B buttons until you get the desired maximum number of channels. Long press the PTT button to exit and save, or short press the PTT button to move to the next programming feature without saving.

The values available for maximum channel settings are dependent on the maximum number of channels the radio supports.

#### **PROGRAMMING CALL TONES**

Call Tones feature allows you to transmit an audible tone to other radios on the same channel to alert them that you are about to talk or to alert them without speaking.

In 'Call Tone Selection Mode' you can configure the type of call tone for the radio. The settings available are dependent on the maximum number of call tones your radio supports.

To program Call Tones, enter the Advanced Configuration Mode and scroll up or down through the programming modes until your display radio shows the 'Programming Call Tones' selection by short pressing the PTT button or (Menu) button. The radio display shows the Programming Call Tone' as follows:

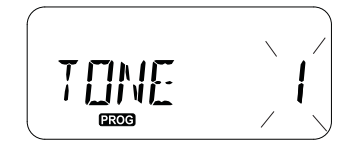

The radio display blinks the current call tone setting. You can select the desired call tone value (0,1,2 or 3) by pressing the Programmable Button A and Programmable Button B buttons. Each time you select a different value, your radio sounds the selected call tone (except for value '0'). Once you have selected the desired call tone, long press the PTT button to exit and save, or short press the PTT button to move to the next programming feature without saving.

Note: The values available for Call Tones settings are dependent on the values programmed via the CPS. Call Tones is disabled when the value is set to '0'.

# PROGRAMMING MICROPHONE GAIN LEVEL

To configure the Microphone Gain Level, enter the Advanced Configuration Mode and scroll up or down

through the programming modes by short pressing the PTT button or (Menu) button until you reach the 'Microphone Gain Level Programming Mode'.

The radio display shows the Microphone Gain Level as follows:

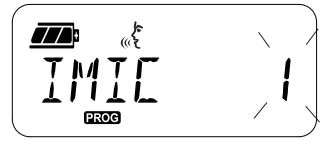

The radio display blinks the current Microphone Gain Level setting. You can select the desired Microphone Gain Level (1 = low gain, 2 = medium gain or 3 = high gain) by pressing the Programmable Button A and Programmable Button B buttons.

Once you have selected the desired Microphone Gain Level, long press the PTT button to exit and save, or short press the PTT button to move to the next programming feature without saving.

Note: The values available for Microphone Gain Level settings are dependent on the maximum Microphone Gain Level the radio supports.

# PROGRAMMING MICROPHONE ACCESSORY GAIN LEVEL

To configure the Microphone Accessory Gain Level, enter the Advanced Configuration Mode and scroll up or down through the programming modes by short pressing the PTT button or (Menu) button.

The radio display shows the Microphone Accessory Gain Level as follows:

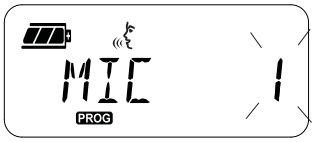

The radio blinks the current Microphone Accessory Gain Level setting. You can select the desired Microphone Accessory Gain Level (1 = low gain, 2 = medium gain or 3 = high gain) by pressing the Programmable Button A and Programmable Button B buttons.

Once you have selected the desired Microphone Gain Level, long press the PTT button to exit and save, or short press the PTT button to move to the next programming feature without saving.

Note: The values available for Microphone Accessory Gain Level settings are

40

dependent on the maximum Microphone Accessory Gain Level the radio supports.

#### **OTHER PROGRAMMING FEATURES**

#### Scan

Scan allows you to monitor other channels to detect conversations. When the radio detects a transmission, it stops scanning and goes to the active channel. This allows you to listen and talk to people in that channel without having to change channel manually. If there is talking going on Channel 2 during this time, the radio stays on Channel 1 and you will not hear Channel 2. After talking has stopped in Channel 1, the radio waits for 5 seconds before resuming scan again.

- To start scanning, press the SB1 or SB2 button. When the radio detects channel activity, it stops on that channel until activity on that channel ends. You can talk to the person(s) transmitting without having to switch channels by pressing the PTT button.
- Note: Scan has to be programmed either to SB1 or SB2 button via CPS. SB2 is by default Scan/Nuisance Channel delete button. If Auto-Scan has been enabled for a particular channel, do not press SB1 or SB2

(programmed for scan) to start scanning, as the radio does it automatically.

- To stop scanning, short press the SB1 or SB2 button (programmed for scan) again.
- By pressing the PTT button while the radio is scanning, the radio will transmit on the channel which was previously selected before Scan is activated. If no transmission occurs within 5 seconds, scanning resumes.
- If you want to scan a channel without the Interference Eliminator Codes (CTCSS/DPL), set the code settings for the channels to '0' in the CTCSS/DPL Programming Selection Mode.
- Note: Whenever the radio is set to Scan, the LED Indicator blinks a Red Heartbeat.

#### **Programming Scan List**

You can enable or disable the Channel Scanning feature for each channel in your radio. To do so, enter the Advanced Configuration Mode and select the channel you want to program. Scroll through the programming modes by short pressing the PTT button or (Menu) button until you reach the 'Scan Programming Mode'. The radio display shows the Scan Programming Mode as follows:

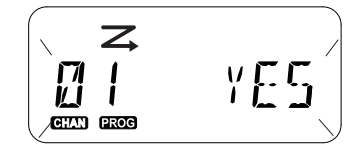

Both the channel number and current scan setting (YES = Enable or NO = Disable) blinks on the display, indicating you can choose your setting. To set the channel number, rotate the Channel Selector Knob until you reach the desired channel number.

Once you have selected the channel, proceed to enable ('YES') or disable ('NO') the scan feature by pressing the SB2 (\*) button. Once you have set the values you need, long press the PTT button to exit and save, or short press the PTT button to move to the next programming feature without saving.

#### Note:

- (\*) This assumes the SB2 button is not programmed for a different mode.
- If the Maximum Channel setting in the radio is set to '1', the Scan Programming option is disabled and will not show on the radio display.

# Programming Weather Channel (Not allowed on RDX4163)

Weather Channel Programming Mode is the last programming mode available. You can enable or disable the Weather Channel.

To do so, enter the Advanced Configuration Mode and select the channel you want to program. Scroll through the programming modes by short pressing the PTT button or (Menu) button until you reach the 'Weather Channel Programming Mode'.

Press the Programmable Button A and Programmable Button B buttons to enable or disable the mode. Refer to "Weather Channel Frequencies Table" on page 47 for the frequency table.

### **Editing Channel Alias Name**

To edit a Channel Alias Name, turn ON the radio and press and hold the PTT button simultaneously with the button for 3 seconds. The radio generate a special beep upon entering the 'Channel Alias Mode'. The radio display shows the current channel alias name and channel number blinking as follows:

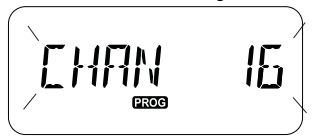

Choose the channel number you want to edit by rotating the Channel Selector Knob. Once you have selected the channel number, short press the PTT button or (Menu) button to start editing the channel alias name.

The character to be changed starts blinking. If it's a blank character, a cursor starts blinking.

To change character, press the and buttons until the desired character is reached. To move to next character on the right, press the (Menu) button. The character sequence is [A-Z], "", (Blank Space), [0-9] and Special Characters. No lower case is allowed.

Long press the PTT button to save and go back to the 'Channel Alias Mode' to choose other channel to edit the alias name or turn OFF the radio to exit without saving the changes Note: If the channel alias name is left blank, long pressing the PTT button does not save or leave the alias name.

#### **Nuisance Channel Delete**

Nuisance Channel Delete allows you to temporarily remove channels from the Scan List. This feature is useful when irrelevant conversations on a 'nuisance' channel ties up the radio's scanning feature.

To delete a channel from the Scan List:

- Start Scan mode by short pressing the SB2(\*) button.
- Wait until the radio stops at the channel you wish to eliminate. Long press the SB2 button to delete it. You cannot delete the channel with scan enabled (home channel).
- The channel will not be scanned again until you exit the Scan mode by short pressing the SB2 button again or by turning OFF the radio and back ON.
- **Note:** (\*) This assumes the SB2 button is not programmed for a different mode.

# CUSTOMER PROGRAMMING SOFTWARE (CPS)

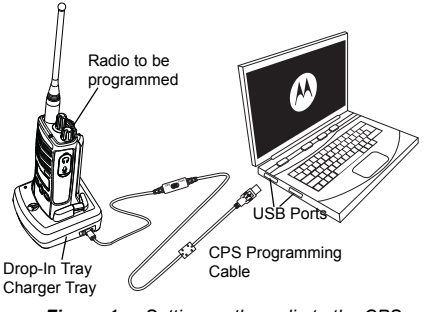

Figure 1: Setting up the radio to the CPS

The easiest way to program or change features in your radio is by using the Customer Programming Software (CPS) and the CPS Programming Cable(\*). CPS Software is available for free as web based downloadable software at:

#### www.motorolasolutions.com/RDX

44

To program, connect the RM Series radio via the Drop-in Charger Tray and CPS Programming Cable as shown in **Figure 1 on page 44**. Toggle the cable switch of the CPS Programming Cable to 'CPS Mode'.

CPS allows you to program frequencies, PL/DPL Codes as well as other features such as: Bandwidth Select, Time-out Timer, Power Select, Scan List, Call Tones, Scramble, Reverse Burst, etc. CPS is a very useful tool as it can also lock the Front-Panel Radio Programming or restrict any specific radio feature to be changed (to avoid accidentally erasing the preset radio values). It also provides security by giving the option to set up a password for profile radio's management. For more information, refer to Features Summary Chart Section at the end of the User Guide.

Note: (\*) CPS Programming Cable P/N# HKKN4027\_ is an accessory sold separately. Please contact your Motorola point of purchase for more information.

#### **Time-Out Timer**

This timer sets the amount of time that the radio can continuously transmit before the transmission is automatically terminated. The default setting is 60 seconds and can be changed using the CPS.

#### **Power Select**

Power Select allows you to select between high and low transmission power per frequency in each

channel. The High Power for RDX+ is 5 W for VHF and 4 W for UHF, Low Power for both bands is 2 W.

Note: Some frequencies may have FCC transmit power restrictions that disallow them to be set at a higher power level. For more information, refer to the "Frequency and Code Charts" on page 63.

#### **Call Tones**

See "Programming Call Tones" on page 39.

#### Scramble

See "Programming Scramble" on page 38.

#### **Reverse Burst**

Reverse Burst eliminates unwanted noise (squelch tail) during loss of carrier detection. You can select values of either 180 or 240 to be compatible with other radios.

#### Note:

- The features described in previous pages are just some of the features CPS has. CPS offers more capabilities. For more information refer to the HELP file in the CPS.
- Some of the features available with the CPS

software may vary depending on the radio model.

# TEXT-TO-SPEECH (CHANGING PRE-DEFINED VOICE ALIASES)

# Enable User Pre-Defined Voice Prompt (VP) Checkbox

Check the box to enable user-defined voice on the selected channel. The user is given the option to either use the Text-to-Speech synthesizer in order to generate automated voice, or import a wave (.wav) file containing the voice data.

## User Pre-Defined Voice Prompt (VP) Text

This field is used by the Text-to-Speech synthesizer embedded in the CPS to generate user-defined voice for the selected channel.

#### Note:

- The length of the string cannot exceed 18 characters.
- The string can only contain ISO-8859-1 characters.

#### **Import Voice File**

This field allows the user to upload a pre-existing wave (.wav) file from the local hard drive. The first

eight characters of the wave files are used to populate the channel "Name".

#### Note:

- The wave file must be sampled at 8 kHz.
- The wave file cannot exceed 65,000 kB in length.

# Listen to User Customized Voice Prompt (VP) Text

This field allows the user to play the output voice signal generated from the Text-to-Speech synthesizer.

#### WEATHER FEATURE (NOT FOR RDU4163)

The RDX radio weather mode can be programmed to operate and receive weather channels that are broadcast by the National Weather Radio (NWR). The NWR system is a nationwide network of radio stations (more than 1000 stations in United States) that broadcast continuous weather information for the public. The NWR broadcasts all types of weather service warnings, watches, forecasts and other hazard information. The NWR can also broadcast non- weather alerts such as national security, natural, environmental, and public safety in conjunctions with the Emergency Alert System (EAS).

The RDX radio weather feature can detect weather alerts/warnings that are broadcast by NWR. The RDX+ radio can be programmed to detect the analog tone or digital-over-audio protocol. The analog tone is a 1050 Hz tone (Warning Alarm Tone), which is issued for 10 seconds immediately before the warning message by the NWR transmitter. When RDX radio detects the Warning Alarm tone, it unmutes audio and allows the user to hear the weather alert message. As for digital-over- audio protocol, it is a newer technology called Specific Area Message Encoding (SAME) that allows weather radio to receive digital data stream about the type of weather events, timing, duration, and location. When RDX radio detects these special warnings, the radio can be programmed to automatically generate a loud tone, enable LED indicator, and display "hazard" status on the display. With the SAME technology, the RDX radio weather mode can be programmed to detect the type of weather warnings or watches for a specified the county or counties.

Further information about the National Weather Radio system such as network updates, transmitter coverage maps, and SAME event codes can be found on the Internet at www.nws.noaa.gov/nwr/.

#### Weather Alert Mode

Select the alert mode the radio will respond to alerts sent from the National Weather Service, which transmitted prior to the broadcast of any message about a life or property threatening event.

Choices available are:

- OFF (Default): Disable the Weather Alert Feature.
- Tone Alert: Detect the Warning Alarm Tone (WAT).
- SAME Alert: Detect the Special Area Message Encoding (SAME).

#### Weather Channel Frequencies Table

| Frequency Number | Value (Mhz) |
|------------------|-------------|
| 1                | 162.4000    |
| 2                | 162.4250    |
| 3                | 162.4500    |

| Frequency Number | Value (Mhz) |
|------------------|-------------|
| 4                | 162.4750    |
| 5                | 162.5000    |
| 6                | 162.5250    |
| 7                | 162.5500    |

# THE WEATHER ALERT HAS TWO MODES OF OPERATIONS

- In Weather Channel Mode, the radio is in a muted state until it detects the WAT/SAME. When the radio detects the WAT, the radio unmutes and allows the user to hear the weather alert message.
- In two-way mode (on two-way channel), Weather Alert feature becomes a special scan feature. The radio scans between the current selected two-way channel and the selected weather channel. When the radio detects WAT/ SAME signal on the weather channel, the radio

unmutes to allow the user to listen the weather message. For Tone Alert, the radio stays in receiving mode until weather signal is weak or user presses the PTT button or changes the channel using the Channel Selector Knob. For SAME alert, whether the radio stays in receiving mode or switches back to two-way mode depending on the setting of the EOM Enabled.

Warning: RDX radio does not detect Weather Alert while it is receiving or transmitting on a two-way channel.

#### EOM Enabled

This feature is only available for SAME Alert mode and it is only effective when the radio operates in twoway mode or Weather Channel mode. When checked and in two-way mode, the radio switches back to twoway channel and continues to weather scan after it receives end of message (EOM). For weather channel, the radio mutes and continues to look for new SAME alert after it receives EOM. When unchecked, it stays in receiving mode until weather signal is weak or user presses the PTT button or changes the channel using the Channel Selector Knob.

#### **New Alert Tone Timer**

Select a pre-defined time for a radio to play the new alert tone. When a radio receives a new SAME alert message, the LED screen lights up and the radio starts playing the new alert tone at the end of the message. Users have the ability to configure how long the alert tone will be played.

Choices available are:

- 0 forever until a button is pressed, or user switches channel, or the new alert message is expired.
- 5 min.
- 10 min.
- 30 min.
- Note: Embedded in the SAME message is the duration of the alert message. The RDX radio continues to display the alert until the duration expiration time.

#### **EVENT TYPE FILTER**

The RDX radio is a programmable weather radio that allows users to choose the type of weather warnings

and watches that will alarm. The radio can be programmed to allow or block an event by its type.

#### All Events

When checked, the radio allows for all SAME events.

#### Alert Test Event

When SAME alert is enabled, the radio responds to any test events. When checked, the radio alerts the same way as other SAME alert messages. When unchecked, the radio displays only the Message, lights the alert LED without unmuting the radio. The radio does not play the new alert tone at this time.

Note: No matter how the user programs the event filter, some critical events cannot be blocked. The National Weather Service broadcast a test alert every week on Wednesday between 11 AM and Noon. Users should use test alert to ensure that their radios are functioning properly. See also: The Critical Events Table.

#### WARNING

When checked, the radio allows all warning events. Warning events are events that alone pose a significant threat to public safety and/or property. Note: No matter how the user programs the event filter, some critical events cannot be blocked. See also: The Critical Events Table.

#### WATCH

When checked, the radio allows all watch events. Watches are events that meet the classification of a warning, but either the onset time, probability of occurrence or location is uncertain.

Note: No matter how the user programs the event filter, some critical events cannot be blocked. See also: The Critical Events Table.

## EMERGENCY

When checked, the radio allows all emergency events. Emergency event is an event that by itself would not kill or injure or do property damage, but indirectly may cause other things to happen that result in a hazard.

Note: No matter how the user programs the event filter, some critical events cannot be blocked. See also: The Critical Events Table.

#### STATEMENT

When checked, the radio allows all statement events. Statement is message that contains follow-up information to a warning, watch, or emergency.

Note: No matter how the user programs the event filter, some critical events cannot be blocked. See also: The Critical Events Table.

#### EVENT CODE FILTER

A specific SAME event can be allowed or blocked. There are maximum of five Event Codes can be programmed.

### **BLOCK EVENT**

When checked, the Event Codes entered below shall be blocked.

Note: No matter how the user programs the event filter, some critical events cannot be blocked. See also: The Critical Events Table.

## EVENT CODE

The Event Code field accepts wild card ("\*"). The following are examples of valid Event Code format.

- "\*\*\*" all events
- FL"\*" FLA or FLW
- FLA

The "blank" means unprogrammed and the radio will bypass it without doing anything.

Note: No matter how the user programs the event filter, some critical events cannot be blocked. See also: The Critical Events Table.

### THE CRITICAL EVENTS TABLE

| Abbreviation | Description                  |
|--------------|------------------------------|
| BHW          | Biological Hazard<br>Warning |
| CDW          | Civil Danger Warning         |
| CEM          | Civil Emergency<br>Message   |

| U              |  |
|----------------|--|
| J              |  |
| Õ              |  |
| ž              |  |
| <u><u></u></u> |  |
| J.             |  |
| ⋗              |  |
| 2              |  |
| Z              |  |
| 2              |  |
| Ζ              |  |
| G              |  |
| т              |  |
| Π              |  |
| N              |  |
|                |  |
| C              |  |
| Σ              |  |
| Ē              |  |
| S              |  |
| _              |  |

| Abbreviation | Description                      |
|--------------|----------------------------------|
| CHW          | Chemical Hazard<br>Warning       |
| CWW          | Contaminated Water<br>Warning    |
| DBW          | Dam Break Warning                |
| DEW          | Contagious Disease<br>Warning    |
| EAN          | Emergency Action<br>Notification |
| EAT          | Emergency Action<br>Termination  |
| EQW          | Earthquake Warning               |
| EVI          | Evacuation<br>Immediate          |

| Abbreviation | Description                     |
|--------------|---------------------------------|
| FCW          | Food Contamination<br>Warning   |
| HMW          | Hazardous Materials<br>Warning  |
| HUW          | Hurricane Warning               |
| IEW          | Immediate<br>Evacuation Warning |
| IFW          | Industrial Fire<br>Warning      |
| LAE          | Local Area<br>Emergency         |
| LEW          | Law Enforcement<br>Warning      |
| LSW          | Land Slide Warning              |

| Abbreviation | Description                    |
|--------------|--------------------------------|
| NHW          | National Hazard<br>Warning     |
| NUW          | Nuclear Power Plant<br>Warning |
| RHW          | Radiological Hazard<br>Warning |
| SPW          | Shelter In Place<br>Warning    |
| TOR          | Tornado Warning                |
| TOW          | Tornado Warning                |
| TRW          | Tropical Storm<br>Warning      |
| TSA          | Tsunami Watch                  |
| TSW          | Tsunami Warning                |

| Abbreviation | Description       |
|--------------|-------------------|
| VOW          | Volcano Warning   |
| WFW          | Wild Fire Warning |

#### **GEOGRAPHIC FILTER**

There are maximum of six geographic codes can be programmed. When all fields are unselected, or any of the geographic code is "ALL" for both State and County code (FIPS is "000000"), the radio bypasses the Geographic Filter check.

There are two ways to enter the geographic code,

- Select State and County Code.
- Enter the FIPS code directly (must be 6 digits).

### STATE

Selects the State, Territory and Offshore (Marine Area) portion (SS) the radio alerts for.

## COUNTY

Select a county, province, or major metropolitan area (CCC) the radio alerts for.

### FIPS

Federal Information Processing Standards (FIPS) contains six digits which represent PSSCCC, where P is the region code, SS is the state code and CCC is the county code.

Enters/Edits a specific FIPS whenever it is necessary.

Further information about FIPS can be found on the Internet at www.nws.noaa.gov/nwr/ indexnw.htm or call the National Weather Service Toll-Free Number SAME county code – 1888-NWS-SAME (1-888-697-7263).

#### **CLONING RADIOS**

You can clone RDX Series radio profiles from one Source radio to a Target radio by using any one of these three methods:

- Using a Multi Unit Charger (MUC- optional accessory),
- Using two Single Unit Chargers (SUC) and a Radio-to-Radio cloning cable (optional accessory),
- · the CPS (free software download)

### Cloning with a Multi Unit Charger (MUC)

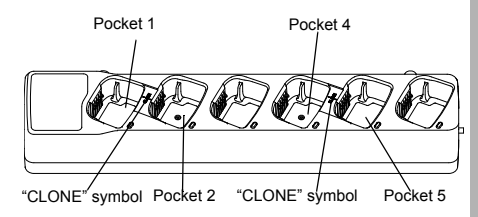

To clone radios using the MUC, there must be at least two radios:

- a Source radio (the radio which profiles will be cloned or copied from) and
- a Target radio (the radio which profile will be cloned from the source radio.)

The Source radio has to be in Pocket 1, 3 or 5 while the Target radio has to be in Pocket 2, 4 or 6, matching in the MUCs pockets by pairs as follows:

- 1 and 2 or,
- 3 and 4 or,
- 5 and 6 (\*).

When cloning, the MUC does not need to be plugged into a power source, but ALL radios require charged batteries.

- Turn ON the Target radio and place it into one of the MUC Target Pockets
- 2. Power the Source radio following the sequence below:
  - Long Press the PTT button and SB2 simultaneously while turning the radio ON.
  - Wait for 3 seconds before releasing the buttons until the audible tone "Cloning" is heard.
- Place the Source radio in the source pocket that pairs with the target pocket you chose in step 1. Press and release the SB1 button.
- 4. After cloning is completed, the Source radio will announce either "successful" (cloning is successful) or "fail" (cloning has failed). The 'successful' tone sounds like a good key 'chirp' whereas the 'fail' tone sounds similar to a 'bonk' tone. If the Source radio is a display model, it

will either show 'Pass' or 'Fail' on the display (a tone will be heard within 5 s).

 Once you have completed the cloning process, turn the radios OFF and ON or, long press the PTT button to exit the 'cloning' mode.

Further details on how to clone radios are explained in the Instructions Sheet provided with the MUC. When ordering the MUC, refer to part number RLN6309 .

#### Note:

- If cloning fails, refer to "What To Do If Cloning Fails" on page 56.
- Paired Target radios and Source radios must be of the same band type in order for the cloning to run successfully.
- MUC pockets numbers should be read from left to right with the Motorola logo facing front.

# Cloning Radio using the Radio to Radio (R2R) Cloning Cable (Optional Accessory)

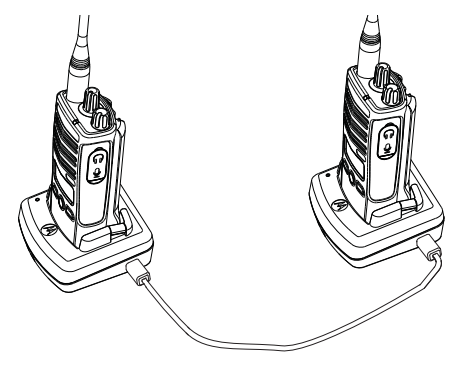

#### **Operating Instructions**

- Before starting the cloning process, make sure you have:
  - A fully charged battery on each of the radios.
  - Two Single-Unit Chargers (SUC).
  - Turn OFF the radios and,
  - Both radios are of the same radio model.
- 2. Unplug any cables (power supply or USB

cables) from the SUCs.

- Plug one side of the cloning cable mini USB connector to the first SUC and the other end to the second SUC.
- Note: During the cloning process, no power is being applied to the SUC. The batteries will not be charged. Only data communication is being established between the two radios.
- Turn ON the Target Radio and place it into one of the SUCs.
- For the Source Radio, power ON the radio with the following sequence:
  - Long press the PTT button and SB2 simultaneously while turning the radio ON.
  - Wait for 3 s before releasing the buttons until a distinctive audible tone is heard.
- Place the Source radio in its SUC, press and release SB1.
- After cloning is completed, the Source radio will sound either a 'pass' tone (cloning was successful) or a 'fail' tone (cloning process has failed). The 'pass' tone sounds like a good key

'chirp' whereas the 'fail' tone sounds similar to a 'bonk' tone. If the Source radio is a display model, it will either show 'Pass' or 'Fail' on the display (a tone will be heard within 5 seconds).

 Once you have completed the cloning process, turn the radios OFF and ON to exit 'clone' mode.

#### What To Do If Cloning Fails

The radio will emit an audible "bonk" indicating that the cloning process has failed. In the event that the cloning fails, perform each of the following steps before attempting to start cloning process again:

- Ensure that the batteries on both radios are fully charged.
- 2. Check the cloning cable connection on both SUCs.
- Ensure that the battery is engaged properly on the radio.
- Ensure that there is no debris in the charging tray or on the radio contacts.
- 5. Ensure that the Target radio is turned ON.

- 6. Ensure that the Source radio is in cloning mode.
- Ensure that the two radios are both from the same frequency band, same region and have the same transmission power.
- Note: This cloning cable is designed to operate only with compatible Motorola SUC RLN6175\_ and RLN6304\_.

When ordering Optional Cloning Cable, please refer to part number RLN6303\_. For more information about the accessories, refer to "Accessories" on page 75.

# Cloning using the Customer Programming Software (CPS)

When cloning using this method, you need the CPS software, a Drop-In Tray Charger and the CPS Programming Cable.

To order the CPS Programming Cable, please refer to part number RKN4155\_.

Information on how to clone using the CPS is available either in:

- the CPS Help File --> Content and Index --> Cloning Radios, or
- in the CPS Programming Cable Accessory Leaflet.

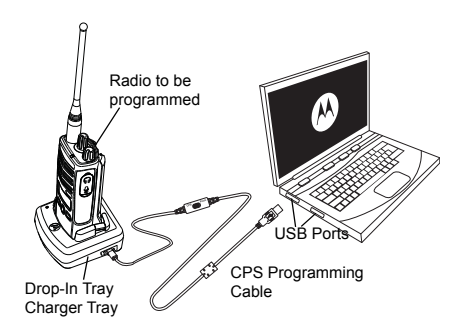

| Symptom                                              | Try This                                                                                                    |
|------------------------------------------------------|----------------------------------------------------------------------------------------------------|
| No Power                                             | Recharge or replace the Li-Ion battery.<br>Extreme operating temperatures may affect battery life.<br>Refer to "About the Li-Ion Battery" on page 15.                                                                                                    |
| Hearing other noises or<br>conversation on a channel | Confirm Interference Eliminator Code is set.<br>Frequency or Interference Eliminator Code may be in use.<br>Change settings: either change frequencies or codes on all radios.<br>Make sure radio is at the right frequency and code when transmitting.<br>Refer to "Talking and Monitoring" on page 29. |
| Message Scrambled                                    | Scramble Code might be ON, and/or setting does not match the other radios' settings.                                                                                                    |
| Audio quality not good<br>enough                     | Radio settings might not be matching up correctly. Double check frequencies, codes and bandwidths to make sure they are identical in all radios.                                                                                                    |

| Steel and/or concrete structures, heavy foliage, buildings or vehicles decrease |
|---------------------------------------------------------------------------------|
| range. Check for clear line of sight to improve transmission.                   |
| Wearing radio close to body such as in a pocket or on a belt decreases range.   |
| Change location of radio. To increase range and coverage, you can reduce        |
| obstructions or increase power. UHF radios provides greater coverage in         |
| ndustrial and commercial buildings. Increasing power provides greater signal    |
| range and increased penetration through obstructions.                           |
| Refer to "Talking and Monitoring" on page 29.                                   |
| Make sure the PTT button is completely pressed when transmitting.               |
| Confirm that the radios have the same Channel, Frequency, Interference          |
| Eliminator Code and Scramble Code settings. Refer to "Talking and Monitoring"   |
| on page 29 for further information.                                             |
| Recharge, replace and/or reposition batteries. Refer to "About the Li-Ion       |
| Battery" on page 15.                                                            |
| Obstructions and operating indoors, or in vehicles, may interfere. Change       |
| ocation. Refer to "Talking and Monitoring" on page 29.                          |
| Verify that the radio is not in Scan. Refer to "Scan" on page 41 and "Nuisance  |
| Channel Delete" on page 43.                                                     |
|                                                                                 |

| Symptom                                                                     | Try This                                                                                                    |
|-----------------------------------------------------------------------------|----------------------------------------------------------------------------------------------------|
| Heavy static or interference                                                | Radios are too close; they must be at least five feet apart.<br>Radios are too far apart or obstacles are interfering with transmission.<br>Refer to "Talking and Monitoring" on page 29.                                                                                                    |
| Low batteries                                                               | Recharge or replace Li-Ion battery.<br>Extreme operating temperatures affect battery life.<br>Refer to "About the Li-Ion Battery" on page 15.                                                                                                    |
| Drop-in Charger LED light<br>does not blink                                 | Check that the radio/battery is properly inserted and check the battery/charger contacts to ensure that they are clean and charging pin is inserted correctly. Refer to "Charging the Battery" on page 21, "Drop-in Tray Charger LED Indicators" on page 23 and "Installing the Lithium-Ion (Li-Ion) Battery" on page 17. |
| Low battery indicator is<br>blinking although new<br>batteries are inserted | Refer to "Installing the Lithium-Ion (Li-Ion) Battery" on page 17, and "About the Li-Ion Battery" on page 15.                                                                                                    |

| Symptom                                                                                         | Try This                                                                                                    |
|-------------------------------------------------------------------------------------------------|----------------------------------------------------------------------------------------------------|
| Cannot activate VOX                                                                             | VOX feature might be set to OFF.<br>Use the CPS to ensure that the VOX Sensitivity level is not set to '0'.<br>Accessory not working or not compatible.<br>Refer to "Hands-Free Use/VOX" on page 32.                                                                                                    |
| Battery does not charge<br>although it has been placed<br>in the drop-in charger for a<br>while | Check drop-in tray charger is properly connected and correspond to a compatible power supply.<br>Refer to "Charging with the Drop-in Tray Single Unit Charger (SUC)" on page 21 and "Charging A Stand-Alone Battery" on page 22.<br>Check the charger's LEDs indicators to see if the battery has a problem. Refer to "Drop-in Tray Charger LED Indicators" on page 23. |
| User voice prompt does not<br>clone.                                                            | Check the front radio name plate. Radios with an orange color font will not support customize voice prompt.                                                                                                    |

**Note:** Whenever a feature in the radio seems to not correspond to the default or preprogrammed values, check to see if the radio has been programmed using the CPS with a customized profile.

# **USE AND CARE**

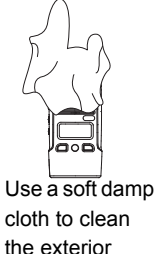

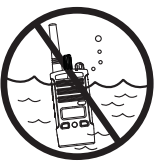

the exterior

Do not immerse in water

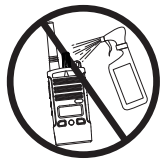

Do not use alcohol or cleaning solutions

# If the radio is submerged in water...

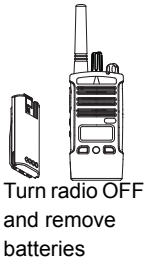

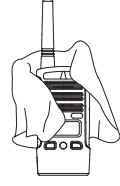

Dry with soft cloth

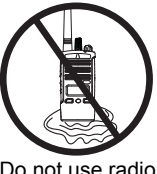

Do not use radio until completely dry

62

# FREQUENCY AND CODE CHARTS

#### **RDX UHF FREQUENCIES CHART**

The charts in this section provide Frequency and Code information. These charts are useful when using the Motorola Solutions RDX Series two-way radios with other business radios.

# RDU4163 – UHF DEFAULT FREQUENCIES CHART

| Channel | Frequency # | Frequency<br>(MHz) | Code# | Code    | Bandwidth |
|---------|-------------|--------------------|-------|---------|-----------|
| 1       | 1           | 458.6625           | 1     | 67.0 Hz | 12.5 kHz  |
| 2       | 2           | 469.2625           | 1     | 67.0 Hz | 12.5 kHz  |
| 3       | 1           | 458.6625           | 2     | 71.9 Hz | 12.5 kHz  |
| 4       | 2           | 469.2625           | 2     | 71.9 Hz | 12.5 kHz  |
| 5       | 1           | 458.6625           | 3     | 74.4 Hz | 12.5 kHz  |
| 6       | 2           | 469.2625           | 3     | 74.4 Hz | 12.5 kHz  |
| 7       | 1           | 458.6625           | 4     | 77.0 Hz | 12.5 kHz  |
| 8       | 2           | 469.2625           | 4     | 77.0 Hz | 12.5 kHz  |
| 9       | 1           | 458.6625           | 5     | 79.7 Hz | 12.5 kHz  |
| 10      | 2           | 469.2625           | 5     | 79.7 Hz | 12.5 kHz  |

### RDX UHF 16CH Radios Default Frequencies – RDU4163

## RDX UHF 16CH Radios Default Frequencies – RDU4163

| 11 | 1 | 458.6625 | 6 | 82.5 Hz | 12.5 kHz |
|----|---|----------|---|---------|----------|
| 12 | 2 | 469.2625 | 6 | 82.5 Hz | 12.5 kHz |
| 13 | 1 | 458.6625 | 7 | 85.4 Hz | 12.5 kHz |
| 14 | 2 | 469.2625 | 7 | 85.4 Hz | 12.5 kHz |
| 15 | 1 | 458.6625 | 8 | 88.5 Hz | 12.5 kHz |
| 16 | 2 | 469.2625 | 8 | 88.5 Hz | 12.5 kHz |

64

# RDX UHF FREQUENCIES CHART

**RDX UHF Frequencies** 

| requency # | Frequency (MHz) | Bandwidth |
|------------|-----------------|-----------|
| 1          | 464.5000        | 12.5 kHz  |
| 2          | 464.5500        | 12.5 kHz  |
| *3         | 467.7625        | 12.5 kHz  |
| *4         | 467.8125        | 12.5 kHz  |
| *5         | 467.8500        | 12.5 kHz  |
| *6         | 467.8750        | 12.5 kHz  |
| *7         | 467.9000        | 12.5 kHz  |
| *8         | 467.9250        | 12.5 kHz  |
| 9          | 461.0375        | 12.5 kHz  |
| 10         | 461.0625        | 12.5 kHz  |
| 11         | 461.0875        | 12.5 kHz  |
| 12         | 461.1125        | 12.5 kHz  |
| 13         | 461.1375        | 12.5 kHz  |
| 14         | 461 1625        | 12.5 kHz  |

## RDX UHF Frequencies (Continued)

| Frequency # | Frequency (MHz) | Bandwidth |
|-------------|-----------------|-----------|
| *29         | 462.9125        | 12.5 kHz  |
| 30          | 464.4875        | 12.5 kHz  |
| 31          | 464.5125        | 12.5 kHz  |
| 32          | 464.5375        | 12.5 kHz  |
| 33          | 464.5625        | 12.5 kHz  |
| 34          | 466.0375        | 12.5 kHz  |
| 35          | 466.0625        | 12.5 kHz  |
| 36          | 466.0875        | 12.5 kHz  |
| 37          | 466.1125        | 12.5 kHz  |
| 38          | 466.1375        | 12.5 kHz  |
| 39          | 466.1625        | 12.5 kHz  |
| 40          | 466.1875        | 12.5 kHz  |
| 41          | 466.2125        | 12.5 kHz  |
| 42          | 466.2375        | 12.5 kHz  |
| 43          | 466.2625        | 12.5 kHz  |
| 44          | 466.2875        | 12.5 kHz  |
| 45          | 466.3125        | 12.5 kHz  |
| 46          | 466.3375        | 12.5 kHz  |

| Frequency # | Frequency (MHz) | Bandwidth |
|-------------|-----------------|-----------|
| 47          | 466.3625        | 12.5 kHz  |
| *48         | 467.7875        | 12.5 kHz  |
| *49         | 467.8375        | 12.5 kHz  |
| *50         | 467.8625        | 12.5 kHz  |
| *51         | 467.8875        | 12.5 kHz  |
| *52         | 467.9125        | 12.5 kHz  |
| 53          | 469.4875        | 12.5 kHz  |
| 54          | 469.5125        | 12.5 kHz  |
| 55          | 469.5375        | 12.5 kHz  |
| 56          | 469.5625        | 12.5 kHz  |
| 57          | 462.1875        | 12.5 kHz  |
| 58          | 462.4625        | 12.5 kHz  |
| 59          | 462.4875        | 12.5 kHz  |
| 60          | 462.5125        | 12.5 kHz  |
| 61          | 467.1875        | 12.5 kHz  |
| 62          | 467.4625        | 12.5 kHz  |
| 63          | 467.4875        | 12.5 kHz  |
| 64          | 467.5125        | 12.5 kHz  |

## RDX UHF Frequencies (Continued)

| Frequency # | Frequency (MHz) | Bandwidth | Frequency # | Frequency (MHz) | Bandwidth |
|-------------|-----------------|-----------|-------------|-----------------|-----------|
| 65          | 451.1875        | 12.5 kHz  | 82          | 456.4375        | 12.5 kHz  |
| 66          | 451.2375        | 12.5 kHz  | 83          | 456.5375        | 12.5 kHz  |
| 67          | 451.2875        | 12.5 kHz  | 84          | 456.6375        | 12.5 kHz  |
| 68          | 451.3375        | 12.5 kHz  | 85          | 457.3125        | 12.5 kHz  |
| 69          | 451.4375        | 12.5 kHz  | 86          | 457.4125        | 12.5 kHz  |
| 70          | 451.5375        | 12.5 kHz  | 87          | 457.5125        | 12.5 kHz  |
| 71          | 451.6375        | 12.5 kHz  | 88          | 457.7625        | 12.5 kHz  |
| 72          | 452.3125        | 12.5 kHz  | 89          | 457.8625        | 12.5 kHz  |
| 73          | 452.5375        | 12.5 kHz  | 90          | 468.2125        | 12.5 kHz  |
| 74          | 452.4125        | 12.5 kHz  | 91          | 468.2625        | 12.5 kHz  |
| 75          | 452.5125        | 12.5 kHz  | 92          | 468.3125        | 12.5 kHz  |
| 76          | 452.7625        | 12.5 kHz  | 93          | 468.3625        | 12.5 kHz  |
| 77          | 452.8625        | 12.5 kHz  | 94          | 468.4125        | 12.5 kHz  |
| 78          | 456.1875        | 12.5 kHz  | 95          | 468.4625        | 12.5 kHz  |
| 79          | 456.2375        | 12.5 kHz  | 96          | 468.5125        | 12.5 kHz  |
| 80          | 456.2875        | 12.5 kHz  | 97          | 468.5625        | 12.5 kHz  |
| 81          | 456.3375        | 12.5 kHz  | 98          | 468.6125        | 12.5 kHz  |
| 82          | 456.4375        | 12.5 kHz  | 99          | 468.6625        | 12.5 kHz  |

Note: (\*) Frequency limited to 2 W maximum power output.

FREQUENCY AND CODE CHARTS

# RDU4160 – UHF DEFAULT FREQUENCIES CHART

## RDX UHF 16CH Radios Default Frequencies – RDU4160

| Channel | Frequency # | Frequency<br>(MHz) | Code # | Code     | Bandwidth |
|---------|-------------|--------------------|--------|----------|-----------|
| 1       | 1           | 464.5000           | 1      | 67.0 Hz  | 12.5 kHz  |
| 2       | 1           | 464.5000           | 4      | 77.0 Hz  | 12.5 kHz  |
| 3       | 1           | 464.5000           | 8      | 88.5 Hz  | 12.5 kHz  |
| 4       | 1           | 464.5000           | 29     | 179.9 Hz | 12.5 kHz  |
| 5       | 1           | 464.5000           | 0      | -        | 12.5 kHz  |
| 6       | 2           | 464.5500           | 1      | 67.0 Hz  | 12.5 kHz  |
| 7       | 2           | 464.5500           | 6      | 82.5 Hz  | 12.5 kHz  |
| 8       | WC          | 162.4000           | 10     | 67.0 Hz  | 25.0 kHz  |
| 9       | 2           | 464.5500           | 29     | 179.9 Hz | 12.5 kHz  |
| 10      | 2           | 464.5500           | 0      | -        | 12.5 kHz  |
| 11      | 22          | 461.3625           | 3      | 74.4 Hz  | 12.5 kHz  |
| 12      | 30          | 462.4875           | 5      | 79.7 Hz  | 12.5 kHz  |
| 13      | 32          | 462.5375           | 7      | 85.4 Hz  | 12.5 kHz  |

### RDX UHF 16CH Radios Default Frequencies – RDU4160

| 14 | 34 | 462.0375 | 9  | 91.5 Hz  | 12.5 kHz |
|----|----|----------|----|----------|----------|
| 15 | 36 | 464.0875 | 11 | 97.4 Hz  | 12.5 kHz |
| 16 | 38 | 464.1375 | 13 | 103.5 Hz | 12.5 kHz |

Note: WC = Weather Channel Frequency

# PROGRAMMING CUSTOMIZED FREQUENCIES ON RDU4160

4 W Models can be programmed to have customized frequencies (different from the ones shown in the UHF charts in previous pages). UHF range is 438 – 470 MHz.

4 W models can also be programmed to work with repeaters. Please contact your Motorola Solutions point of purchase for details.

# **CTCSS AND PL/DPL CODES**

| CTCSS | Hz    |
|-------|-------|
| 1     | 67.0  |
| 2     | 71.9  |
| 3     | 74.4  |
| 4     | 77.0  |
| 5     | 79.7  |
| 6     | 82.5  |
| 7     | 85.4  |
| 8     | 88.5  |
| 9     | 91.5  |
| 10    | 94.8  |
| 11    | 97.4  |
| 12    | 100.0 |
| 13    | 103.5 |

# **CTCSS** Codes

| CTCSS | Hz    |
|-------|-------|
| 14    | 107.2 |
| 15    | 110.9 |
| 16    | 114.8 |
| 17    | 118.8 |
| 18    | 123   |
| 19    | 127.3 |
| 20    | 131.8 |
| 21    | 136.5 |
| 22    | 141.3 |
| 23    | 146.2 |
| 24    | 151.4 |
| 25    | 156.7 |
| 26    | 162.2 |

| CTCSS   | Hz    |
|---------|-------|
| 27      | 167.9 |
| 28      | 173.8 |
| 29      | 179.9 |
| 30      | 186.2 |
| 31      | 192.8 |
| 32      | 203.5 |
| 33      | 210.7 |
| 34      | 218.1 |
| 35      | 225.7 |
| 36      | 233.6 |
| 37      | 241.8 |
| 38      | 250.3 |
| 122 (*) | 69.3  |

Note: (\*) New CTCSS code.
| DPL | Code |
|-----|------|
| 39  | 23   |
| 40  | 25   |
| 41  | 26   |
| 42  | 31   |
| 43  | 32   |
| 44  | 43   |
| 45  | 47   |
| 46  | 51   |
| 47  | 54   |
| 48  | 65   |
| 49  | 71   |
| 50  | 72   |
| 51  | 73   |
| 52  | 74   |
| 53  | 114  |
| 54  | 115  |

| PL/DPL Codes |      |
|--------------|------|
| DPL          | Code |
| 55           | 116  |
| 56           | 125  |
| 57           | 131  |
| 58           | 132  |
| 59           | 134  |
| 60           | 143  |
| 61           | 152  |
| 62           | 155  |
| 63           | 156  |
| 64           | 162  |
| 65           | 165  |
| 66           | 172  |
| 67           | 174  |
| 68           | 205  |
| 69           | 223  |
| 70           | 226  |

| DPL | Code |
|-----|------|
| 71  | 243  |
| 72  | 244  |
| 73  | 245  |
| 74  | 251  |
| 75  | 261  |
| 76  | 263  |
| 77  | 265  |
| 78  | 271  |
| 79  | 306  |
| 80  | 311  |
| 81  | 315  |
| 82  | 331  |
| 83  | 343  |
| 84  | 346  |
| 85  | 351  |
| 86  | 364  |

## FREQUENCY AND CODE CHARTS

# FREQUENCY AND CODE CHARTS

| DPL | Code |
|-----|------|
| 87  | 365  |
| 88  | 371  |
| 89  | 411  |
| 90  | 412  |
| 91  | 413  |
| 92  | 423  |
| 93  | 431  |
| 94  | 432  |
| 95  | 445  |
| 96  | 464  |
| 97  | 465  |
| 98  | 466  |
| 99  | 503  |
| 100 | 506  |
| 101 | 516  |
| 102 | 532  |
| 103 | 546  |

| PL/DPL Codes | (Continued) |
|--------------|-------------|
|--------------|-------------|

| DPL | Code |
|-----|------|
| 104 | 565  |
| 105 | 606  |
| 106 | 612  |
| 107 | 624  |
| 108 | 627  |
| 109 | 631  |
| 110 | 632  |
| 111 | 654  |
| 112 | 662  |
| 113 | 664  |
| 114 | 703  |
| 115 | 712  |
| 116 | 723  |
| 117 | 731  |
| 118 | 732  |
| 119 | 734  |
| 120 | 743  |

| DPL | Code            |
|-----|-----------------|
| 121 | 754             |
| 123 | 645             |
| 124 | Customized PL   |
| 125 | Customized PL   |
| 126 | Customized PL   |
| 127 | Customized PL   |
| 128 | Customized PL   |
| 129 | Customized PL   |
| 130 | Inverted DPL 39 |
| 131 | Inverted DPL 40 |
| 132 | Inverted DPL 41 |
| 133 | Inverted DPL 42 |
| 134 | Inverted DPL 43 |
| 135 | Inverted DPL 44 |
| 136 | Inverted DPL 45 |
| 137 | Inverted DPL 46 |
| 138 | Inverted DPL 47 |

English

#### PL/DPL Codes (Continued)

| DPL | Code            |
|-----|-----------------|
| 139 | Inverted DPL 48 |
| 140 | Inverted DPL 49 |
| 141 | Inverted DPL 50 |
| 142 | Inverted DPL 51 |
| 143 | Inverted DPL 52 |
| 144 | Inverted DPL 53 |
| 145 | Inverted DPL 54 |
| 146 | Inverted DPL 55 |
| 147 | Inverted DPL 56 |
| 148 | Inverted DPL 57 |
| 149 | Inverted DPL 58 |
| 150 | Inverted DPL 59 |
| 151 | Inverted DPL 60 |
| 152 | Inverted DPL 61 |
| 153 | Inverted DPL 62 |
| 154 | Inverted DPL 63 |
| 155 | Inverted DPL 64 |

| DPL | Code            |
|-----|-----------------|
| 156 | Inverted DPL 65 |
| 157 | Inverted DPL 66 |
| 158 | Inverted DPL 67 |
| 159 | Inverted DPL 68 |
| 160 | Inverted DPL 69 |
| 161 | Inverted DPL 70 |
| 162 | Inverted DPL 71 |
| 163 | Inverted DPL 72 |
| 164 | Inverted DPL 73 |
| 165 | Inverted DPL 74 |
| 166 | Inverted DPL 75 |
| 167 | Inverted DPL 76 |
| 168 | Inverted DPL 77 |
| 169 | Inverted DPL 78 |
| 170 | Inverted DPL 79 |
| 171 | Inverted DPL 80 |
| 172 | Inverted DPL 81 |

| DPL | Code            |
|-----|-----------------|
| 173 | Inverted DPL 82 |
| 174 | Inverted DPL 83 |
| 175 | Inverted DPL 84 |
| 176 | Inverted DPL 85 |
| 177 | Inverted DPL 86 |
| 178 | Inverted DPL 87 |
| 179 | Inverted DPL 88 |
| 180 | Inverted DPL 89 |
| 181 | Inverted DPL 90 |
| 182 | Inverted DPL 91 |
| 183 | Inverted DPL 92 |
| 184 | Inverted DPL 93 |
| 185 | Inverted DPL 94 |
| 186 | Inverted DPL 95 |
| 187 | Inverted DPL 96 |
| 188 | Inverted DPL 97 |
| 189 | Inverted DPL 98 |

# FREQUENCY AND CODE CHARTS

#### PL/DPL Codes (Continued)

| DPL | Code             |
|-----|------------------|
| 190 | Inverted DPL 99  |
| 191 | Inverted DPL 100 |
| 192 | Inverted DPL 101 |
| 193 | Inverted DPL 102 |
| 194 | Inverted DPL 103 |
| 195 | Inverted DPL 104 |
| 196 | Inverted DPL 105 |
| 197 | Inverted DPL 106 |
| 198 | Inverted DPL 107 |
| 199 | Inverted DPL 108 |

| DPL | Code             |
|-----|------------------|
| 200 | Inverted DPL 109 |
| 201 | Inverted DPL 110 |
| 202 | Inverted DPL 111 |
| 203 | Inverted DPL 112 |
| 204 | Inverted DPL 113 |
| 205 | Inverted DPL 114 |
| 206 | Inverted DPL 115 |
| 207 | Inverted DPL 116 |
| 208 | Inverted DPL 117 |
| 209 | Inverted DPL 118 |

| DPL | Code             |
|-----|------------------|
| 210 | Inverted DPL 119 |
| 211 | Inverted DPL 120 |
| 212 | Inverted DPL 121 |
| 213 | Inverted DPL 123 |
| 214 | Customized DPL   |
| 215 | Customized DPL   |
| 216 | Customized DPL   |
| 217 | Customized DPL   |
| 218 | Customized DPL   |
| 219 | Customized DPL   |

# ACCESSORIES

## ACCESSORIES

#### ANTENNA

| Part No. | Description                       |
|----------|-----------------------------------|
| RAN4031  | UHF Whip Antenna 438–470<br>MHz   |
| RAN4033  | UHF Stubby Antenna 438–470<br>MHz |

#### AUDIO ACCESSORIES

| Part No. | Description               |
|----------|---------------------------|
| HKLN4601 | Surveillance Earpiece BR  |
| 53815    | Headset w/Boom Mic BR     |
| HMN4606  | Remote Speaker Mic BR     |
| 53865    | Headset w/Swivel Boom Mic |

| Part No. | Description                  |
|----------|------------------------------|
| HKLN4599 | Earpiece w/Inline Mic Swivel |
| HKLN4604 | Earpiece BR                  |
| BATTERY  |                              |
| Part No. | Description                  |
| RLN6308  | High Capacity Li-Ion Battery |
| RLN6351  | Standard Li-ion Battery      |
| CABLES   |                              |
| Part No. | Description                  |
|          | Beschption                   |

#### RKN4155 CPS Programming Cable

#### CHARGERS

| Part No. | Description                                     |
|----------|-------------------------------------------------|
| RLN6304  | Rapid ACCY Charging Kit -<br>Americas (*)       |
| RLN6309  | Multi Unit Charger (MUC) Kit -<br>North America |
| RLN6175  | Standard Drop-in Tray Charger                   |

#### CARRY ACCESSORIES

| Part No. | Description             |
|----------|-------------------------|
| RLN6302  | Leather Carry Case      |
| RLN6307  | Spring Action Belt Clip |

#### SOFTWARE APPLICATIONS

| Part No. | Description                            |
|----------|----------------------------------------|
| RVN5147  | Customer Programming<br>Software (CPS) |

#### POWER SUPPLIES AC PIN ADAPTERS

| Part No. | Description                  |
|----------|------------------------------|
| RLN6349  | North America AC Pin Adapter |

#### POWER SUPPLIES

| Part No. | Description                         |
|----------|-------------------------------------|
| RPN4054  | Standard US Fixed Power<br>Supply   |
| RPN4058  | Standard Exchg AC pin Pwr<br>Supply |
| PMPN4005 | Rapid Exchg AC pin Pwr Supply       |

#### MOTOROLA SOLUTIONS LIMITED WARRANTY FOR THE UNITED STATES AND CANADA

#### What Does this Warranty Cover?

Subject to the exclusions contained below, Motorola Solutions, Inc. warrants its telephones, pagers, and consumer and business two-way radios (excluding commercial, government or industrial radios) that operate via Family Radio Service or General Mobile Radio Service, Motorola Solutions-branded or certified accessories sold for use with these Products ("Accessories") and Motorola Solutions software contained on CD-ROMs or other tangible media and sold for use with these Products ("Software") to be free from defects in materials and workmanship under normal consumer usage for the period(s) outlined below.

This limited warranty is a consumer's exclusive remedy, and applies as follows to new Motorola Solutions Products, Accessories and Software purchased by consumers in the United States, which are accompanied by this written warranty.

#### **Products and Accessories**

| Products Covered                                                                                         | Length of Coverage                                                                                                    |  |
|----------------------------------------------------------------------------------------------------|----------------------------------------------------------------------------------------------------|--|
| Products and<br>Accessories as defined<br>above, unless otherwise<br>provided for below.                 | One (1) year from the date<br>of purchase by the first<br>consumer purchaser of the<br>product unless otherwise<br>provided for below. |  |
| Decorative<br>Accessories and<br>Cases.<br>Decorative covers,<br>bezels, PhoneWrap™<br>covers and cases. | Limited lifetime warranty<br>for the lifetime of ownership<br>by the first consumer<br>purchaser of the product.                       |  |
| Business Two-way<br>Radio Accessories                                                                    | One (1) year from the date<br>of purchase by the first<br>consumer purchaser of the<br>product.                                        |  |
| Products and<br>Accessories that are<br>Repaired or Replaced.                                            | The balance of the original<br>warranty or for ninety (90)<br>days from the date returned<br>to the consumer, whichever<br>is longer.  |  |

# Е Π

#### Exclusions

**Normal Wear and Tear.** Periodic maintenance, repair and replacement of parts due to normal wear and tear are excluded from coverage.

**Batteries.** Only batteries whose fully charged capacity falls below 80% of their rated capacity and batteries that leak are covered by this limited warranty.

Abuse & Misuse. Defects or damage that result from: (a) improper operation, storage, misuse or abuse. accident or neglect, such as physical damage (cracks, scratches, etc.) to the surface of the product resulting from misuse; (b) contact with liquid, water, rain, extreme humidity or heavy perspiration, sand, dirt or the like, extreme heat, or food; (c) use of the Products or Accessories for commercial purposes or subjecting the Product or Accessory to abnormal usage or conditions: or (d) other acts which are not the fault of Motorola Solutions, are excluded from coverage. Use of Non-Motorola Solutions Products and Accessories. Defects or damage that result from the use of Non-Motorola Solutions branded or certified Products, Accessories, Software or other peripheral equipment are excluded from coverage.

Unauthorized Service or Modification. Defects or damages resulting from service, testing, adjustment, installation, maintenance, alteration, or modification in any way by someone other than Motorola Solutions, or its authorized service centers, are excluded from coverage. Altered Products. Products or Accessories with (a) serial numbers or date tags that have been removed, altered or obliterated; (b) broken seals or that show evidence of tampering; (c) mismatched board serial numbers; or (d) nonconforming or non-Motorola Solutions housings, or parts, are excluded form coverage.

**Communication Services.** Defects, damages, or the failure of Products, Accessories or Software due to any communication service or signal you may subscribe to or use with the Products Accessories or Software is excluded from coverage.

#### Software

| Products Covered                                                                                                    | Length of Coverage                          |
|----------------------------------------------------------------------------------------------------|---------------------------------------------|
| Software. Applies only<br>to physical defects in<br>the media that<br>embodies the copy of<br>the software (e.g. CD-<br>ROM, or floppy disk). | Ninety (90) days from the date of purchase. |

#### Exclusions

Software Embodied in Physical Media. No warranty is made that the software will meet your requirements or will work in combination with any hardware or software applications provided by third parties, that the operation of the software products will be

C OR ┚ S π Π ≺്ഗ 0 ОГ Ť IMITE E —

uninterrupted or error free, or that all defects in the software products will be corrected.

#### Software NOT Embodied in Physical Media.

Software that is not embodied in physical media (e.g. software that is downloaded from the internet), is provided "as is" and without warranty.

#### WHO IS COVERED?

This warranty extends only to the first consumer purchaser, and is not transferable.

## HOW TO OBTAIN WARRANTY SERVICE OR OTHER INFORMATION?

Contact your Motorola point of purchase.

#### SOFTWARE COPYRIGHT NOTICE

The Motorola Solutions products described in this manual may include copyrighted Motorola Solutions and third party software stored in semiconductor memories or other media. Laws in the United States and other countries preserve for Motorola Solutions and third party software providers certain exclusive rights for copyrighted software, such as the exclusive rights to distribute or reproduce the copyrighted software. Accordingly, any copyrighted software contained in the Motorola Solutions products may not be modified, reverse-engineered, distributed, or reproduced in any manner to the extent allowed by law. Furthermore, the purchase of the Motorola Solutions products shall not be deemed to grant either directly or by implication, estoppel, or otherwise, any license under the copyrights, patents, or patent applications of Motorola Solutions or any third party software provider, except for the normal, non-exclusive, royaltyfree license to use that arises by operation of law in the sale of a product.

#### PATENT NOTICE

This product is covered by one or more of the following United States patents. 5896277 5894292 5864752 5699006 5742484 D408396 D399821 D387758 D389158 5894592 5893027 5789098 5734975 5861850 D395882 D383745 D389827 D389139 5929825 5926514 5953640 6071640 D413022 D416252 D416893 D433001

#### **EXPORT LAW ASSURANCES**

This product is controlled under the export regulations of the United States of America. The Governments of the United States of America may restrict the exportation or re-exportation of this product to certain destinations. For further information contact the U.S. Department of Commerce.

## TABLE DES MATIÈRES

| Antenne                                         |
|-------------------------------------------------|
| Voyant lumineux 14                              |
| Boutons avant 14                                |
| Boutons latéraux 15                             |
| Batterie au lithium-ion (Li-Ion) 15             |
| Caractéristiques de la batterie 16              |
| À propos de la batterie lithium-ion 16          |
| Recyclage et mise au rebut des                  |
| batteries                                       |
| Installation de la batterie au lithium-ion (Li- |
| lon)                                            |
| Retrait de la batterie au lithium-ion           |
| (Li-Ion)                                        |
| Installation de l'antenne 19                    |
| Retrait de l'antenne                            |
| Installation de la pince de ceinture à          |
| ressort 20                                      |
| Bloc d'alimentation, adaptateur et              |
| chargeur instantané 20                          |
| Information sur l'autonomie de la               |
| batterie                                        |
| Charge de la batterie                           |
| Voyants DEL du chargeur instantané 24           |

| ≥      |
|--------|
| Π      |
|        |
| Ш      |
|        |
| Ĭ      |
| ö      |
| _      |
| $\leq$ |
|        |
|        |
| Ē      |
| π      |
| m      |
| ö      |
| •••    |

| Durée de charge estimée                      |  |
|----------------------------------------------|--|
| Voyants DEL du chargeur multi-unités28       |  |
| Pour commencer                               |  |
| Mise sous tension et hors tension            |  |
| de la radio29                                |  |
| Réglage du volume                            |  |
| LECTURE DE L'AFFICHAGE                       |  |
| Sélection d'un canal                         |  |
| Conversation et contrôle                     |  |
| Recevoir un appel                            |  |
| Indicateurs d'intensité du signal            |  |
| et de canal occupé                           |  |
| Portée de communication                      |  |
| Voyants DEL de la radio                      |  |
| Utilisation en mains libres/VOX34            |  |
| Avec accessoires VOX compatibles 34          |  |
| Activation du message vocal en mode          |  |
| utilisateur                                  |  |
| Mode de tonalité de mise sous tension35      |  |
| Réinitialisation des paramètres par défaut35 |  |
| Bips du clavier                              |  |
| Verrouillage et déverrouillage du clavier 36 |  |
| Options de menu                              |  |
|                                              |  |

| Réglage de la sensibilité VOX/iVOX     | 36 |
|----------------------------------------|----|
| Gain du microphone                     | 37 |
| Fonctions de programmation             | 38 |
| Mode de configuration avancée          | 38 |
| Accès au mode de configuration         |    |
| avancée                                | 38 |
| Programmation des fréquences RX        |    |
| (réception)                            | 39 |
| Programmation des codes RX (réception) |    |
| (CTCSS/DPL)                            | 39 |
| Programmation du brouillage            | 40 |
| Programmation d'un nombre maximal de   |    |
| canaux                                 | 41 |
| Programmation des tonalités d'appel    | 41 |
| Programmation du niveau de gain du     |    |
| microphone                             | 42 |
| Programmation du niveau de gain du     |    |
| microphone auxiliaire                  | 43 |
| Autres fonctions de programmation      | 44 |
| Balayage                               | 44 |
| Programmation de la liste de           |    |
| balayage                               | 44 |
| Programmation du canal météo           |    |

| (non autorisé sur le modèle               |     |
|-------------------------------------------|-----|
| RDX4163)                                  | .45 |
| Modification du nom de l'alias du         |     |
| canal                                     | .46 |
| Suppression des nuisances sur le          |     |
| canal                                     | .46 |
| Logiciel de programmation client (CPS)    | .47 |
| Minuterie de délai d'attente              | .48 |
| Sélection de l'alimentation               | .48 |
| Tonalités d'appel                         | .49 |
| Brouillage                                | .49 |
| Rafale en arrière                         | .49 |
| Texte-parole (modification des alias      |     |
| vocaux prédéfinis)                        | .49 |
| Case à cocher Activation des messages     | 3   |
| vocaux prédéfinis par l'utilisateur       | .49 |
| Messages vocaux prédéfinis par            |     |
| l'utilisateur                             | .49 |
| Importer un fichier vocal                 | .49 |
| Écoute des messages vocaux définis pa     | ar  |
| l'utilisateur                             | .50 |
| Fonction météo (non offerte sur le modèle |     |
| RDU4163)                                  | .50 |
|                                           |     |

| Mode d'alerte météo                          | 51 |
|----------------------------------------------|----|
| Tableau des fréquences de canal              |    |
| météo                                        | 51 |
| Il existe deux modes d'opération des alertes |    |
| météo :                                      | 52 |
| EOM activé                                   | 52 |
| Minuterie de nouvelle tonalité d'alerte      | 52 |
| Filtre de type d'événement                   | 53 |
| Tous les événements                          | 53 |
| Événement de test d'alarme                   | 53 |
| Avertissement                                | 54 |
| Veille                                       | 54 |
| Urgence                                      | 54 |
| Communiqué                                   | 54 |
| Filtre de code d'événement                   | 55 |
| Blocage d'événement                          | 55 |
| Code d'événement                             | 55 |
| Tableau des événements critiques             | 55 |
| Filtre géographique                          | 57 |
| État                                         | 57 |
| Comté                                        | 57 |
| FIPS                                         | 57 |
| Clonage de radios                            | 58 |

| _      | ł. |
|--------|----|
| ⊅      | •  |
| σ      | J  |
| ř      | -  |
| Π      | 1  |
| С      | ]  |
| п      | í  |
| U      | Ĵ  |
| >      | ,  |
| 2      |    |
| 2      | 1  |
| =      |    |
| Π      | ľ  |
| ㅈ      | J  |
|        |    |
| Π      | 1  |
| П<br>С | 1  |

| Clonage avec un chargeur                 |
|------------------------------------------|
| multi-unités (MUC)                       |
| Clonage de la radio au moyen du câble    |
| de clonage de radio à radio (R2R)        |
| (accessoire en option)                   |
| Clonage à partir du logiciel de          |
| programmation client (CPS) 62            |
| Dépannage63                              |
| Utilisation et entretien                 |
| Graphiques des fréquences et des         |
| codes                                    |
| RDU4163 – TABLEAU DES FREQUENCES         |
| UHF PAR DEFAUT                           |
| RDX – Tableau des fréquences UHF 70      |
| RDU4160 – Tableau des fréquences UHF par |
| défaut                                   |
| PROGRAMMATION DES FRÉQUENCES             |
| PERSONNALISÉES SUR LE MODÈLE             |
| EDR416074                                |
| Codes CTCSS et PL/DPL                    |
| Accessoires                              |
|                                          |

| Antenne                                     |  |  |
|---------------------------------------------|--|--|
| Accessoires audio 80                        |  |  |
| Batterie                                    |  |  |
| Câbles                                      |  |  |
| Chargeurs                                   |  |  |
| Accessoires de transport                    |  |  |
| Applications logicielles 81                 |  |  |
| Adaptateurs c.a. à broches pour blocs       |  |  |
| d'alimentation                              |  |  |
| Blocs d'alimentation                        |  |  |
| Garantie limitée de Motorola Solutions pour |  |  |
| es États-Unis et le Canada 83               |  |  |

Δ

### SÉCURITÉ DU PRODUIT

#### SÉCURITÉ DU PRODUIT ET RESPECT DES NORMES RELATIVES À L'EXPOSITION AUX FRÉQUENCES RADIO

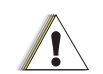

Mise en garde

Avant d'utiliser ce produit, veuillez lire les instructions d'utilisation et les informations sur l'exposition aux fréquences radio contenues dans la brochure « Sécurité du produit et exposition aux fréquences radio » fournie avec votre radio.

#### ATTENTION!

Pour être conforme aux règlements de la FCC relatifs aux normes d'exposition aux radiofréquences, cette radio ne doit être utilisée qu'à des fins professionnelles.

Pour obtenir une liste des antennes, des batteries et des autres accessoires autorisés par Motorola Solutions, visitez le site Web suivant :

#### www.motorolasolutions.com/RDX

Français (Canada

### INTRODUCTION

Nous vous remercions d'avoir acheté la radio RDX Series™ de Motorola Solutions<sup>®</sup>. Cette radio est le produit de plus de 80 années d'expérience de Motorola Solutions en tant que leader mondial dans la conception et la fabrication d'équipement de communication. Les radios RDX Series offrent des communications à bon prix pour les entreprises telles que les magasins de détail, les restaurants, les écoles, les sites de construction, les manufactures, l'hôtellerie et bien plus encore. Les radios professionnelles bidirectionnelles de Motorola Solutions constituent la solution parfaite pour tous les secteurs au rythme rapide d'aujourd'hui.

Remarque : Lisez attentivement ce guide d'utilisation pour vous assurer que vous savez comment vous servir de votre radio de la façon adéquate avant de l'utiliser

#### CONTENU DE L'EMBALLAGE

- Radio
- Antenne
- · Batterie au lithium-ion
- Pince de ceinture

- Bloc d'alimentation
- Guide de référence rapide
- Chargeur instantané
- Brochure sur la sécurité du produit et l'exposition aux RF

Si vous souhaitez obtenir un exemplaire en gros caractères de ce guide de l'utilisateur ou avez une question relative au produit, veuillez communiquer avec

#### 1 800 448-6686 aux États-Unis

1 800 927-4575 au Canada

1 888 390-6456 sur TTY (téléscripteur)

Pour des renseignements relatifs au produit, visitez-nous au :

#### www.motorolasolutions.com/RDX

Ou

Radios professionnelles

Boîte postale 1C15, Motorola 8000, boul. Sunrise Ouest Plantation, Floride 33322

#### RENSEIGNEMENTS DE LICENCE FCC

#### INFORMATIONS RELATIVES AUX INTERFÉRENCES

Cet appareil est conforme aux stipulations de la Partie 15 des règlements de la FCC. Son utilisation est assujettie à la condition qu'il ne cause pas d'interférence nuisible.

Les radios professionnelles bidirectionnelles de la série RDX fonctionnent sur des fréquences radio régies par la Federal Communications Commission (FCC). Afin de transmettre sur ces fréquences, vous devez vous procurer une licence émise par la FCC. La demande doit être faite en remplissant le formulaire 601 et les annexez D et H, ainsi que le formulaire 159 (Remittance Form) de la FCC.

Pour obtenir ces formulaires de la FCC, demandez le document 000601 qui comprend tous les formulaires et les instructions. Si vous souhaitez que le document vous soit envoyé par télécopieur, par la poste ou si vous avez des questions, utilisez les coordonnées suivantes.

| Pour obtenir une<br>télécopie, appelez le<br>système Fax-On-<br>Demand au :<br>Pour obtenir une copie par la poste<br>des formulaires de la FCC,<br>appelez au : |                                  | Pour des questions<br>concernant la licence FCC,<br>appelez la FCC au :        |
|----------------------------------------------------------------------------------------------------|----------------------------------|--------------------------------------------------------------------------------|
| 1 202 418-0177                                                                                                    | 1 800 418-FORM<br>1 800 418-3676 | 1 888 CALL-FCC<br>1 888 225-5322<br>Ou visitez la page :<br>http://www.fcc.gov |

Avant de remplir votre demande, vous devez décider sur quelles fréquences vous souhaitez exploiter les radios. Reportez-vous à la section « Graphiques des fréquences et des codes ». Pour toute question sur le choix de la fréquence radio, appelez les services sur les produits de Motorola Solutions au :

#### 1 800 448-6686

Toute modification effectuée à cet appareil sans l'autorisation explicite de Motorola Solutions peut annuler l'autorisation d'utiliser cet appareil, telle qu'autorisée par la FCC, et ne devrait pas être faite. Pour se conformer aux exigences de la FCC, les réglages de l'émetteur doivent être effectués par ou sous la surveillance d'un technicien certifiée pour faire l'entretien et les réparations d'émetteurrécepteur pour les services fixes ou mobiles terrestres privés, dont la certification provient d'un représentant de l'organisation de l'utilisateur de ces services.

Le remplacement de n'importe quel composant de l'émetteur-récepteur (quartz, semi-conducteurs, etc.) non autorisé par l'autorisation d'équipement de la FCC pour cette radio risque d'enfreindre la réglementation de la FCC.

L'utilisation de cette radio en dehors du pays pour lequel elle est distribuée est soumise aux réglementations gouvernementales et peut être interdite.

#### RENSEIGNEMENTS RELATIFS AUX LICENCES CANADIENNES

#### INFORMATION GÉNÉRALE

Le fonctionnement de votre radio Motorola Solutions est assujetti à la Loi sur la radiocommunication et doit se conformer aux règles et règlements du ministère de l'Industrie Innovation, Sciences et Développement économique Canada) (du gouvernement fédéral. Innovation, Sciences et Développement économique Canada exige que les

utilisateurs de fréquences mobiles terrestres privées obtiennent une licence avant d'utiliser leur équipement.

Le formulaire de demande de licence d'Industrie Canada est inclus avec votre radio. Vous pouvez obtenir des formulaires supplémentaires et

les plus récentes versions de demandes de licence auprès d'un bureau de district d'Innovation, Sciences et Développement économique Canada. Une liste de ces bureaux est incluse pour votre information. Cet appareil est conforme aux CNR d'Industrie Canada applicables aux appareils radio exempts de licence. Son utilisation est assujettie aux deux conditions suivantes:

- 1. Cet appareil ne doit pas causer d'interférence.
- Cet appareil doit accepter toute interférence reçue, y compris les interférences pouvant entraîner un fonctionnement indésirable de l'appareil.

#### DEMANDE DE LICENCE

#### Instructions générales

- Remplissez les éléments en suivant les instructions. Si vous avez besoin d'espace supplémentaire pour tout élément, utilisez le verso de la demande.
- 2. Assurez-vous d'utiliser une machine à écrire ou d'écrire lisiblement.
- 3. Faites une copie pour vos fichiers.
- 4. Préparez un chèque ou un mandat-poste au nom du « receveur général du Canada » au montant qui figure dans l'annexe suivante pour chaque radio achetée. (Les licences sont valides jusqu'au 1<sup>er</sup> avril de chaque année, puis sont renouvelées.)
- Postez votre demande remplie ainsi que votre chèque ou votre mandat-poste au bureau de district d'Innovation, Sciences et Développement économique Canada le plus près, conformément

à la liste des pages à.

Pour obtenir le plus récent formulaire de demande de licence canadienne, veuillez visiter :

www.ic.gc.ca

(Canada)

#### RENSEIGNEMENTS SUR L'UTILISATION SÉCURITAIRE DES BATTERIES ET DES CHARGEURS

Ce document contient d'importantes directives relatives à la sécurité et au fonctionnement de l'appareil. Veuillez lire attentivement cette notice et la conserver pour vous y référer ultérieurement. Avant d'utiliser le chargeur de batterie, lisez toutes les directives et marquages d'avertissement propres

- au chargeur,
- à la batterie et
- à la radio qui utilise cette batterie
- Afin de réduire les risques de blessure, ne chargez que les batteries rechargeables agréées Motorola Solutions. Les batteries non agréées pourraient exploser et causer des blessures corporelles et autres dommages.
- 2. L'utilisation d'accessoires non recommandés

par Motorola Solutions pourrait occasionner des risques d'incendie, de choc électrique ou de blessure.

- Afin de réduire la possibilité d'endommager la fiche et le cordon d'alimentation, débranchez le chargeur en tirant sur la fiche au lieu du cordon.
- 4. Il n'est pas recommandé d'utiliser une rallonge, sauf en cas de nécessité absolue. L'utilisation d'une rallonge inappropriée pourrait causer un risque d'incendie et de choc électrique. Si une rallonge doit être utilisée, assurez-vous que le format du cordon est de calibre 18 lorsque sa longueur est de 100 pieds (30,48 m) ou moins et de calibre 16 lorsque sa longueur est de 150 pieds (45,72 m) ou moins.
- Pour réduire le risque d'incendie, de choc électrique ou de blessure, n'utilisez pas le chargeur s'il est brisé ou endommagé de quelque manière que ce soit. Apportez-le à un technicien Motorola qualifié.

Français (Canada)

- 6. Ne désassemblez pas le chargeur. Il ne peut être réparé et aucune pièce de rechange n'est disponible. Le désassemblage du chargeur pourrait occasionner des risques de choc électrique ou d'incendie.
- Pour réduire les risques de choc électrique, débranchez le chargeur de la prise c.a. avant de procéder à une maintenance ou à un nettoyage.

#### DIRECTIVES D'UTILISATION SÉCURITAIRE

- Éteignez la radio lorsque vous chargez la batterie.
- Le chargeur n'est pas conçu pour une utilisation à l'extérieur. Ne l'utilisez que dans des emplacements secs et sous des conditions de nature semblable.
- Ne branchez le chargeur qu'à un bloc d'alimentation à fusible câblé approprié de tension prescrite (telle que spécifiée sur le produit).

- Débranchez le chargeur de la tension de secteur en retirant la fiche principale.
- La prise de courant à laquelle cet équipement est branché doit se trouver à proximité et être facilement accessible.
- Pour les appareils utilisant des fusibles, les pièces de rechange devront être conformes aux instructions fournies dans la documentation.
- La température ambiante maximale autour du bloc d'alimentation ne doit pas dépasser 40 °C (104 °F).
- La puissance de sortie du bloc d'alimentation ne devra pas dépasser la puissance indiquée sur l'étiquette du produit apposée sous le chargeur.
- Assurez-vous que le cordon est placé à un endroit où il ne sera pas écrasé ou endommagé, ne gênera pas le passage, ne sera pas tendu de façon anormale et ne sera pas exposé à une source d'humidité.

#### PRÉSENTATION DE LA RADIO

#### PARTIES DE LA RADIO

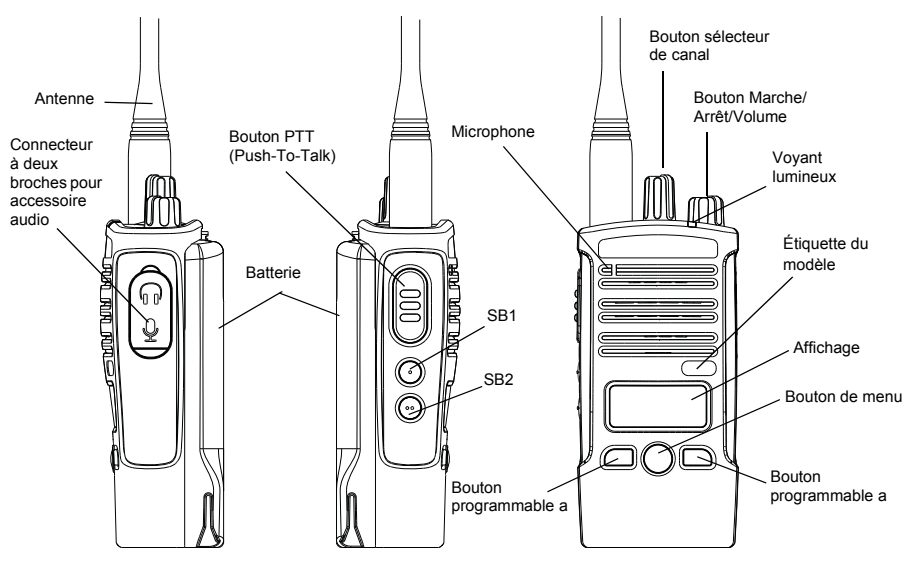

#### Bouton Marche/Arrêt/Volume

Utilisé pour allumer et éteindre la radio et régler le volume.

#### Bouton sélecteur de canal

Utilisé pour changer les canaux de la radio.

#### Connecteur accessoire

Utilisé pour connecter des accessoires audio compatibles.

#### Étiquette du modèle

Indique le modèle de la radio.

#### Microphone

Parlez clairement dans le microphone lors de l'envoi d'un message.

#### Antenne

Pour les modèles **RDX4160** et **RDX4163**, les antennes sont amovibles.

#### Voyant lumineux

Utilisé pour indiquer l'état de la batterie, de mise sous tension et de balayage et donner de l'information relative aux appels radio.

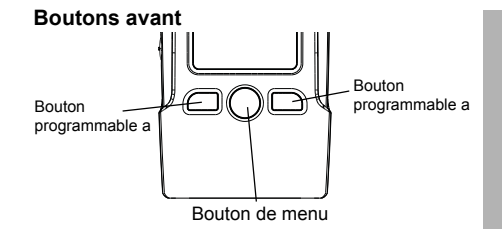

#### Bouton de menu

 Donne accès aux fonctions de configuration comme les niveaux VOX/iVOX, etc. Il vous permet également de parcourir toutes les fonctions lorsque vous êtes en mode de programmation. Paramètre par défaut pour prérégler le canal 1.

#### Bouton programmable a

 Vous permet de sélectionner les options de niveau ou de bascule pour des fonctions affichées à l'écran. Paramètre par défaut pour générer la tonalité d'appel actuellement programmée.

#### Bouton programmable b

- Vous permet de sélectionner les options de niveau ou de bascule pour des fonctions affichées à l'écran. Paramètre par défaut réglé au mode de rétroéclairage.
- Remarque : Le fait d'appuyer brièvement sur le bouton programmable (A ou B) règle la radio au canal prédéfini et la radio émet une forte tonalité. Vous pouvez attribuer différentes fonctions à ces boutons depuis le CPS. Exemple : Expiration du rétroéclairage, rafale en arrière, balayage ou suppression d'un canal nuisible, contrôle et tonalités d'appel. Pour en savoir plus sur la façon de programmer ces boutons, reportez-vous aux sections « Mode de configuration avancée » à la page 38 et « » à la page 47.

#### **BOUTONS LATÉRAUX**

#### Bouton d'émission (PTT)

• Maintenez ce bouton enfoncé pour parler et relâchez-le pour écouter.

#### Bouton latéral 1 (SB1)

 Le bouton latéral 1 est un bouton général qui peut être configuré à partir du logiciel de programmation client (CPS). Le paramètre par défaut du SB1 est réglé à « Contrôle ».

#### Bouton latéral 2 (SB2)

 Le bouton latéral 2 est un bouton général qui peut être configuré par le CPS. Le paramètre par défaut du bouton SB2 est Balayage/Suppression d'un canal nuisible.

#### Batterie au lithium-ion (Li-Ion)

La radio de série RDX est livrée avec une batterie au lithium-ion de capacité standard. D'autres batteries peuvent être disponibles. Pour plus d'informations, reportez-vous à la section « Caractéristiques de la batterie » à la page 16.

Ce guide de l'utilisateur couvre plusieurs modèles de la série RDX et peut décrire certaines fonctionnalités dont ne dispose pas votre radio. Le modèle de la radio est indiqué au bas de la radio et fournit les informations suivantes :

Français (Canada)

#### Tableau 1 : Spécifications de la radio Série RDX

| Modèle  | Bande de fréquences | Puissance de<br>transmission<br>(watts) | Nombre de<br>canaux | Antenne  |
|---------|---------------------|-----------------------------------------|---------------------|----------|
| RDU4160 | UHF                 | 4                                       | 16                  | Amovible |
| RDU4163 | UHF                 | 4                                       | 16                  | Amovible |

#### **CARACTÉRISTIQUES DE LA BATTERIE**

Les radios de série RDX sont offertes avec des batteries au lithium-ion de différentes capacités qui définissent la durée de vie de la batterie.

#### À propos de la batterie lithium-ion

La radio Série RDX est équipée d'une batterie lithiumion rechargeable. Cette batterie doit être entièrement chargée avant la première utilisation pour assurer une capacité et une performance optimales.

L'autonomie de la batterie dépend de plusieurs facteurs. Parmi les plus importants, on retrouve la surcharge régulière des batteries et le niveau de perte de charge associé à chaque cycle. Généralement, un état de surcharge fréquent et un niveau de perte de charge important entraînent une diminution du nombre de cycles de la batterie. Par exemple, une batterie surchargée et déchargée à 100 % plusieurs fois par jour offrira moins de cycles de vie qu'une batterie moins surchargée et dont le niveau de perte de charge est de 50 % par jour. En outre, une batterie dont l'état de surcharge est minimal et dont le niveau de perte de charge moyen est de 25 % durera plus longtemps.

Les batteries Motorola Solutions sont conçues spécifiquement pour être utilisées avec un chargeur Motorola Solutions et inversement. La charge de la batterie au moyen d'un chargeur non-Motorola Solutions peut endommager la batterie et annuler sa garantie. La température de la batterie doit être d'environ 25 °C (77 °F) chaque fois que c'est possible. La charge de la batterie froide (moins de 10 °C [50 °F]) peut entraîner une fuite d'électrolytes et, éventuellement, la défaillance de la batterie. La charge d'une batterie chaude (plus de 35 °C [95 °F]) réduit la capacité de permet de charge, ce qui affecte la performance de la radio. Les chargeurs rapides de Motorola Solutions contiennent un circuit de détection de la chaleur pour s'assurer que la température des batteries en cours de charge respecte les seuils de température indiqués cidessus.

#### Recyclage et mise au rebut des batteries

Les batteries au lithium-ion peuvent être recyclées. Cependant, on ne retrouve pas des installations de recyclage appropriées dans toutes les régions. En vertu de différentes lois d'États américains et des lois de plusieurs autres pays, les batteries doivent être recyclées et ne peuvent pas être mises au rebut dans les sites d'enfouissement ou les incinérateurs. Communiquez avec votre agence de gestion de l'élimination des déchets obtenir des renseignements et connaître les exigences applicables dans votre région. Motorola Solutions soutient pleinement et encourage le recyclage des batteries au lithium-ion. Aux États-Unis et au Canada, Motorola Solutions participe au programme national Rechargeable Battery Recycling Corporation (Société de recyclage des piles rechargeables) qui a comme objectif la collecte et le recyclage des batteries au lithium-ion.

De nombreux détaillants participent à ce programme. Pour connaître l'emplacement du dépôt le plus proche, consultez le site Web de la RBRC à l'adresse suivante :

#### http://www.call2recycle.org

Ou encore, composez le :

#### 877 723-1297

Ce site Internet et ce numéro de téléphone donnent accès à des informations utiles sur les possibilités de recyclage qui s'offrent aux consommateurs, aux entreprises et aux agences gouvernementales.

## Installation de la batterie au lithium-ion (Li-Ion)

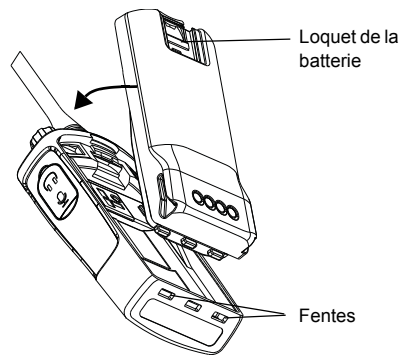

- 1. Éteignez la radio.
- Le logo Motorola Solutions sur la batterie étant tourné vers le haut, insérez les languettes au bas de la batterie dans les fentes au bas du corps de la radio.
- Appuyez sur la partie supérieure de la batterie en direction de la radio jusqu'à ce que vous entendiez un clic.

Remarque : Pour en savoir plus sur les caractéristiques liées à la durée de vie de la batterie au lithium-ion, reportezvous à la section « À propos de la batterie lithium-ion » à la page 16.

#### Retrait de la batterie au lithium-ion (Li-Ion)

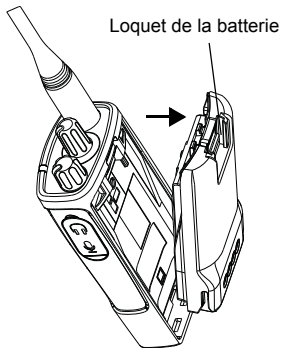

- 1. Éteignez la radio.
- Poussez le loquet de la batterie vers le bas et maintenez-le pendant que vous enlevez la batterie.
- 3. Retirez la batterie de la radio.

Français (Canada)

#### Installation de l'antenne

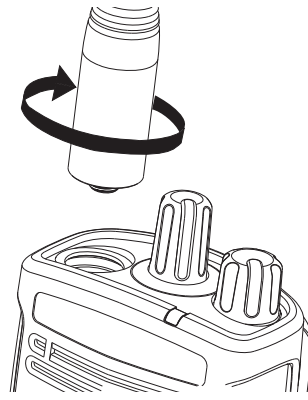

- 1. Alignez l'extrémité filetée de l'antenne de la radio au connecteur d'antenne.
- 2. Tournez l'antenne dans le sens horaire pour la fixer.

#### Retrait de l'antenne

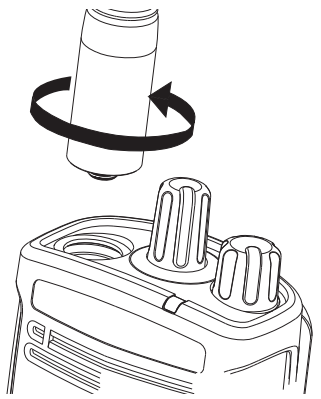

- 1. Tournez l'antenne dans le sens antihoraire jusqu'à ce que vous puissiez la retirer.
- Remarque : Ces directives s'appliquent UNIQUEMENT aux modèles RDU4100 et RDV5100. Ne tentez pas de retirer l'antenne si votre radio n'est pas un de ces modèles.

Français (Canada)

#### Installation de la pince de ceinture à ressort

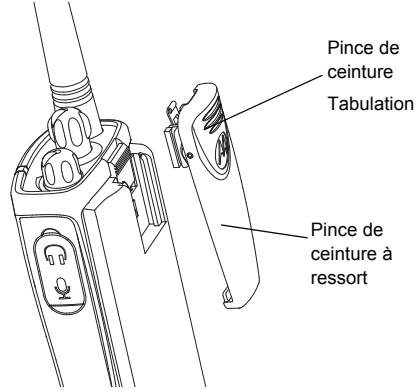

- Faites glisser les rails de la pince de ceinture à ressort dans les rainures à l'arrière de la batterie et faites-la glisser vers le bas jusqu'à ce que la languette de la pince de ceinture s'enclenche.
- Pour la retirer, tirez la languette de dégagement en métal sur la pince de ceinture et faites glisser la pince de ceinture à ressort vers le haut pour la retirer.

## Bloc d'alimentation, adaptateur et chargeur instantané

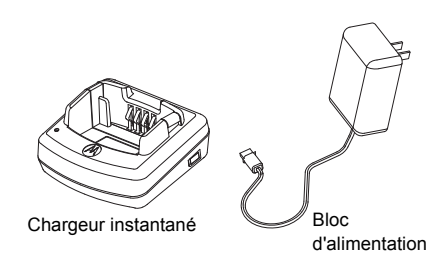

La radio est équipée d'un chargeur instantané et d'un bloc d'alimentation avec adaptateur. Pour obtenir plus d'information, reportez-vous à la section « Chargeurs » à la page 81.

#### Information sur l'autonomie de la batterie

Lorsque la fonction Économie de la batterie est activée (réglage par défaut), l'autonomie de la batterie est prolongée. Le tableau suivant indique les durées de charge estimées des batteries.

#### Tableau 2 : Durée de vie de la batterie lithium-ion avec la fonction d'économiseur de batterie activée

| Type de batterie | 5 watts   | 4 watts   |
|------------------|-----------|-----------|
| Haute capacité   | 15 heures | 15 heures |

Remarque : L'estimation de l'autonomie de la batterie est fondée sur un cycle de vie réparti de cette façon : transmission, 5 %: réception. 5 %: mode veille. 90 %.

Français (Canada)

#### Charge de la batterie

La radio de série RDX offre deux types de chargeurs :

- Le chargeur standard et
- · le chargeur rapide

**Remarque :** La radio est fournie avec un bloc d'alimentation standard.

Pour charger la batterie (alors qu'elle est insérée dans la radio), placez-la dans un chargeur instantané pour appareil unique ou un chargeur instantané multiunités approuvé par Motorola.

Remarque : Lorsque vous vous procurez des chargeurs ou des blocs d'alimentation supplémentaires, assurez-vous d'avoir des ensembles de chargeurs instantanés et de blocs d'alimentation semblables (tous « rapides » ou tous « standards »). Pour obtenir de plus amples détails au sujet des numéros de pièce, reportez-vous à la section « Chargeurs » à la page 81.

## Charge de la batterie avec le support de charge pour unité simple DLR (SUC)

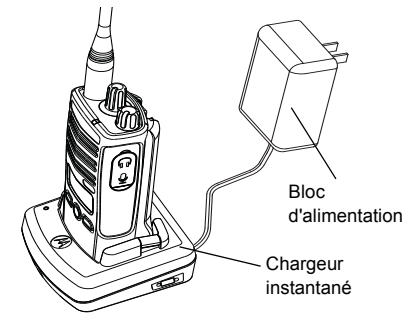

- 1. Déposez le chargeur instantané sur une surface plane.
- Insérez le connecteur du bloc d'alimentation dans le port arrière du chargeur instantané.
- Branchez l'adaptateur c.a. dans une prise murale.
- Insérez la radio dans le support de charge pour unité simple avec la radio faisant face à l'avant, comme illustré.

Remarque : Lorsque vous chargez une batterie insérée dans la radio, éteignez la radio afin d'assurer une charge complète. Pour obtenir plus de renseignements à ce sujet, consultez la section « Directives d'utilisation sécuritaire » à la page 12.

#### Charge d'une batterie autonome

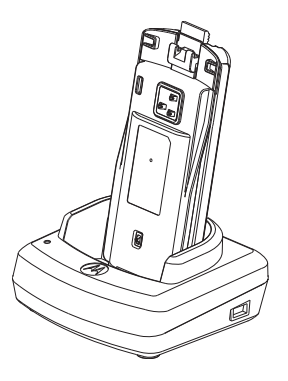

Pour charger uniquement la batterie : à l'étape 4 à la page 22, insérez la batterie dans le chargeur avec la surface intérieure de la batterie faisant face à l'avant du support de charge pour unité simple, comme illustré. Alignez les fentes de la batterie avec les rainures d'alignement dans le support de charge pour unité simple.

Remarque : Assurez-vous que le support dans le chargeur est ajusté à la bonne position pour une batterie de capacité standard ou élevée. Consultez la section « Charge d'une batterie standard » à la droite.

Français (Canada

#### Tableau 3 : Voyant DEL du chargeur standard

| État                     | Voyant lumineux                             | Commentaires                                               |
|--------------------------|---------------------------------------------|------------------------------------------------------------|
| Mise sous tension        | Voyant rouge continu pendant trois secondes | Mise sous tension                                          |
| Charge en cours          | Clignotement rouge (lent)                   | Le chargeur est en cours de<br>chargement                  |
| Charge complète          | Voyant rouge continu                        | La batterie est entièrement chargée                        |
| Batterie défectueuse (*) | Clignotement rouge (rapide)                 | La batterie était défectueuse<br>lorsqu'elle a été insérée |

(\*) Repositionner la batterie suffira normalement à corriger ce problème.

#### Tableau 4 : Voyant DEL du chargeur rapide

| État                      | Voyant lumineux                                          | Commentaires                                                    |  |
|---------------------------|----------------------------------------------------------|-----------------------------------------------------------------|--|
| Mise sous tension         | Voyant vert continu pendant trois secondes               | Mise sous tension                                               |  |
| Charge en cours           | Clignotement vert Le chargeur est en cours de chargement |                                                                 |  |
| Compléter le chargement   | Clignotement vert (lent)                                 | nent vert (lent) Batterie presque entièrement chargée           |  |
| Charge complète           | Voyant vert continu                                      | La batterie est entièrement chargée                             |  |
| Batterie défectueuse (*)  | Clignotement rouge (rapide)                              | La batterie était défectueuse<br>lorsqu'elle a été insérée      |  |
| En attente de charge (**) | Voyants à deux clignotements jaunes                      | Les conditions de charge de la batterie ne sont pas convenables |  |

(\*) Repositionner la batterie suffira normalement à corriger ce problème.

(\*\*) La température de la batterie est trop basse ou trop élevée ou la tension utilisée n'est pas correcte.

Français (Canada)

## RADIO da)

**PRÉSENTATION DE** 

Þ

#### Durée de charge estimée

Le tableau suivant indique les durées de charge estimées des batteries. Pour plus d'informations,

reportez-vous à la section « Accessoires audio » à la page 80.

| Solutions de | Durée de charge estimée |  |
|--------------|-------------------------|--|
| chargement   | Batterie haute capacité |  |
| Standard     | 12 heures               |  |
| Rapide       | 3 heures                |  |

#### Tableau 5 : Durée de charge estimée de la batterie

Charge de la radio et de la batterie avec un chargeur multi-unités – MUC (accessoire en option)

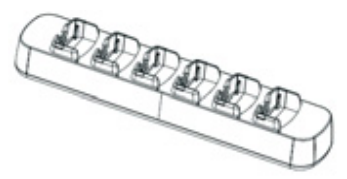

Le chargeur multi-unités (MUC) permet de charger simultanément jusqu'à 6 radios ou batteries. Les batteries peuvent être chargées à l'intérieur ou à l'extérieur de la radio; elles peuvent en outre être placées séparément dans le MUC. Chacun des 6 compartiments

de charge peut loger une radio (placée ou non dans son étui) ou une batterie, mais pas les deux à la fois.

- Placez le chargeur multi-unités sur une surface plane.
- Branchez le cordon d'alimentation sur le connecteur à deux broches du MUC.
- Branchez l'autre extrémité du cordon d'alimentation dans une prise secteur.

- 4. Éteignez la radio.
- 5. Fixez le support amovible en fonction du type de batterie.
- Insérez la radio ou la batterie dans le compartiment de charge avec la radio.

#### Remarque :

- Ce chargeur multi-unités permet de cloner un maximum de trois radios (trois radios sources et trois radios cibles). Reportez-vous à « Clonage avec un chargeur multi-unités (MUC) » à la page 58 pour plus d'information.
- Vous trouverez plus de renseignements au sujet du fonctionnement du chargeur multi-unités dans les feuilles d'instructions fournies avec le MUC. Pour plus d'informations sur les pièces et numéros de pièce, reportez-vous au Chapitre « Accessoires » à la page 80.

Français (Canada)
#### Tableau 6 : Voyant DEL du chargeur MUC

| État                     | Voyant lumineux             | Commentaires                                               |
|--------------------------|-----------------------------|------------------------------------------------------------|
| Charge en cours          | Voyant rouge continu        | Le chargeur est en cours de<br>chargement                  |
| Charge complète          | Voyant vert continu         | La batterie est entièrement chargée                        |
| Batterie défectueuse (*) | Clignotement rouge (rapide) | La batterie était défectueuse<br>lorsqu'elle a été insérée |

(\*) Repositionner la batterie suffira normalement à corriger ce problème.

# POUR COMMENCER

Pour les explications suivantes, reportez-vous à «Parties de la radio» à la page 13.

# MISE SOUS TENSION ET HORS TENSION DE LA RADIO

Pour allumer la radio, faites tourner le bouton Marche/ Arrêt/Volume dans le sens horaire. L'un des éléments suivants se produit :

- Tonalité de mise sous tension et annonce du numéro de canal
- Annonces du niveau de charge de la batterie et du numéro de canal
- Silencieux (tonalités audibles désactivées)

Clignotement bref du voyant DEL rouge

Pour éteindre la radio, faites tourner le bouton Marche/Arrêt/Volume dans le sens antihoraire jusqu'à ce que vous entendiez un clic et que le voyant de la radio s'éteigne.

# **RÉGLAGE DU VOLUME**

Faites tourner le bouton Marche/Arrêt/Volume dans le sens horaire pour augmenter le volume ou dans le sens antihoraire pour le réduire. Remarque : Ne placez pas la radio trop proche de votre oreille lorsque le volume est élevé ou durant le réglage du volume

# LECTURE DE L'AFFICHAGE

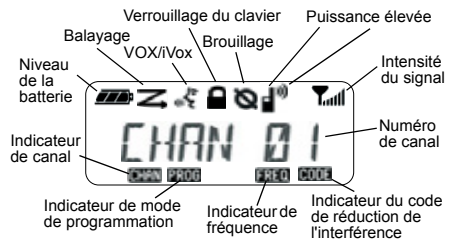

Remarque : L'affichage de radio présenté ici illustre uniquement l'emplacement des icônes. L'affichage peut être différent (canal et code) selon les paramètres radio programmés par défaut et les fonctions disponibles selon le modèle ou la région. Le rétroéclairage est activé en appuyant sur n'importe quel bouton, sauf le bouton PTT.

29

# SÉLECTION D'UN CANAL

Pour sélectionner un canal, tournez le bouton de sélection de canaux jusqu'au canal désiré. Une voix audible indique le canal sélectionné.

Chaque canal est doté d'une fréquence, d'un code de réduction d'interférence et de paramètres de balayage exclusifs.

#### **CONVERSATION ET CONTRÔLE**

Il est important de prendre connaissance du trafic avant d'émettre afin d'éviter de « parler par-dessus » un autre utilisateur qui émet déjà.

Pour ce faire, maintenez le bouton SB1(\*) enfoncé pour accéder au trafic du canal.

Si aucune activité n'est en cours, vous entendrez de la statique. Pour quitter, appuyez de nouveau sur le bouton SB1. Une fois le trafic du canal dégagé, commencez votre appel en appuyant sur le bouton PTT. Lors de la transmission, le voyant reste allumé en

rouge fixe.

 Pour écouter toutes les activités sur un canal sélectionné, appuyez brièvement sur le bouton SB1 pour régler le code CTCSS/DPL à 0. Cette fonction est appelée « Annulation CTCSS/DPL (réglé au mode SILENCIEUX) ».  (\*) Cela suppose que le bouton SB1 n'est pas programmé pour un autre mode.

#### **RECEVOIR UN APPEL**

- Sélectionnez un canal en tournant le bouton sélecteur de canal jusqu'au canal désiré. Une voix audible indique le canal sélectionné.
- 2. Assurez-vous de relâcher le bouton PTT et écoutez la voix.
- Le voyant DEL reste allumé en rouge fixe lorsque la radio reçoit un appel.
- Pour répondre, tenez la radio à la verticale, à une distance de 2,5 cm à 5 cm (de 1 po à 2 po) de vos lèvres. Appuyez sur le bouton PTT pour parler; relâchez-le pour écouter.

#### INDICATEURS D'INTENSITÉ DU SIGNAL ET DE CANAL OCCUPÉ

Lorsqu'il y a de l'activité sur une fréquence, la radio affiche l'icône de l'indicateur d'intensité du signal et le voyant DEL clignote plus rapidement. Lorsque votre radio est en mode réception (Rx) et qu'il y a de l'activité sur la même fréquence et le même code que votre radio, l'icône d'indicateur d'intensité du signal radio peut passer de 1 (plus faible) à 6 (plus puissant) selon la couverture de la réception radio. Ceci vous aide à déterminer si votre radio est hors de portée.

Remarque : Des obstacles qui bloquent le parcours du signal affectent l'intensité du signal entrant

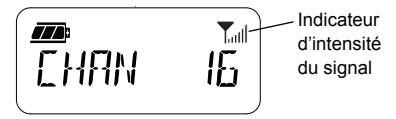

## PORTÉE DE COMMUNICATION

| PORTÉE DE COMMUNICATION |                                                |                                            |
|-------------------------|------------------------------------------------|--------------------------------------------|
|                         | Industriel                                     | Étages                                     |
| Modèle                  | À l'intérieur des<br>bâtiments<br>industriels, | À l'intérieur<br>des bâtiments<br>à étages |

| UHF 4W | Jusqu'à 32 516 m <sup>2</sup><br>(350 000 pi <sup>2</sup> ) | Jusqu'à<br>30 étages |
|--------|-------------------------------------------------------------|----------------------|
|--------|-------------------------------------------------------------|----------------------|

Pour établir une bonne communication bidirectionnelle, le canal, la fréquence et le code de réduction de l'interférence doivent être identiques sur les deux radios. Ceci dépend du profil enregistré qui a été programmé dans la radio :

- 1. Canal : le canal actuellement utilisé par la radio, propre au modèle de radio.
- 2. Fréquence : Le canal est la fréquence que la radio utilise pour la transmission et la réception.
- Code de réduction de l'interférence : Ces codes aident à réduire les interférences en offrant un choix de combinaisons de code.
- Code brouillage : Des codes qui permettent de brouiller les transmissions afin que toute personne qui n'est pas définie sur ce code ne puisse pas écouter.
- 5. Bande passante : Certaines fréquences comportent un espacement des canaux

Français (Canada) programmable qui doit correspondre à celui des autres radios pour assurer une qualité sonore optimale.

Pour obtenir de plus amples détails sur la façon de configurer des fréquences et des codes CTCSS/DPL sur les canaux, reportez-vous à la section «Mode de configuration avancée» à la page 38.

# VOYANTS DEL DE LA RADIO

| ÉTAT DE LA RADIO                                      | Voyant DEL                                                                                                |
|-------------------------------------------------------|----------------------------------------------------------------------------------------------------|
| Canal occupé                                          | Allumé en orangé et en continu                                                                            |
| Mode de clonage                                       | Deux pulsations orange                                                                                    |
| Clonage en cours                                      | Allumé en orangé et en continu                                                                            |
| Erreur fatale à la mise sous<br>tension               | Un clignotement vert, un clignotement orange, un clignotement vert,<br>puis répétition pendant 4 secondes |
| Batterie faible                                       | Pulsation orange                                                                                          |
| Arrêt en raison d'une batterie faible                 | Pulsation orange rapide                                                                                   |
| Surveillance                                          | Voyant Del éteint                                                                                         |
| Mise sous tension                                     | Rouge, allumé en continu pendant 2 secondes                                                               |
| Mode de programmation<br>« inactif »/Mode de canal    | Pulsation verte                                                                                           |
| Mode Balayage                                         | Rouge, pulsation rapide                                                                                   |
| Transmission (TX)/réception (RX)                      | Rouge, allumé en continu                                                                                  |
| Sélection de transmission sous<br>alimentation faible | Allumé en orangé et en continu                                                                            |
| Mode VOX/iVOX                                         | Deux pulsations rouges                                                                                    |

#### UTILISATION EN MAINS LIBRES/VOX

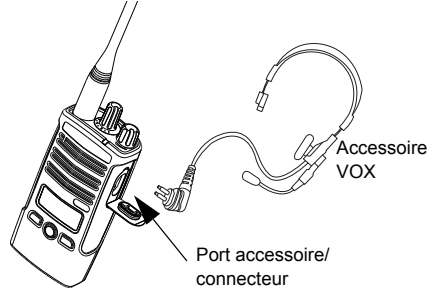

Les radios Motorola Solutions RDX Series ™ peuvent fonctionner en mains libres (VOX) lorsqu'elles sont utilisées avec des accessoires VOX compatibles.

#### Avec accessoires VOX compatibles

Le paramètre par défaut pour le niveau de sensibilité VOX est désactivé (niveau« 0 »). Avant d'utiliser la fonction VOX, réglez le niveau VOX à un niveau autre que « 0 » depuis le logiciel de programmation client (CPS). Procédez ensuite aux étapes suivantes :

- 1. Éteignez la radio.
- Ouvrez le couvercle de l'accessoire.

- Insérez fermement la fiche de l'accessoire audio dans le port d'accessoire.
- 4. Allumez la radio. Le voyant DEL clignote deux fois en rouge.
- Réduisez le volume de la radio AVANT de placer l'accessoire près de l'oreille.
- 6. Pour transmettre, parlez dans le microphone de l'accessoire et pour recevoir, arrêtez de parler.
- La fonction VOX peut être temporairement désactivée en appuyant sur le bouton PTT ou en supprimant l'accessoire audio.

La fonction VOX peut également être activée à l'aide du bouton (MENU) sans utiliser le CPS.

Remarque : Pour commander des accessoires, reportez-vous au :

www.motorolasolutions.com/RDX, appelez au 1 800 461-6686 ou communiquez avec votre point de vente Motorola Solutions.

#### Mains libres sans accessoire (iVOX)

 Appuyez sur le bouton PTT lorsque vous allumez la radio pour activer la fonction iVOX. POUR COMMENCER

L'icône clignote.

- La fonction iVOX peut être temporairement désactivée en appuyant sur le bouton PTT.
- Appuyez brièvement sur le bouton PTT pour réactiver la fonction iVOX.

#### Remarque :

- Un bref délai s'écoule entre le moment où vous commencez à parler et le moment où la radio transmet.
- Pour obtenir de plus amples détails au sujet du réglage de la sensibilité VOX/iVOX, reportezvous à la section «Réglage de la sensibilité VOX/iVOX» à la page 36.

# ACTIVATION DU MESSAGE VOCAL EN MODE UTILISATEUR

Appuyez brièvement sur le bouton SB1 lorsque vous allumez la radio pour activer ou désactiver le message vocal en mode utilisateur.

(Le paramètre par défaut est réglé à ACTIVÉ.)

# MODE DE TONALITÉ DE MISE SOUS TENSION

Pour activer ou désactiver le mode de tonalité de mise sous tension, appuyez simultanément sur les boutons SB1 et SB2 pendant deux ou trois secondes lorsque vous allumez la radio jusqu'à ce que vous entendiez la tonalité programmée. Trois différentes tonalités de mise sous tension sont disponibles :

- Tonalité de mise sous tension et annonce du numéro de canal.
- Annonces relatives au niveau de charge de la batterie et au numéro de canal.
- Silencieux (tonalités audibles désactivées).

#### RÉINITIALISATION DES PARAMÈTRES PAR DÉFAUT

La réinitialisation des paramètres par défaut rétablira toutes les fonctions de la radio aux réglages par défaut établis en usine. Pour ce faire, appuyez simultanément sur les boutons PTT, SB2 et SB1 lorsque vous allumez la radio jusqu'à ce que vous entendiez une tonalité aiguë.

#### **BIPS DU CLAVIER**

Pour activer ou désactiver les bips du clavier, appuyez brièvement sur le bouton SB2 lorsque vous allumez la radio jusqu'à ce que vous entendiez la tonalité.

Français (Canada)

#### VERROUILLAGE ET DÉVERROUILLAGE DU CLAVIER

Vous pouvez verrouiller le clavier pour éviter de modifier accidentellement les paramètres de votre radio. Pour verrouiller le clavier de la radio, maintenez le bouton (MENU) enfoncé pendant quatre secondes.

Remarque : Le bouton PTT et le bouton programmable A (si la fonction de tonalité d'appel a été assignée) ne peuvent pas être verrouillés au moyen de cette fonction

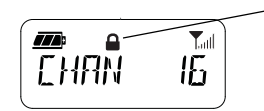

lcône de verrouillage du clavier

#### **OPTIONS DE MENU**

Pour accéder au MENU de la radio, appuyez brièvement sur le bouton (MENU). La radio affiche les options de fonction. Pour chaque option, utilisez les boutons et pour naviguer. Après avoir sélectionné les paramètres de l'option, vous pouvez :

 appuyer sur le bouton (MENU) pour les enregistrer et passer à l'option suivante ou

- appuyer longuement sur le bouton PTT pour les enregistrer et quitter le menu ou
- éteindre la radio pour quitter le menu sans enregistrer les modifications.

Le mode MENU arrive automatiquement au bout de son délai si aucune activité n'est détectée pendant plus de dix secondes.

# **RÉGLAGE DE LA SENSIBILITÉ VOX/IVOX**

Vous pouvez ajuster les paramètres de sensibilité VOX/iVOX depuis le MENU ainsi qu'à partir du CPS. Pour effectuer des modifications depuis le menu, assurez-vous que la fonction VOX ou iVOX est activée. (Reportez-vous à la section « Utilisation en mains libres/VOX » à la page 33 ou « Mains libres sans accessoire (iVOX) » à la page 34 pour obtenir plus de détails). Une fois que la fonction VOX/IVOX est activée, appuyez brièvement sur le bouton (Menu). Si la fonction iVOX est activée lorsque vous appuyez sur le bouton (Menu), la radio affiche les éléments suivants :

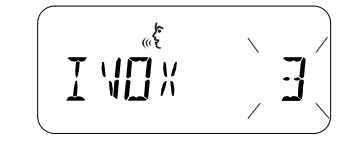

Si la fonction VOX est activée (avec accessoire relié à la radio) lorsque vous appuyez sur le bouton (MENU), la radio affiche ce qui suit :

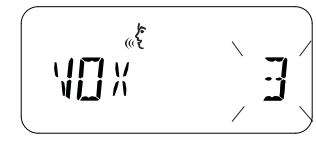

Pour modifier le niveau de sensibilité, utilisez les boutons programmables A et B :

- 0 = désactivé (pour les accessoires VOX seulement)
- 1 = sensibilité faible
- 2 = sensibilité moyenne
- 3 = sensibilité élevée

Une fois que vous avez sélectionné le niveau de sensibilité souhaité, vous pouvez :

- appuyer sur le bouton (Menu) pour accéder à la prochaine étape ou
- éteindre la radio pour quitter le menu sans enregistrer les modifications.
- Remarque : La sensibilité par défaut est réglée à « Moyenne » pour la fonction VOX et à « Élevée » pour la fonction iVOX.

# GAIN DU MICROPHONE

La sensibilité du microphone peut être adaptée à différents utilisateurs ou environnements de fonctionnement.

Cette fonction peut être réglée uniquement à partir du CPS. Le réglage par défaut du microphone est réglé au niveau 2 (gain moyen).

Français (Canada)

# FONCTIONS DE PROGRAMMATION

# FONCTIONS DE PROGRAMMATION

#### MODE DE CONFIGURATION AVANCÉE

La configuration avancée est un mode de configuration qui permet la personnalisation de fonctions supplémentaires à partir du panneau avant de la radio.

#### Accès au mode de configuration avancée

Pour entrer en mode de configuration avancée, maintenez simultanément enfoncés les boutons PTT et SB1 pendant trois à cinq secondes lorsque vous allumez la radio. Une tonalité unique retentit, indiquant que la radio est passée en mode de configuration avancée. Le voyant DEL clignote en pulsation verte.

#### Remarque :

- Le mode de configuration avancée est réglé par défaut au mode de programmation « inactif ».
- Le mode de programmation « inactif » est l'étape où la radio attend que l'utilisateur commence le cycle de programmation.

Lorsque la radio est réglée au mode de configuration avancée, l'icône « k » s'affiche et le nom d'alias du canal actuel clignote pour indiquer que vous pouvez tourner le sélecteur de canal pour sélectionner le canal que vous souhaitez programmer.

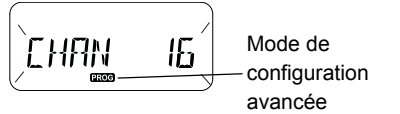

En mode de configuration avancée, vous pouvez régler les valeurs de chaque canal en basculant entre les différents modes de programmation offerts :

- fréquences,
- codes CTCSS/DPL (code de réduction d'interférence),
- · brouillage,
- nombre maximum de canaux
- · tonalité d'appel,
- · gain du microphone,
- balayage et
- canal météo.
- Pour parcourir les différents modes de sélection de programmation sans enregistrer

les modifications, appuyez brièvement sur le bouton PTT ou le bouton (MENU).

- Pour enregistrer les modifications, appuyez longuement sur le bouton PTT. La radio revient au mode de programmation « inactif ».
- Lorsque la radio est dans ce mode, appuyez longuement sur le bouton PTT pour sortir du mode de programmation.
- Chaque fois que la radio revient au début des options du mode de programmation, toutes les modifications sont automatiquement enregistrées, même si vous éteignez la radio.
- Vous pouvez quitter le mode de programmation sans enregistrer les modifications (tant que la radio n'est pas retournée au début des options) en éteignant la radio.

# PROGRAMMATION DES FRÉQUENCES RX (RÉCEPTION)

Une fois que vous avez choisi le canal que vous souhaitez programmer, appuyez brièvement sur le bouton PTT ou le bouton (MENU) pour faire défiler les options jusqu'à

ce que vous atteigniez le « Mode de programmation des fréquences ».

L'écran de la radio affiche le code de fréquence comme suit :

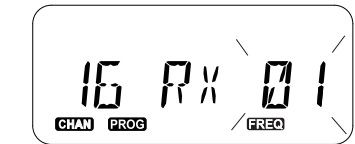

Pour programmer la fréquence désirée, utilisez les boutons programmables A et B pour naviguer jusqu'à la valeur du code de fréquence que vous voulez programmer. Appuyez longuement sur le bouton PTT pour quitter le menu et enregistrer la fréquence ou appuyez brièvement sur le bouton PTT pour passer à la prochaine fonction de programmation sans enregistrer.

## PROGRAMMATION DES CODES RX (RÉCEPTION) (CTCSS/DPL)

Une fois que vous avez choisi le canal que vous souhaitez programmer, appuyez brièvement sur le bouton PTT ou le bouton (MENU) pour faire défiler les options jusqu'à

ce que vous atteigniez le « Mode de programmation des codes ».

39

FONCTIONS DE PROGRAMMATION

L'écran de la radio affiche le code CTCSS/DPL comme suit :

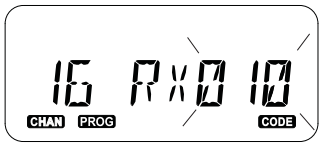

Pour programmer le code souhaité, utilisez les boutons et jusqu'à ce que vous atteigniez la valeur du code CTCSS/DPL que vous voulez programmer. Appuyez longuement sur le bouton PTT pour quitter le menu et enregistrer le code CTCSS/DPL ou appuyez brièvement sur le bouton PTT pour passer à la prochaine fonction de programmation sans enregistrer.

#### PROGRAMMATION DU BROUILLAGE

La fonction de brouillage permet de brouiller les transmissions afin que toute personne qui n'est pas définie sur ce code ne puisse pas écouter. Elle ne garantit pas la confidentialité, mais elle ajoute une couche supplémentaire

de protection à vos conversations. Le réglage par défaut du mode de brouillage est « DÉSACTIVÉ ».

Une fois que vous avez accédé au mode de configuration avancée et avez sélectionné

le canal dans lequel vous voulez activer le brouillage, faites défiler vers le haut ou le bas les modes de programmation en appuyant brièvement sur le bouton PTT ou le bouton (MENU) jusqu'à ce que la radio atteigne le mode de programmation du brouillage.

L'écran de la radio affiche le code de brouillage comme suit :

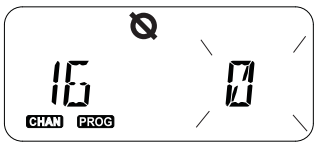

La valeur de brouillage en cours clignote. Vous pouvez sélectionner la valeur de brouillage désirée (0, 1, 2 ou 3) en appuyant sur les boutons et. Appuyez longuement sur le bouton PTT pour quitter le menu et enregistrer la valeur de brouillage ou appuyez brièvement sur le bouton PTT pour passer à la prochaine fonction de programmation sans enregistrer.

Remarque: Les valeurs disponibles pour le brouillage dépendent de la valeur programmée à partir du CPS. Le brouillage est désactivé lorsque la valeur est réglée à « 0 ».

# PROGRAMMATION D'UN NOMBRE MAXIMAL DE CANAUX

Vous pouvez configurer un nombre maximal de canaux pour la radio. Une fois que vous avez accédé au mode de configuration avancée, faites défiler vers le haut ou le bas les modes de programmation en appuyant brièvement sur le bouton PTT ou le bouton (MENU) jusqu'à ce que vous atteigniez le « Mode de programmation d'un nombre maximal de canaux ».

L'écran de la radio affiche le nombre maximal de canaux comme suit :

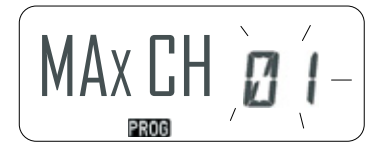

Le nombre maximal actuel de canaux programmés clignote à l'écran de la radio. Utilisez les boutons programmables A et B jusqu'à ce que vous atteigniez le nombre maximum de canaux désiré. Appuyez longuement sur le bouton PTT pour quitter le menu et enregistrer le nombre maximal de canaux ou appuyez brièvement sur le bouton PTT pour passer à la prochaine fonction de programmation sans enregistrer. Les valeurs de configuration disponibles dépendent du nombre maximal de canaux que la radio prend en charge.

# PROGRAMMATION DES TONALITÉS D'APPEL

Les tonalités d'appel vous permettent de transmettre une tonalité audible à d'autres radios sur le même canal pour les prévenir que vous êtes sur le point de parler ou pour les avertir sans parler.

Le mode de sélection de la tonalité d'appel vous permet de configurer le type de tonalité d'appel de la radio. Les paramètres disponibles dépendent du nombre maximal de tonalités d'appel que votre radio prend en charge.

Pour programmer des tonalités d'appel, accédez au mode de configuration avancée et faites défiler vers le haut ou le bas les modes de programmation en appuyant brièvement sur le bouton PTT ou le bouton (MENU) jusqu'à ce que vous atteigniez le mode de « Programmation des tonalités d'appel ».

Français (Canada L'écran de la radio affiche le mode de programmation des tonalités d'appel

comme suit :

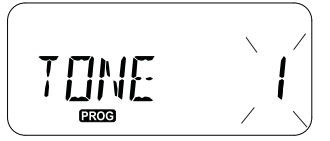

Le réglage actuel de la tonalité d'appel clignote à l'écran de la radio. Vous pouvez sélectionner la valeur de la tonalité d'appel désirée

(0, 1, 2 ou 3) en appuyant sur les boutons programmables A et B. Chaque fois que vous sélectionnez une valeur différente, votre radio émet la tonalité d'appel sélectionnée (sauf pour la valeur « 0 »). Une fois que vous avez sélectionné la tonalité d'appel désirée, appuyez longuement sur le bouton PTT pour quitter le menu et enregistrer la tonalité d'appel ou appuyez brièvement sur le bouton PTT pour passer à la prochaine fonction de programmation sans enregistrer.

Remarque : Les valeurs disponibles pour les paramètres de tonalité d'appel dépendent des valeurs programmées à partir du CPS. La tonalité d'appel est désactivée lorsque la valeur est réglée à « 0 ».

# PROGRAMMATION DU NIVEAU DE GAIN DU MICROPHONE

Pour configurer le niveau de gain du microphone, accédez au mode de configuration avancée et faites défiler vers le haut ou le bas les modes de programmation en appuyant brièvement sur le bouton PTT ou le bouton (MENU) jusqu'à ce que vous atteigniez le « Mode de programmation du gain du microphone ».

L'écran de la radio affiche le niveau de gain du microphone comme suit :

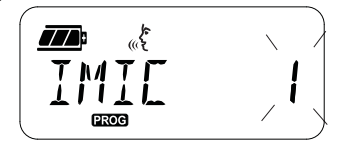

Le réglage actuel du niveau de gain du microphone clignote à l'écran de la radio.

Vous pouvez sélectionner le niveau de gain du microphone désiré (1 = gain faible, 2 = gain moyen ou 3 = gain élevé) en appuyant sur les boutons programmables A et B.

Une fois que vous avez sélectionné le niveau de gain du microphone désiré, appuyez longuement sur le bouton PTT pour quitter le menu et enregistrer le réglage ou appuyez brièvement sur le bouton PTT pour passer

à la prochaine fonction de programmation sans enregistrer.

Remarque : Les valeurs disponibles pour les paramètres de niveau de gain du microphone dépendent du niveau maximal de gain de microphone que la radio prend en charge.

#### PROGRAMMATION DU NIVEAU DE GAIN DU MICROPHONE AUXILIAIRE

Pour configurer le niveau de gain du microphone auxiliaire, accédez au mode de configuration avancée et faites défiler vers le haut ou le bas les modes de programmation en appuyant brièvement sur le bouton PTT ou le bouton (MENU). L'écran de la radio affiche le mode de programmation du gain du microphone auxiliaire comme suit :

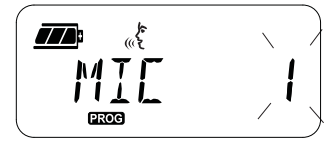

Le réglage actuel du niveau de gain du microphone auxiliaire clignote à l'écran de la radio. Vous pouvez sélectionner le niveau de gain du microphone auxiliaire désiré (1 = gain faible, 2 = gain moyen ou 3 = gain élevé) en appuyant sur les boutons programmables A et B.

Une fois que vous avez sélectionné le niveau de gain du microphone auxiliaire désiré, appuyez longuement sur le bouton PTT pour quitter le menu et enregistrer le réglage ou appuyez brièvement sur le bouton PTT pour passer à la prochaine fonction de programmation sans enregistrer.

Remarque : Les valeurs disponibles pour les paramètres de niveau de gain du microphone auxiliaire dépendent du niveau maximal de gain de microphone auxiliaire que la radio prend en charge.

Français (Canada

#### AUTRES FONCTIONS DE PROGRAMMATION

#### Balayage

Le balayage vous permet de surveiller d'autres canaux pour détecter des conversations. Lorsque la radio détecte une transmission,

elle arrête le balayage et reste sur le canal actif. Ceci vous permet d'écouter et de parler à des personnes sur ce canal sans devoir le changer manuellement. S'il y a une conversation en cours sur le canal 2 pendant ce temps, la radio reste sur le canal 1 et vous n'entendrez pas le canal 1. Lorsque la conversation est terminée sur le canal 1, la radio attend cinq secondes avant de reprendre le balayage.

- Pour commencer le balayage, appuyez sur le bouton SB1 ou SB2. Lorsque la radio détecte une activité sur un canal, elle s'arrête sur celuici jusqu'à ce que l'activité cesse. Vous pouvez parler à la personne qui émet sans changer de canal, en appuyant sur le bouton PTT.
- Remarque : Le balayage doit être programmé sur le bouton SB1 ou SB2 à partir du CPS. Le paramètre par défaut du bouton SB2 est Balayage/Suppression d'un canal nuisible. Si le balayage automatique est activé pour un canal particulier,

n'appuyez pas sur le bouton SB1 ou SB2 (programmé pour le balayage) pour commencer le balayage puisque la radio le fait automatiquement.

- Pour arrêter le balayage, appuyez brièvement de nouveau sur le bouton SB1 ou SB2 (programmée pour le balayage).
- Si vous appuyez sur le bouton PTT pendant que la radio effectue le balayage, celle-ci transmettra sur le canal qui a été sélectionné avant l'activation du balayage. Si aucune transmission ne se produit dans les cinq secondes, le balayage reprend.
- Si vous voulez balayer un canal sans les codes de réduction d'interférence (CTCSS/DPL), réglez les paramètres du code pour les canaux à « 0 » dans le mode de sélection de programmation CTCSS/DPL.
- Remarque : Chaque fois que la radio est réglée au mode de balayage, le voyant DEL clignote en pulsation rouge.

#### Programmation de la liste de balayage

Vous pouvez activer ou désactiver la fonction de balayage de canaux pour chaque canal de votre

radio. Pour ce faire, accédez au mode de configuration avancée et sélectionnez le canal que vous voulez programmer. Faites défiler les modes de programmation en appuyant brièvement sur le bouton PTT ou le bouton (MENU) jusqu'à ce que vous atteigniez le « Mode de programmation du balayage ».

L'écran de la radio affiche le mode de programmation de balayage comme suit :

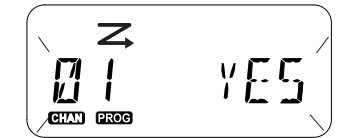

Le numéro de canal et le paramètre de balayage en cours (OUI = Activé ou NON = Désactivé) clignotent à l'écran pour indiquer que vous pouvez sélectionner votre réglage. Pour régler le numéro de canal, tournez le bouton sélecteur de canal jusqu'au canal désiré.

Une fois que vous avez sélectionné le canal, procédez à l'activation (« OUI ») ou à la désactivation (« NON ») de la fonction de balayage en appuyant sur le bouton SB2 (\*). Une fois que vous avez réglé les valeurs désirées, appuyez longuement sur le bouton PTT pour quitter le menu et enregistrer la valeur ou appuyez brièvement sur le bouton PTT pour passer à la prochaine fonction de programmation sans enregistrer.

#### Remarque :

- (\*) Cela suppose que le bouton SB2 n'est pas programmé pour un autre mode.
- Si le paramètre maximal de canaux de la radio est réglé à « 1 », l'option de programmation de balayage est désactivée et ne paraîtra pas à l'écran.

#### Programmation du canal météo (non autorisé sur le modèle RDX4163)

Le mode de programmation du canal météo est le dernier mode de programmation disponible. Vous pouvez activer ou désactiver le canal météo.

Pour ce faire, accédez au mode de configuration avancée et sélectionnez le canal que vous voulez programmer. Faites défiler les modes de programmation en appuyant brièvement sur le bouton PTT ou le bouton (MENU) jusqu'à ce que vous atteigniez le « Mode de programmation du canal météo ».

Appuyez sur les boutons programmables A et B pour activer ou désactiver le mode. Reportez-

FONCTIONS DE PROGRAMMATION

> Français (Canada)

vous à la section « Tableau des fréquences de canal météo » à la page 51 pour consulter le tableau des fréquences.

#### Modification du nom de l'alias du canal

Pour modifier un nom d'alias du canal, allumez la radio et maintenez le bouton PTT et le bouton enfoncés pendant trois secondes.

La radio émet un bip spécial lorsqu'elle passe au « Mode d'alias de canal ».

Le nom d'alias et le numéro du canal en cours clignotent à l'écran de la radio comme suit :

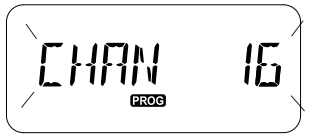

Choisissez le numéro de canal que vous voulez modifier en tournant le bouton sélecteur de canal. Une fois que vous avez sélectionné le numéro de canal, appuyez brièvement sur

le bouton PTT ou le bouton (MENU) pour commencer à modifier le nom d'alias du canal.

Le caractère à être modifié commence à clignoter. S'il s'agit d'un caractère blanc,

un curseur commence à clignoter.

Pour changer de caractère, appuyez sur les boutons et jusqu'au caractère désiré.

Pour passer au caractère suivant à la droite, appuyez sur le bouton (MENU). La séquence de caractères est [A-Z], « » (blanc), [0-9] et

les caractères spéciaux. Aucun bas de casse n'est autorisé.

Appuyez longuement sur le bouton PTT pour enregistrer le nom et revenir au « Mode d'alias de canal » afin de sélectionner un autre canal pour y modifier le nom d'alias ou éteignez la radio pour quitter le menu sans enregistrer les modifications.

Remarque : Si le nom d'alias du canal est laissé en blanc, une pression prolongée sur le bouton PTT n'enregistre pas le nom d'alias.

#### Suppression des nuisances sur le canal

La suppression d'un canal nuisible vous permet de supprimer temporairement des canaux de la liste de balayage. Cette fonction est utile lorsque des conversations non pertinentes sur un canal « nuisible » bloquent la fonction de balayage de la radio.

Pour supprimer un canal de la liste de balayage :

- **GRAMM** . шR Δ
- Démarrez le mode de balavage en appuvant . brièvement sur le bouton SB2(\*).
- Attendez que la radio s'arrête au canal que vous . voulez supprimer. Appuvez longuement sur le bouton SB2 pour le supprimer. Le canal ne peut être supprimé lorsque le balavage est activé (canal d'accueil).
  - Le canal ne sera supprimé que lorsque vous guitterez le mode de balayage en appuyant brièvement de nouveau sur le bouton SB2 ou en éteignant et en allumant la radio.
  - Remarque: (\*) Cela suppose que le bouton SB2 n'est pas programmé pour un autre mode

#### LOGICIEL DE PROGRAMMATION CLIENT (CPS)

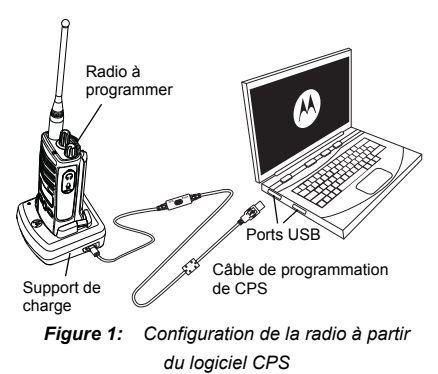

Le moyen le plus simple de programmer ou modifier les fonctions de votre radio est d'utiliser le logiciel de programmation client (CPS) et le câble de programmation CPS(\*). Le logiciel CPS peut être téléchargé en ligne gratuitement, à partir de :

www.motorolasolutions.com/RDX

47

Pour programmer la radio de série RM, branchez-la à l'aide du chargeur instantané et du câble de programmation du CPS, comme indiqué à la **Figure 1 à la page 47**. Faites basculer l'interrupteur du câble de programmation CPS au « **Mode CPS** ».

Le CPS vous permet de programmer des fréquences, des codes PL/DPL ainsi que d'autres fonctions telles que : la sélection de la bande passante, le temporisateur, la sélection de la puissance, la liste de balayage,

les tonalités d'appel, le brouillage, la rafale en arrière, etc. Le CPS est un outil très utile, car il permet également de verrouiller le panneau avant de programmation de la radio ou de restreindre toute fonction spécifique à modifier (pour éviter l'effacement accidentel des valeurs programmées). Il fournit également une sécurité en offrant l'option de configurer un mot de passe pour la gestion du profil de la radio. Pour plus d'informations, reportez-vous à la section Tableau récapitulatif des fonctions à la fin du guide de l'utilisateur.

Remarque : (\*) Le câble de programmation CPS : HKKN4027\_ est un accessoire vendu séparément. Veuillez communiquer avec votre point de vente Motorola Solutions pour en savoir plus.

#### Minuterie de délai d'attente

Ce temporisateur détermine le temps de transmission continue de la radio avant qu'elle cesse automatiquement. Le réglage par défaut est de 60 secondes et peut être modifié à partir du CPS.

#### Sélection de l'alimentation

La sélection de l'alimentation vous permet de choisir entre la haute et la basse puissance de transmission par fréquence pour chaque canal. La puissance élevée pour les radios de série RDX+ est de 5 W pour les fréquences VHF et de 4 W pour les fréquences UHF; la puissance faible pour les deux bandes est de 2 W.

Remarque : Certaines fréquences peuvent faire l'objet de restrictions de puissance de transmission de la FCC qui ne permettent pas de les régler à un niveau de puissance supérieur. Pour plus d'information, reportez-vous à « Graphiques des fréquences et des codes » à la page 68.

#### Tonalités d'appel

Consultez « Programmation des tonalités d'appel » à la page 41.

#### Brouillage

Voir « Programmation du brouillage » à la page 40.

#### Rafale en arrière

La rafale en arrière élimine les bruits indésirables (signal de silence résiduel) en cas de perte de détection de porteuse. Vous pouvez sélectionner des valeurs de 180 ou de 240 pour être compatible avec d'autres radios.

#### Remargue :

- Les fonctions décrites dans les pages précédentes ne sont que quelques-unes des fonctions qu'offre le CPS. Le CPS offre plus de possibilités. Pour obtenir de plus amples renseignements, consultez le fichier AIDE du CPS
- Certaines des fonctions offertes avec le logiciel ٠ CPS peuvent varier selon le modèle de radio.

# **TEXTE-PAROLE (MODIFICATION DES ALIAS** VOCAUX PRÉDÉFINIS)

#### Case à cocher Activation des messages vocaux prédéfinis par l'utilisateur

Cochez cette case pour activer la voix définie par l'utilisateur sur le canal sélectionné. L'utilisateur aura la possibilité soit d'utiliser le synthétiseur texte-parole afin de générer la voix automatisée, soit d'importer un fichier .way contenant les données vocales.

#### Messages vocaux prédéfinis par l'utilisateur

Ce champ est utilisé par le synthétiseur texte-parole intégré au CPS pour générer des messages vocaux définis par l'utilisateur pour le canal sélectionné.

#### Remarque :

- La longueur de la chaîne ne peut pas dépasser 18 caractères.
- La chaîne ne peut contenir que des caractères • ISO-8859-1.

#### Importer un fichier vocal

Ce champ permet à l'utilisateur de charger un fichier .way préexistant à partir du disque dur local. Les huit

49

Francais (Canada) premiers caractères du fichier .wav sont utilisés pour remplir le champ Nom du canal.

#### Remarque :

- Le fichier .wav doit être échantillonné à 8 kHz.
- Le fichier .wav ne doit pas dépasser 65 000 Ko de longueur.

#### Écoute des messages vocaux définis par l'utilisateur

Ce champ permet à l'utilisateur d'écouter le signal vocal généré à partir du synthétiseur texte-parole.

# FONCTION MÉTÉO (NON OFFERTE SUR LE MODÈLE RDU4163)

La radio RDX peut être programmée pour utiliser et recevoir les canaux de météo qui sont diffusés par la National Weather Radio (NWR – États-Unis). Le système de la National Weather Radio est un réseau national de stations de radio (plus de 1000 stations aux États-Unis) qui diffusent en continu des informations météo pour le public. La NWR diffuse tous les types d'avertissements, de veilles et de prévisions météorologiques, ainsi que d'autres informations sur les risques. La NWR peut également diffuser des alertes qui ne sont pas relatives à la météo, comme des alertes de sécurité nationale, de

catastrophes naturelles, environnementales et de sécurité publique, conjointement avec le système d'alerte d'urgence américain (EAS).

La fonction météo de la radio RDX peut détecter les avertissements et les alertes météo diffusés par la NWR. La radio RDX peut être programmée pour détecter la tonalité analogique ou le protocole numérique sur audio. La tonalité analogique est une tonalité de 1050 Hz (tonalité d'alarme d'avertissement) qui est diffusée pendant 10 secondes immédiatement avant le message d'avertissement par le transmetteur de la NWR. Lorsque la radio RDX détecte la tonalité d'alarme d'avertissement, l'audio est réactivé et permet à l'utilisateur d'entendre le message d'alerte météo. Comme pour le protocole numérique sur audio, il s'agit d'une technologie plus récente appelée « messages de secteur spécifique codé » (MSSC, en anglais Specific Area Message Encoding - SAME). qui permet aux stations de radio météorologiques de recevoir des flux de données numériques à propos du type de phénomène météorologique, du moment où il doit se produire, de sa durée et de la zone touchée. Lorsque la radio RDX détecte ces avertissements spéciaux.

celle-ci peut être programmée pour générer automatiquement une tonalité forte, activer le voyant

DEL et afficher un état d'alerte à l'écran. Grâce à la technologie SAME, le mode météo de la radio RDX peut être programmé pour détecter le type d'avertissement ou de veille météo pour une ou plusieurs régions données.

Des informations supplémentaires relatives au système National Weather Radio, telles que des mises à jour du réseau, des cartes de couverture de l'émetteur et des codes d'événement SAME peuvent être trouvées sur Internet à l'adresse www.nws.noaa.gov/nwr/.

#### Mode d'alerte météo

Sélectionnez le mode d'alerte dans lequel la radio répondra aux alertes envoyées par le National Weather Service, qui sont transmises avant la diffusion de tout message concernant un événement menaçant la vie ou propriété.

Les options disponibles sont :

- Désactivé (par défaut) : désactive la fonction d'alerte météo.
- Tonalité d'avertissement : détecte les tonalités d'alarme d'avertissement (WAT).
- Alerte SAME : détecte les messages de secteur spécifique codé (SAME).

#### Tableau des fréquences de canal météo

| Numéro de fréquence | Valeur (MHz) |
|---------------------|--------------|
| 1                   | 162,4000     |
| 2                   | 162,4250     |
| 3                   | 162,4500     |
| 4                   | 162,4750     |
| 5                   | 162,5000     |
| 6                   | 162,5250     |
| 7                   | 162,5500     |

Français (Canada)

#### IL EXISTE DEUX MODES D'OPÉRATION DES ALERTES MÉTÉO :

- En mode Canal météo, la radio est en sourdine jusqu'à ce qu'elle détecte la tonalité d'alarme ou le signal SAME. À la réception d'une tonalité d'alarme, la radio désactive la sourdine et permet à l'utilisateur d'entendre le message d'alerte météo.
- 2. En mode bidirectionnel (sur canal à deux voies). la fonction d'alertes météo devient une fonction spéciale de balavage. La radio balave les signaux entre le canal à deux voies actuellement sélectionné et le canal météo choisi. Lorsque la radio détecte une tonalité d'alerte ou un signal SAME sur le canal météo. elle désactive la sourdine pour permettre à l'utilisateur d'entendre le message d'alerte météo. Pour la tonalité d'alerte, la radio reste en mode de réception jusqu'à ce que le signal météo devienne faible ou que l'utilisateur appuie sur le bouton PTT ou change le canal à l'aide du bouton du sélecteur de canal. Pour l'alerte SAME. la radio reste en mode de réception ou revient en mode bidirectionnel en fonction de la position du EOM activé.

Avertissement : La radio RDX ne détecte pas d'alerte météo pendant qu'elle reçoit ou transmet sur un canal à deux voies.

#### EOM activé

Cette fonctionnalité est uniquement disponible pour le mode d'alerte SAME et n'est en vigueur que lorsque la radio fonctionne en mode bidirectionnel ou canal météo. Lorsque la fonction est activée et la radio en mode bidirectionnel, celle-ci revient au canal bidirectionnel et poursuit la détection des alertes météo après avoir reçu un signal de fin de message (EOM). Dans le cas du canal météo, la radio désactive le son et poursuit la détection de nouvelles alertes SAME après avoir reçu le signal EOM. Lorsque la fonction est désactivée, la radio reste en mode de réception jusqu'à ce que le signal météo devienne faible ou que l'utilisateur appuie sur le bouton PTT ou change le canal à l'aide du bouton du sélecteur de canal.

#### Minuterie de nouvelle tonalité d'alerte

Sélectionnez un moment prédéfini pour que la radio émette la nouvelle tonalité d'alerte. Lorsque la radio reçoit un nouveau message d'alerte SAME, l'écran à DEL s'allume et la radio commence à émettre la nouvelle tonalité d'alerte à la fin du message. Les utilisateurs ont la possibilité de configurer la durée pendant laquelle la tonalité d'alerte est entendue.

Les options disponibles sont :

- 0 Indéfiniment, jusqu'à ce que l'utilisateur appuie sur un bouton ou change de canal, ou que le nouveau message d'alerte arrive à expiration.
- 5 minutes.
- 10 minutes.
- 30 minutes.
- Remarque: La durée du message d'alerte est incorporée dans le message SAME. La radio RDX continue à afficher l'alerte jusqu'à l'heure d'expiration.

## FILTRE DE TYPE D'ÉVÉNEMENT

La radio RDX est une radio météo programmable qui permet aux utilisateurs de choisir le type d'avertissements et de veilles météorologiques qui déclencheront une alarme. La radio peut être programmée pour autoriser ou bloquer un événement en fonction de son type.

#### Tous les événements

Lorsque cette case est cochée, la radio permet de recevoir tous les événements SAME.

#### Événement de test d'alarme

Quand l'alerte SAME est activée, la radio répond à n'importe quel événement de test. Lorsque cette option est sélectionnée, la radio alerte de la même manière que dans le cas

des autres messages d'alerte SAME. Lorsque cette option n'est pas cochée, la radio affiche uniquement le message et active le voyant DEL d'alerte sans désactiver la sourdine.

La radio ne doit pas faire entendre la nouvelle tonalité d'alerte à ce moment.

Remarque : Quelle que soit la manière dont l'utilisateur a programmé le filtre d'événements, certains événements critiques ne peuvent pas être bloqués. Le National Weather Service diffuse un test d'alerte chaque semaine, le mercredi entre 11 h et midi. Les utilisateurs doivent utiliser ce test d'alerte pour s'assurer que leur radio fonctionne correctement. Voir aussi : le tableau des événements critiques.

Français (Canada

#### **AVERTISSEMENT**

Lorsque cette case est cochée, la radio autorise tous les événements d'avertissement. Les événements d'avertissement sont des événements qui en euxmêmes représentent une menace significative à la sécurité publique ou à la propriété.

Remarque : Quelle que soit la manière dont l'utilisateur a programmé le filtre d'événements, certains événements critiques ne peuvent pas être bloqués. Voir aussi : le tableau des événements critiques.

#### VEILLE

Lorsque cette case est cochée, la radio autorise tous les événements de veille.

Les veilles sont des événements qui répondent à la classification d'un avertissement, mais dont l'heure prévue, la probabilité d'occurrence ou l'emplacement sont incertains.

Remarque : Quelle que soit la manière dont l'utilisateur a programmé le filtre d'événements, certains événements critiques ne peuvent pas être bloqués. Voir aussi : le tableau des événements critiques.

#### URGENCE

Lorsque cette case est cochée, la radio autorise tous les événements d'urgence.

Un événement d'urgence est un événement qui, par lui-même, ne risque pas de tuer ou de blesser, ni de causer des dommages matériels, mais qui peut indirectement être à l'origine d'autres événements susceptibles de provoquer une situation dangereuse.

Remarque : Quelle que soit la manière dont l'utilisateur a programmé le filtre d'événements, certains événements critiques ne peuvent pas être bloqués. Voir aussi : le tableau des événements critiques.

# COMMUNIQUÉ

Lorsque cette case est cochée, la radio autorise tous les événements de communiqué. Un communiqué est un message contenant des informations de suivi pour un avertissement, une veille ou une urgence.

Remarque : Quelle que soit la manière dont l'utilisateur a programmé le filtre d'événements, certains événements critiques ne peuvent pas être bloqués. Voir aussi : le tableau des événements critiques.

# FILTRE DE CODE D'ÉVÉNEMENT

Un événement SAME spécifique peut être autorisé ou bloqué. Un maximum de cinq codes d'événements peut être programmé.

# **BLOCAGE D'ÉVÉNEMENT**

Lorsque cette option est cochée, les codes d'événements entrés ci-dessous sont bloqués.

Remarque : Quelle que soit la manière dont l'utilisateur a programmé le filtre d'événements, certains événements critiques ne peuvent pas être bloqués. Voir aussi : le tableau des événements critiques.

# CODE D'ÉVÉNEMENT

Le champ Code d'événement accepte le caractère générique (\*). Les exemples ci-dessous représentent des formats de codes d'événements valides.

- « \*\*\* » tous les événements
- FL<sup>«\*</sup> » FLA ou FLW
- FLA

Le champ laissé vide signifie « non programmé » et la radio l'ignorera sans faire quoi que ce soit.

Remarque : Quelle que soit la manière dont l'utilisateur a programmé le filtre d'événements, certains événements critiques ne peuvent pas être bloqués. Voir aussi : le tableau des événements critiques.

# TABLEAU DES ÉVÉNEMENTS CRITIQUES

| Abréviation | Description                           |
|-------------|---------------------------------------|
| BHW         | Avertissement de danger<br>biologique |
| CDW         | Avertissement de danger civil         |
| CEM         | Message d'urgence civile              |
| CHW         | Avertissement de danger chimique      |
| CWW         | Avertissement d'eau contaminée        |

1

Français (Canada

| Abréviation | Description                                 |
|-------------|---------------------------------------------|
| DBW         | Avertissement de rupture de<br>barrage      |
| DEW         | Avertissement de maladie<br>infectieuse     |
| EAN         | Notification d'action d'urgence             |
| EAT         | Fin d'action d'urgence                      |
| EQW         | Avertissement de tremblement de terre       |
| EVI         | Évacuation immédiate                        |
| FCW         | Avertissement de contamination des aliments |
| HMW         | Avertissement de matériaux<br>dangereux     |
| HUW         | Avertissement d'ouragan                     |

| Abréviation | Description                              |
|-------------|------------------------------------------|
| IEW         | Avertissement d'évacuation<br>immédiate  |
| IFW         | Avertissement d'incendie<br>industriel   |
| LAE         | Urgence de zone locale                   |
| LEW         | Avertissement pour les<br>autorités      |
| LSW         | Avertissement de glissement de terrain   |
| NHW         | Avertissement de danger<br>national      |
| NUW         | Avertissement de centrale<br>nucléaire   |
| RHW         | Avertissement de danger<br>d'irradiation |

# FONCTIONS DE PROGRAMMATION

| Abréviation | Description                                 |
|-------------|---------------------------------------------|
| SPW         | Avertissement de mise à<br>l'abri sur place |
| TOR         | Avertissement de tornade                    |
| TOW         | Avertissement de tornade                    |
| TRW         | Avertissement de tempête<br>tropicale       |
| TSA         | Veille de tsunami                           |
| TSW         | Avertissement de tsunami                    |
| VOW         | Avertissement de volcan                     |
| WFW         | Avertissement de feu<br>incontrôlé          |

# FILTRE GÉOGRAPHIQUE

Un maximum de 6 codes géographiques peut être programmé. Lorsque tous les champs sont désélectionnés, ou que l'un des codes géographiques est « TOUT » à la fois pour l'État et pour le comté (le code FIPS est « 00000 »), la radio ignore la vérification du filtre géographique.

Il existe deux méthodes pour entrer le code géographique :

- Sélection des codes de région et de comté
- Saisie du code FIPS directement (doit compter 6 chiffres)

# ÉTAT

Sélectionnez l'État, le territoire ou le territoire outremer (zone marine) (SS) pour lequel la radio doit transmettre les alertes.

# COMTÉ

Sélectionnez un comté, une province ou une région métropolitaine (CCC) pour lequel ou laquelle la radio doit transmettre les alertes.

# FIPS

# FONCTIONS DE PROGRAMMATION

Français (Canada 57

FONCTIONS DE ROGRAMMATION

Le code FIPS (Federal Information Processing Standards) contient 6 chiffres qui représentent la valeur PSSCCC, où P est le code de région, SS est le code d'État et CCC est le code de comté.

Entrez ou modifiez un code FIPS spécifique lorsque nécessaire.

Vous trouverez plus d'information au sujet des FIPS à l'adresse www.nws.noaa.gov/nwr/ indexnw.htm. Vous pouvez également appeler le numéro sans frais du National Weather Service - 1888-NWS-SAME (1-888 -697-7263).

#### **CLONAGE DE RADIOS**

Vous pouvez cloner les profils de radio Série RDX d'une radio source vers une radio cible en utilisant l'une de ces trois méthodes :

- avec un chargeur multi-unités (MUC accessoire en option),
- avec deux chargeurs à unité simple (SUC) et un câble de clonage de radio à radio (accessoire en option),
- à partir du CPS (logiciel à téléchargement gratuit)

#### Clonage avec un chargeur

#### multi-unités (MUC)

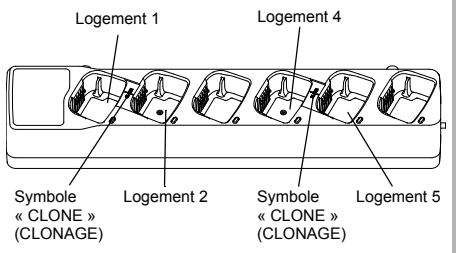

Pour cloner des radios en utilisant le MUC, vous devez disposer d'au moins deux radios :

- une radio source (radio dont les profils doivent être clonés ou copiés) et
- une radio cible (radio vers laquelle les profils de la radio source seront clonés)

La radio source doit être placée dans le logement 1, 3 ou 5 et la radio cible, dans le logement 2, 4 ou 6 en utilisant l'une des paires de logements du MUC cidessous :

- 1 et 2 ou
- 3 et 4 ou

• 5 et 6 (\*).

Durant le clonage, il n'est pas nécessaire que le chargeur MUC soit relié à une source d'alimentation; toutefois, TOUTES les radios doivent contenir une batterie chargée.

- 1. Allumez la radio cible et placez-la dans l'un des logements cibles du MUC.
- 2. Allumez la radio source selon la séquence ci-dessous :
  - Appuyez longuement sur les boutons PTT et SB2 en même temps lorsque vous allumez la radio.
  - Tenez ces boutons enfoncés pendant trois secondes jusqu'à ce que vous entendiez la tonalité audible de « Clonage ».
- Placez la radio source dans le logement source apparié au logement cible choisi à l'étape 1. Appuyez sur le bouton SB1, puis relâchez-le.
- Une fois le clonage terminé, la radio source émet une tonalité pour indiquer que le clonage est une « réussite » ou un « échec ». La tonalité de

- « réussite » ressemble à une tonalité qui paraît normale, tandis que le signal d'« échec »
  ressemble à un coup. Si la radio source est un modèle avec afficheur, l'écran affichera
  « Réussite » ou « Échec » (une tonalité sera entendue au bout de cinq secondes).
- Lorsque vous avez terminé le processus de clonage, éteignez et rallumez les radios, ou encore, appuyez longuement sur le bouton PTT pour quitter le mode de clonage.

Pour obtenir de plus amples détails sur la façon de cloner des radios, consultez la feuille d'instructions fournie avec le MUC.

Lorsque vous commandez le MUC, reportez-vous au numéro de pièce RLN6309\_.

- Si le clonage échoue, reportez-vous à « Que faire si le clonage échoue? » à la page 61.
- Les radios cibles et les radios sources appariées doivent utiliser la même bande de fréquence pour assurer la réussite du clonage.
- Les numéros des logements du MUC doivent être lus de la gauche vers la droite, le logo Motorola

Français (Canada) 59

Solutions étant tourné vers l'avant.

#### Clonage de la radio au moyen du câble de clonage de radio à radio (R2R) (accessoire en option)

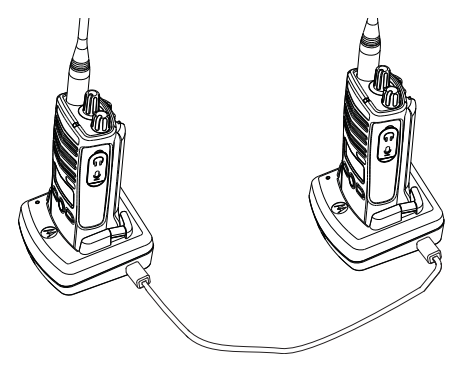

#### Consignes d'utilisation

- Avant de commencer le processus de clonage, assurez-vous d'avoir sous la main ce qui suit :
  - Une batterie entièrement chargée dans chaque radio.
  - · Deux chargeurs pour appareil unique (SUC).

- · Éteignez les radios et
- Assurez-vous que les deux radios sont du même modèle.
- 2. Débranchez tous les câbles (câbles d'alimentation ou USB) des SUC.
- Branchez une extrémité du miniconnecteur USB du câble de clonage dans le premier SUC et l'autre extrémité, dans le second SUC.
- Remarque : Pendant le processus de clonage, les SUC ne seront pas alimentés. Les batteries ne seront pas chargées. Seule la communication de données est établie entre les deux radios.
- 4. Allumez la radio cible et placez-la dans l'un des SUC.
- Allumez la radio source selon la séquence ci-dessous :
  - Au moment de mettre la radio en marche, appuyez longuement sur les boutons PTT et SB2.
  - Attendez trois secondes avant de relâcher les boutons jusqu'à ce que vous entendiez une tonalité audible.

- Placez la radio source dans son SUC, puis appuyez brièvement sur le bouton SB1.
- 7. Une fois le clonage terminé, la radio source émet une tonalité pour indiquer que le clonage est une « réussite » ou un « échec ». La tonalité de « réussite » ressemble à une tonalité qui paraît normale, tandis que le signal d'« échec » ressemble à un coup. Si la radio source est un modèle avec afficheur, l'écran affichera « Réussite » ou « Échec » (une tonalité sera entendue au bout de cinq secondes).
- Lorsque vous avez terminé le processus de clonage, éteignez et rallumez les radios pour quitter le mode de clonage.

#### Que faire si le clonage échoue?

La radio émet un signal d'échec audible pour indiquer que le clonage a échoué. En cas d'échec du clonage, suivez chacune des étapes ci-dessous avant de faire une nouvelle tentative de clonage.

1. Assurez-vous que les batteries des deux radios sont totalement chargées.

- Vérifiez la connexion du câble de clonage des deux SUC.
- Assurez-vous que la batterie est bien insérée dans la radio.
- Assurez-vous qu'il n'y a pas de saleté dans le support de charge ou sur les bornes de la radio.
- 5. Assurez-vous que la radio cible est bien allumée.
- Assurez-vous que la radio source est bien en mode de clonage.
- Assurez-vous que les deux radios ont la même bande de fréquence, qu'elles se trouvent dans la même région et qu'elles ont la même puissance de transmission.
- Remarque : Ce câble de clonage est conçu pour fonctionner uniquement avec des SUC RLN6175\_ et RLN6304\_ Motorola Solutions compatibles.

Lorsque vous commandez le câble de clonage en option, veuillez vous reporter au numéro de pièce RLN6303\_. Pour plus d'informations sur les accessoires, reportez-vous à « Accessoires » à la page 80.

Français (Canada)

# Clonage à partir du logiciel de programmation client (CPS)

Lorsque vous effectuez un clonage en utilisant cette méthode, vous avez besoin du logiciel CPS, d'un chargeur instantané et du câble de programmation CPS.

Pour commander le câble de programmation CPS, veuillez vous reporter au numéro de pièce RKN4155\_.

Pour obtenir de plus amples renseignements au sujet du clonage à partir du CPS, veuillez consulter :

- le fichier d'aide CPS --> Contenu et index --> Clonage de radios ou
- le feuillet sur les accessoires pour le câble de programmation CPS.

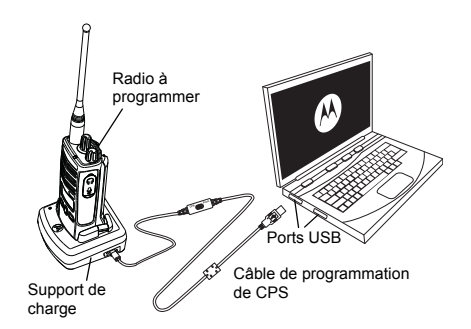

# DÉPANNAGE

| Symptôme                                                    | Essayez ceci                                                                                                    |
|-------------------------------------------------------------|----------------------------------------------------------------------------------------------------|
| Absence d'alimentation                                      | Rechargez ou remplacez la batterie au lithium-ion.<br>Des températures de fonctionnement extrêmes peuvent diminuer l'autonomie de<br>la batterie.<br>Consultez la section « À propos de la batterie lithium-ion » à la page 16.                                                                                                    |
| Entente d'autres bruits<br>ou conversations sur<br>un canal | Confirmez que le code de réduction d'interférence est programmé.<br>La fréquence ou le code de réduction d'interférence peut être utilisé.<br>Modifier les paramètres : modifiez les fréquences ou les codes sur toutes les radios.<br>Assurez-vous que la radio est à la fréquence et au code appropriés au moment de<br>la transmission.<br>Consultez la section « Conversation et contrôle » à la page 30. |
| Message brouillé                                            | Le code de brouillage peut être activé ou le réglage ne correspond pas aux<br>paramètres des autres radios.                                                                                                    |
| Qualité audio<br>insuffisante                               | Les paramètres des radios peuvent ne pas concorder. Revérifiez les fréquences,<br>les codes et les bandes passantes afin d'assurer qu'ils sont les mêmes pour toutes<br>les radios.                                                                                                    |
| Ç | _ | J |   |
|---|---|---|---|
| I | I | 1 | • |
| - | ļ | J |   |
| Ē |   | , |   |
| Ę | / | , |   |
| 5 |   | > |   |
| 2 | 1 | ) |   |
| Ì | I | 1 |   |
|   |   |   |   |

| Symptôme                           | Essayez ceci                                                                                                    |
|------------------------------------|----------------------------------------------------------------------------------------------------|
| Portée de<br>communication limitée | La présence de structures en acier ou en béton, de feuillage dense, de bâtiments ou de véhicules peuvent diminuer la portée de communication. Les radios doivent être en ligne directe pour obtenir une bonne qualité de transmission.<br>La portée de communication de la radio est diminuée si vous la portez près du corps, par exemple, dans votre poche ou à votre ceinture. Changez l'emplacement de la radio. Pour accroître la portée et la couverture, vous pouvez réduire les obstacles et augmenter la puissance. Les radios UHF ont une meilleure couverture dans les bâtiments industriels et commerciaux. Le fait d'augmenter la puissance fournit une meilleure portée du signal et une pénétration accrue à travers les obstacles. Consultez la section « Conversation et contrôle » à la page 30.                                                                         |
| Message non transmis<br>ou reçu    | Assurez-vous de relâcher complètement le bouton PTT quand vous transmettez.<br>Confirmez que les radios ont un canal, une fréquence, un code de réduction<br>d'interférence et des paramètres de code de brouillage identiques. Reportez-vous à<br>la section « Conversation et contrôle » à la page 30 pour obtenir plus d'information.<br>Rechargez, remplacez ou réinstallez les batteries. Reportez-vous à la section<br>« À propos de la batterie lithium-ion » à la page 16.<br>La présence d'obstacles ou l'utilisation à l'intérieur d'un bâtiment ou d'un véhicule<br>peuvent être associées à de l'interférence. Changez d'emplacement. Reportez-vous<br>à la section « Conversation et contrôle » à la page 30.<br>Vérifiez que la radio n'est pas en mode balayage. Reportez-vous à « Balayage » à<br>la page 44 et à « Suppression des nuisances sur le canal » à la page 46. |

| Symptôme                                                                             | Essayez ceci                                                                                                    |
|--------------------------------------------------------------------------------------|----------------------------------------------------------------------------------------------------|
| Statique ou interférence<br>excessive                                                | Les radios sont trop proches; elles doivent être éloignées d'au moins 1,5 m (5 pi).<br>Les radios sont trop éloignées ou des obstacles gênent la transmission.<br>Reportez-vous à la section « Conversation et contrôle » à la page 30.                                                                                                    |
| Batteries faibles                                                                    | Rechargez ou remplacez la batterie au lithium-ion.<br>Des températures de fonctionnement extrêmes peuvent diminuer l'autonomie de<br>la batterie.<br>Reportez-vous à la section « À propos de la batterie lithium-ion » à la page 16.                                                                                                    |
| Le voyant à DEL<br>du chargeur ne<br>clignote pas                                    | Vérifiez que la radio/batterie est correctement insérée dans le support de charge,<br>que les bornes de la batterie et du chargeur sont propres et que la broche de charge<br>est convenablement insérée.<br>Reportez-vous à « Charge de la batterie » à la page 22 « Voyants DEL du chargeur<br>instantané » à la page 24 et à « Installation de la batterie au lithium-ion (Li-Ion) » à<br>la page 18. |
| L'indicateur de batterie<br>faible clignote,<br>même si les batteries<br>sont neuves | Reportez-vous à « Installation de la batterie au lithium-ion (Li-Ion) » à la page 18 et<br>à « À propos de la batterie lithium-ion » à la page 16.                                                                                                    |

| Ē                |
|------------------|
| J                |
| $\triangleright$ |
| Ζ                |
| Ζ                |
| $\triangleright$ |
| G                |
| Π                |

| Symptôme                                                                                                    | Essayez ceci                                                                                                    |
|----------------------------------------------------------------------------------------------------|----------------------------------------------------------------------------------------------------|
| Impossible d'activer la fonction VOX                                                                                 | La fonction VOX peut être réglée à DÉSACTIVÉE.<br>Utilisez le CPS pour vous assurer que le niveau de sensibilité VOX n'est pas<br>réglé à « 0 ».<br>L'accessoire ne fonctionne pas ou n'est pas compatible.<br>Reportez-vous à la section « Utilisation en mains libres/VOX » à la page 34.                                                                                                    |
| La batterie ne se charge<br>pas, même si elle a été<br>placée dans le support<br>de charge pendant un<br>long moment | Vérifiez que le support de charge est bien branché et compatible avec la source<br>d'alimentation utilisée.<br>Reportez-vous à « Charge de la batterie avec le support de charge pour unité<br>simple DLR (SUC) » à la page 22 et à « Charge d'une batterie autonome » à la<br>page 23.<br>Vérifiez si les voyants à DEL du chargeur indiquant la présence d'un problème.<br>Reportez-vous à la section « Voyants DEL du chargeur instantané » à la page 24. |
| Le clonage des<br>messages vocaux<br>définis par l'utilisateur<br>ne fonctionne pas.                                 | Vérifiez la plaque signalétique avant de la radio. Les radios avec une police de<br>couleur orange ne prennent pas en charge les messages vocaux définis par<br>l'utilisateur.                                                                                                    |

Remarque: Si une valeur utilisée pour une fonction de la radio semble ne pas correspondre à la valeur par défaut ou à la valeur préprogrammée, vérifiez si un profil personnalisé a été programmé dans la radio à partir du CPS.

# **UTILISATION ET ENTRETIEN**

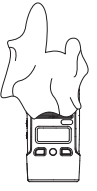

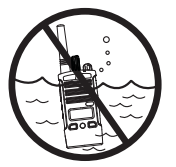

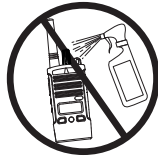

Utilisez un chiffon doux humide pour nettoyer l'extérieur

Ne plongez pas la radio dans l'eau

N'utilisez jamais d'alcool ni de détergents

# Si la radio est immergée dans l'eau...

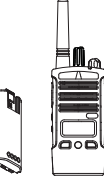

Éteignez la radio et retirez les batteries

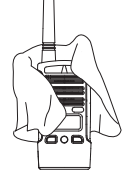

Séchez avec un chiffon doux

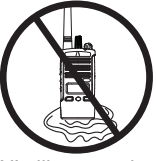

N'utilisez pas la radio tant qu'elle n'est pas complètement séchée

# GRAPHIQUES DES FRÉQUENCES ET DES CODES

# RDX – TABLEAU DES FRÉQUENCES UHF

Les tableaux de cette section fournissent des renseignements relatifs aux fréquences et aux

codes. Ces tableaux sont utiles lorsque vous utilisez les radios bidirectionnelles Motorola Solutions de série RDX avec d'autres radios professionnelles.

# RDU4163 – TABLEAU DES FRÉQUENCES UHF PAR DÉFAUT

| Canal | N° de<br>fréquence | Fréquence<br>(MHz) | N° de code | Code    | Bande passante |
|-------|--------------------|--------------------|------------|---------|----------------|
| 1     | 1                  | 458,6625           | 1          | 67,0 Hz | 12,5 kHz       |
| 2     | 2                  | 469,2625           | 1          | 67,0 Hz | 12,5 kHz       |
| 3     | 1                  | 458,6625           | 2          | 71,9 Hz | 12,5 kHz       |
| 4     | 2                  | 469,2625           | 2          | 71,9 Hz | 12,5 kHz       |
| 5     | 1                  | 458,6625           | 3          | 74,4 Hz | 12,5 kHz       |
| 6     | 2                  | 469,2625           | 3          | 74,4 Hz | 12,5 kHz       |
| 7     | 1                  | 458,6625           | 4          | 77,0 Hz | 12,5 kHz       |
| 8     | 2                  | 469,2625           | 4          | 77,0 Hz | 12,5 kHz       |

# Fréquences UHF par défaut des radios RDX à 16 canaux – RDU4163

| 9  | 1 | 458,6625 | 5 | 79,7 Hz | 12,5 kHz |
|----|---|----------|---|---------|----------|
| 10 | 2 | 469,2625 | 5 | 79,7 Hz | 12,5 kHz |
| 11 | 1 | 458,6625 | 6 | 82,5 Hz | 12,5 kHz |
| 12 | 2 | 469,2625 | 6 | 82,5 Hz | 12,5 kHz |
| 13 | 1 | 458,6625 | 7 | 85,4 Hz | 12,5 kHz |
| 14 | 2 | 469,2625 | 7 | 85,4 Hz | 12,5 kHz |
| 15 | 1 | 458,6625 | 8 | 88,5 Hz | 12,5 kHz |
| 16 | 2 | 469,2625 | 8 | 88,5 Hz | 12,5 kHz |

Fréquences UHF par défaut des radios RDX à 16 canaux – RDU4163

# RDX – TABLEAU DES FRÉQUENCES UHF

## RDX – fréquences UHF

| N° de     | Fréquence | Bande    |
|-----------|-----------|----------|
| fréquence | (MHz)     | passante |
| 1         | 464,5000  | 12,5 kHz |
| 2         | 464,5500  | 12,5 kHz |
| *3        | 467,7625  | 12,5 kHz |
| *4        | 467,8125  | 12,5 kHz |
| *5        | 467,8500  | 12,5 kHz |
| *6        | 467,8750  | 12,5 kHz |
| *7        | 467,9000  | 12,5 kHz |
| *8        | 467,9250  | 12,5 kHz |
| 9         | 461,0375  | 12,5 kHz |
| 10        | 461,0625  | 12,5 kHz |
| 11        | 461,0875  | 12,5 kHz |
| 12        | 461,1125  | 12,5 kHz |
| 13        | 461,1375  | 12,5 kHz |
| 14        | 461,1625  | 12,5 kHz |

| N° de<br>fréquence | Fréquence<br>(MHz) | Bande<br>passante |
|--------------------|--------------------|-------------------|
| 15                 | 461,1875           | 12,5 kHz          |
| 16                 | 461,2125           | 12,5 kHz          |
| 17                 | 461,2375           | 12,5 kHz          |
| 18                 | 461,2625           | 12,5 kHz          |
| 19                 | 461,2875           | 12,5 kHz          |
| 20                 | 461,3125           | 12,5 kHz          |
| 21                 | 461,3375           | 12,5 kHz          |
| 22                 | 461,3625           | 12,5 kHz          |
| *23                | 462,7625           | 12,5 kHz          |
| *24                | 462,7875           | 12,5 kHz          |
| *25                | 462,8125           | 12,5 kHz          |
| *26                | 462,8375           | 12,5 kHz          |
| *27                | 462,8625           | 12,5 kHz          |
| *28                | 462,8875           | 12,5 kHz          |

|                    | RDX – fréquences UHF (suit |                   |  | UHF (suite)        |
|--------------------|----------------------------|-------------------|--|--------------------|
| N° de<br>fréquence | Fréquence<br>(MHz)         | Bande<br>passante |  | N° de<br>fréquence |
| *29                | 462,9125                   | 12,5 kHz          |  | 47                 |
| 30                 | 464,4875                   | 12,5 kHz          |  | *48                |
| 31                 | 464,5125                   | 12,5 kHz          |  | *49                |
| 32                 | 464,5375                   | 12,5 kHz          |  | *50                |
| 33                 | 464,5625                   | 12,5 kHz          |  | *51                |
| 34                 | 466,0375                   | 12,5 kHz          |  | *52                |
| 35                 | 466,0625                   | 12,5 kHz          |  | 53                 |
| 36                 | 466,0875                   | 12,5 kHz          |  | 54                 |
| 37                 | 466,1125                   | 12,5 kHz          |  | 55                 |
| 38                 | 466,1375                   | 12,5 kHz          |  | 56                 |
| 39                 | 466,1625                   | 12,5 kHz          |  | 57                 |
| 40                 | 466,1875                   | 12,5 kHz          |  | 58                 |
| 41                 | 466,2125                   | 12,5 kHz          |  | 59                 |
| 42                 | 466,2375                   | 12,5 kHz          |  | 60                 |
| 43                 | 466,2625                   | 12,5 kHz          |  | 61                 |
| 44                 | 466,2875                   | 12,5 kHz          |  | 62                 |
| 45                 | 466,3125                   | 12,5 kHz          |  | 63                 |
| 46                 | 466,3375                   | 12,5 kHz          |  | 64                 |

| N° de     | Fréquence | Bande    |
|-----------|-----------|----------|
| fréquence | (MHz)     | passante |
| 47        | 466,3625  | 12,5 kHz |
| *48       | 467,7875  | 12,5 kHz |
| *49       | 467,8375  | 12,5 kHz |
| *50       | 467,8625  | 12,5 kHz |
| *51       | 467,8875  | 12,5 kHz |
| *52       | 467,9125  | 12,5 kHz |
| 53        | 469,4875  | 12,5 kHz |
| 54        | 469,5125  | 12,5 kHz |
| 55        | 469,5375  | 12,5 kHz |
| 56        | 469,5625  | 12,5 kHz |
| 57        | 462,1875  | 12,5 kHz |
| 58        | 462,4625  | 12,5 kHz |
| 59        | 462,4875  | 12,5 kHz |
| 60        | 462,5125  | 12,5 kHz |
| 61        | 467,1875  | 12,5 kHz |
| 62        | 467,4625  | 12,5 kHz |
| 63        | 467,4875  | 12,5 kHz |
| 64        | 467,5125  | 12,5 kHz |

# RDX – fréquences UHF (suite)

| N° de     | Fréquence | Bande    |
|-----------|-----------|----------|
| fréquence | (MHz)     | passante |
| 65        | 451,1875  | 12,5 kHz |
| 66        | 451,2375  | 12,5 kHz |
| 67        | 451,2875  | 12,5 kHz |
| 68        | 451,3375  | 12,5 kHz |
| 69        | 451,4375  | 12,5 kHz |
| 70        | 451,5375  | 12,5 kHz |
| 71        | 451,6375  | 12,5 kHz |
| 72        | 452,3125  | 12,5 kHz |
| 73        | 452,5375  | 12,5 kHz |
| 74        | 452,4125  | 12,5 kHz |
| 75        | 452,5125  | 12,5 kHz |
| 76        | 452,7625  | 12,5 kHz |
| 77        | 452.8625  | 12.5 kHz |
| 78        | 456.1875  | 12.5 kHz |
| 79        | 456.2375  | 12.5 kHz |
| 80        | 456.2875  | 12.5 kHz |
| 81        | 456.3375  | 12.5 kHz |
| 82        | 456.4375  | 12.5 kHz |

| N° de     | Fréquence | Bande    |
|-----------|-----------|----------|
| fréquence | (MHz)     | passante |
| 82        | 456.4375  | 12.5 kHz |
| 83        | 456.5375  | 12.5 kHz |
| 84        | 456.6375  | 12.5 kHz |
| 85        | 457.3125  | 12.5 kHz |
| 86        | 457.4125  | 12.5 kHz |
| 87        | 457.5125  | 12.5 kHz |
| 88        | 457.7625  | 12.5 kHz |
| 89        | 457.8625  | 12.5 kHz |
| 90        | 468.2125  | 12.5 kHz |
| 91        | 468.2625  | 12.5 kHz |
| 92        | 468.3125  | 12.5 kHz |
| 93        | 468.3625  | 12.5 kHz |
| 94        | 468.4125  | 12.5 kHz |
| 95        | 468.4625  | 12.5 kHz |
| 96        | 468.5125  | 12.5 kHz |
| 97        | 468.5625  | 12.5 kHz |
| 98        | 468.6125  | 12.5 kHz |
| 99        | 468.6625  | 12.5 kHz |

Remarque : (\*) Fréquence limitée à une puissance maximale de sortie de 2 W.

GRAPHIC П S Π S CODES

# **RDU4160 – TABLEAU DES** FRÉQUENCES UHF PAR DÉFAUT

#### Fréquences UHF par défaut des radios RDX à 16 canaux - RDU4160

| Canal | N° de<br>fréquence | Fréquence<br>(MHz) | Code n° | Code     | Bande<br>passante |
|-------|--------------------|--------------------|---------|----------|-------------------|
| 1     | 1                  | 464,5000           | 1       | 67,0 Hz  | 12,5 kHz          |
| 2     | 1                  | 464,5000           | 4       | 77,0 Hz  | 12,5 kHz          |
| 3     | 1                  | 464,5000           | 8       | 88,5 Hz  | 12,5 kHz          |
| 4     | 1                  | 464,5000           | 29      | 179,9 Hz | 12,5 kHz          |
| 5     | 1                  | 464,5000           | 0       | -        | 12,5 kHz          |
| 6     | 2                  | 464,5500           | 1       | 67,0 Hz  | 12,5 kHz          |
| 7     | 2                  | 464,5500           | 6       | 82,5 Hz  | 12,5 kHz          |
| 8     | WC                 | 162,4000           | 10      | 67,0 Hz  | 25,0 kHz          |
| 9     | 2                  | 464,5500           | 29      | 179,9 Hz | 12,5 kHz          |
| 10    | 2                  | 464,5500           | 0       | -        | 12,5 kHz          |
| 11    | 22                 | 461,3625           | 3       | 74,4 Hz  | 12,5 kHz          |
| 12    | 30                 | 462,4875           | 5       | 79,7 Hz  | 12,5 kHz          |
| 13    | 32                 | 462,5375           | 7       | 85,4 Hz  | 12,5 kHz          |

# Fréquences UHF par défaut des radios RDX à 16 canaux - RDU4160

| 14 | 34 | 462,0375 | 9  | 91,5 Hz  | 12,5 kHz |
|----|----|----------|----|----------|----------|
| 15 | 36 | 464,0875 | 11 | 97,4 Hz  | 12,5 kHz |
| 16 | 38 | 464,1375 | 13 | 103,5 Hz | 12,5 kHz |

Remarque : WC = Fréquence de canal météo

# PROGRAMMATION DES FRÉQUENCES PERSONNALISÉES SUR LE MODÈLE EDR4160

Les modèles de 4 W peuvent être programmés pour avoir des fréquences personnalisées (différentes de celles indiquées dans les tableaux UHF des pages précédentes). La gamme de fréquences UHF est de 438 MHz à 470 MHz.

Les modèles 4 W peuvent également être programmés pour fonctionner avec des répéteurs. Veuillez communiquer avec votre point de vente Motorola Solutions pour obtenir de plus amples détails.

# CODES CTCSS ET PL/DPL

| CTCSS | Hz    |
|-------|-------|
| 1     | 67,0  |
| 2     | 71,9  |
| 3     | 74,4  |
| 4     | 77,0  |
| 5     | 79,7  |
| 6     | 82,5  |
| 7     | 85,4  |
| 8     | 88,5  |
| 9     | 91,5  |
| 10    | 94,8  |
| 11    | 97,4  |
| 12    | 100,0 |
| 13    | 103,5 |

# Codes CTCSS

| CTCSS | Hz    |
|-------|-------|
| 14    | 107,2 |
| 15    | 110,9 |
| 16    | 114,8 |
| 17    | 118,8 |
| 18    | 123   |
| 19    | 127,3 |
| 20    | 131,8 |
| 21    | 136,5 |
| 22    | 141,3 |
| 23    | 146,2 |
| 24    | 151,4 |
| 25    | 156,7 |
| 26    | 162,2 |

| CTCSS   | Hz    |
|---------|-------|
| 27      | 167,9 |
| 28      | 173,8 |
| 29      | 179,9 |
| 30      | 186,2 |
| 31      | 192,8 |
| 32      | 203,5 |
| 33      | 210,7 |
| 34      | 218,1 |
| 35      | 225,7 |
| 36      | 233,6 |
| 37      | 241,8 |
| 38      | 250,3 |
| 122 (*) | 69,3  |

Remarque: (\*) Nouveau code CTCSS.

# Codes PL/DPL

| DPL | Code |
|-----|------|
| 39  | 23   |
| 40  | 25   |
| 41  | 26   |
| 42  | 31   |
| 43  | 32   |
| 44  | 43   |
| 45  | 47   |
| 46  | 51   |
| 47  | 54   |
| 48  | 65   |
| 49  | 71   |
| 50  | 72   |
| 51  | 73   |
| 52  | 74   |
| 53  | 114  |
| 54  | 115  |

| DPL | Code |
|-----|------|
| 55  | 116  |
| 56  | 125  |
| 57  | 131  |
| 58  | 132  |
| 59  | 134  |
| 60  | 143  |
| 61  | 152  |
| 62  | 155  |
| 63  | 156  |
| 64  | 162  |
| 65  | 165  |
| 66  | 172  |
| 67  | 174  |
| 68  | 205  |
| 69  | 223  |
| 70  | 226  |

| DPL | Code |
|-----|------|
| 71  | 243  |
| 72  | 244  |
| 73  | 245  |
| 74  | 251  |
| 75  | 261  |
| 76  | 263  |
| 77  | 265  |
| 78  | 271  |
| 79  | 306  |
| 80  | 311  |
| 81  | 315  |
| 82  | 331  |
| 83  | 343  |
| 84  | 346  |
| 85  | 351  |
| 86  | 364  |

GRAPHIQUES FRÉQUENCES ET D ES DES DES CODES

| DPL | Code |
|-----|------|
| 87  | 365  |
| 88  | 371  |
| 89  | 411  |
| 90  | 412  |
| 91  | 413  |
| 92  | 423  |
| 93  | 431  |
| 94  | 432  |
| 95  | 445  |
| 96  | 464  |
| 97  | 465  |
| 98  | 466  |
| 99  | 503  |
| 100 | 506  |
| 101 | 516  |
| 102 | 532  |
| 103 | 546  |

# Codes PL/DPL (suite)

| DPL | Code |
|-----|------|
| 104 | 565  |
| 105 | 606  |
| 106 | 612  |
| 107 | 624  |
| 108 | 627  |
| 109 | 631  |
| 110 | 632  |
| 111 | 654  |
| 112 | 662  |
| 113 | 664  |
| 114 | 703  |
| 115 | 712  |
| 116 | 723  |
| 117 | 731  |
| 118 | 732  |
| 119 | 734  |
| 120 | 743  |

| DPL | Code            |
|-----|-----------------|
| 121 | 754             |
| 123 | 645             |
| 124 | PL personnalisé |
| 125 | PL personnalisé |
| 126 | PL personnalisé |
| 127 | PL personnalisé |
| 128 | PL personnalisé |
| 129 | PL personnalisé |
| 130 | DPL 39 inversé  |
| 131 | DPL 40 inversé  |
| 132 | DPL 41 inversé  |
| 133 | DPL 42 inversé  |
| 134 | DPL 43 inversé  |
| 135 | DPL 44 inversé  |
| 136 | DPL 45 inversé  |
| 137 | DPL 46 inversé  |
| 138 | DPL 47 inversé  |

| DPL | Code           |
|-----|----------------|
| 139 | DPL 48 inversé |
| 140 | DPL 49 inversé |
| 141 | DPL 50 inversé |
| 142 | DPL 51 inversé |
| 143 | DPL 52 inversé |
| 144 | DPL 53 inversé |
| 145 | DPL 54 inversé |
| 146 | DPL 55 inversé |
| 147 | DPL 56 inversé |
| 148 | DPL 57 inversé |
| 149 | DPL 58 inversé |
| 150 | DPL 59 inversé |
| 151 | DPL 60 inversé |
| 152 | DPL 61 inversé |
| 153 | DPL 62 inversé |
| 154 | DPL 63 inversé |
| 155 | DPL 64 inversé |

# Codes PL/DPL (suite)

| DPL | Code           |
|-----|----------------|
| 156 | DPL 65 inversé |
| 157 | DPL 66 inversé |
| 158 | DPL 67 inversé |
| 159 | DPL 68 inversé |
| 160 | DPL 69 inversé |
| 161 | DPL 70 inversé |
| 162 | DPL 71 inversé |
| 163 | DPL 72 inversé |
| 164 | DPL 73 inversé |
| 165 | DPL 74 inversé |
| 166 | DPL 75 inversé |
| 167 | DPL 76 inversé |
| 168 | DPL 77 inversé |
| 169 | DPL 78 inversé |
| 170 | DPL 79 inversé |
| 171 | DPL 80 inversé |
| 172 | DPL 81 inversé |

| DPL | Code           |
|-----|----------------|
| 173 | DPL 82 inversé |
| 174 | DPL 83 inversé |
| 175 | DPL 84 inversé |
| 176 | DPL 85 inversé |
| 177 | DPL 86 inversé |
| 178 | DPL 87 inversé |
| 179 | DPL 88 inversé |
| 180 | DPL 89 inversé |
| 181 | DPL 90 inversé |
| 182 | DPL 91 inversé |
| 183 | DPL 92 inversé |
| 184 | DPL 93 inversé |
| 185 | DPL 94 inversé |
| 186 | DPL 95 inversé |
| 187 | DPL 96 inversé |
| 188 | DPL 97 inversé |
| 189 | DPL 98 inversé |

| DPL | Code            |
|-----|-----------------|
| 190 | DPL 99 inversé  |
| 191 | DPL 100 inversé |
| 192 | DPL 101 inversé |
| 193 | DPL 102 inversé |
| 194 | DPL 103 inversé |
| 195 | DPL 104 inversé |
| 196 | DPL 105 inversé |
| 197 | DPL 106 inversé |
| 198 | DPL 107 inversé |
| 199 | DPL 108 inversé |

# Codes PL/DPL (suite)

| DPL | Code            |
|-----|-----------------|
| 200 | DPL 109 inversé |
| 201 | DPL 110 inversé |
| 202 | DPL 111 inversé |
| 203 | DPL 112 inversé |
| 204 | DPL 113 inversé |
| 205 | DPL 114 inversé |
| 206 | DPL 115 inversé |
| 207 | DPL 116 inversé |
| 208 | DPL 117 inversé |
| 209 | DPL 118 inversé |

| DPL | Code             |
|-----|------------------|
| 210 | DPL 119 inversé  |
| 211 | DPL 120 inversé  |
| 212 | DPL 121 inversé  |
| 213 | DPL 123 inversé  |
| 214 | DPL personnalisé |
| 215 | DPL personnalisé |
| 216 | DPL personnalisé |
| 217 | DPL personnalisé |
| 218 | DPL personnalisé |
| 219 | DPL personnalisé |

# ACCESSOIRES

# ACCESSOIRES

## ANTENNE

| N° de pièce | Description                           |
|-------------|---------------------------------------|
| RAN4031     | Antenne courte UHF 438 à<br>470 MHz   |
| RAN4033     | Antenne tronquée UHF 438 à<br>470 MHz |

# ACCESSOIRES AUDIO

| N° de pièce | Description                                 |
|-------------|---------------------------------------------|
| HKLN4601    | Oreillette de surveillance BR               |
| 53815       | Écouteurs avec microphone monté sur tige BR |
| HMN4606     | Microphone haut-parleur distant<br>BR       |

| N° de pièce | Description                                       |
|-------------|---------------------------------------------------|
| 53865       | Écouteurs avec microphone monté sur tige pivotant |
| HKLN4599    | Oreillette avec microphone en<br>ligne pivotant   |
| HKLN4604    | Oreillette BR                                     |
| BATTERIE    |                                                   |

| N° de pièce | Description                            |
|-------------|----------------------------------------|
| RLN6308     | Batterie au lithium-ion haute capacité |
| RLN6351     | Batterie standard au lithium-ion       |

# CÂBLES

| N° de pièce | Description                      |
|-------------|----------------------------------|
| RLN6303     | Câble de clonage radio à radio   |
| RKN4155     | Câble de programmation de<br>CPS |

# CHARGEURS

| N° de pièce | Description                                                       |
|-------------|-------------------------------------------------------------------|
| RLN6304     | Trousse de chargement rapide<br>ACCY – Les Amériques (*)          |
| RLN6309     | Ensemble de chargeur multi-<br>unités (MUC) – Amérique du<br>Nord |
| RLN6175     | Chargeur instantané standard                                      |

# ACCESSOIRES DE TRANSPORT

| N° de pièce | Description                 |
|-------------|-----------------------------|
| RLN6302     | Étui de transport en cuir   |
| RLN6307     | Pince de ceinture à ressort |

# APPLICATIONS LOGICIELLES

| N° de pièce | Description                         |
|-------------|-------------------------------------|
| RVN5147     | Logiciel CPS (programmation client) |

# ADAPTATEURS C.A. À BROCHES POUR BLOCS D'ALIMENTATION

| N° de pièce | Description                                        |
|-------------|----------------------------------------------------|
| RLN6349     | Adaptateur c.a. à broches pour<br>Amérique du Nord |

# **BLOCS D'ALIMENTATION**

| N° de pièce | Description                                              |
|-------------|----------------------------------------------------------|
| RPN4054     | Bloc d'alimentation standard fixe américain              |
| RPN4058     | Bloc d'alimentation c.a. à<br>broches à échange standard |
| PMPN4005    | Bloc d'alimentation c.a. à broches à échange rapide      |

# GARANTIE LIMITÉE DE MOTOROLA SOLUTIONS POUR LES ÉTATS-UNIS ET LE CANADA

#### Ce que couvre la garantie

Sous réserve des exclusions définies ci-après. Motorola Solutions, Inc. garantit gue ses téléphones, ses téléavertisseurs et ses radios bidirectionnelles pour usage grand public et professionnel (à l'exclusion des radios pour usage commercial, gouvernemental ou industriel) gui utilisent le service radio familial (FRS) ou le service radio mobile général, les accessoires de margue Motorola Solutions ou certifiés par Motorola Solutions qui sont vendus pour être utilisés avec ces produits (« Accessoires ») et les logiciels de Motorola Solutions contenus dans un cédérom ou un autre support tangible qui sont vendus pour être utilisés avec ces produits (« Logiciels ») sont exempts de défaut de matériau et de fabrication dans des conditions normales d'utilisation grand public pour la ou les périodes précisées ci-dessous.

Cette garantie limitée est une garantie exclusive au consommateur, et elle s'applique de la manière suivante aux nouveaux produits, accessoires et logiciels de Motorola Solutions achetés par des consommateurs aux États-Unis, qui sont accompagnés de la présente garantie écrite :

#### **Produits et accessoires**

| Produits couverts<br>par la garantie                                                                                             | Durée de la couverture                                                                                                    |
|----------------------------------------------------------------------------------------------------|----------------------------------------------------------------------------------------------------|
| Produits et<br>accessoires tels que<br>définis ci-dessus,<br>sous réserve d'autres<br>dispositions dans la<br>présente garantie. | Un (1) an à compter de la<br>date d'achat par le premier<br>utilisateur final du produit,<br>sous réserve d'autres<br>dispositions dans la<br>présente garantie. |
| Accessoires et étuis<br>décoratifs.<br>Couvercles, cadrans,<br>boîtiers PhoneWrap™<br>et étuis décoratifs.                       | Garantie limitée à vie pour<br>la durée d'appartenance au<br>premier acheteur du produit.                                                                        |

83

| Produits couverts par la garantie                                   | Durée de la couverture                                                                                                    |
|---------------------------------------------------------------------|----------------------------------------------------------------------------------------------------|
| Accessoires pour<br>radios bidirectionnelles<br>d'usage commercial. | Un (1) an à compter de la date d'achat par le premier utilisateur du produit.                                                                                                    |
| Produits et<br>accessoires réparés<br>ou remplacés.                 | Durée restante de la<br>garantie d'origine ou<br>quatre-vingt-dix (90) jours<br>à compter de la date du<br>retour effectué par le client,<br>selon la période la plus<br>longue. |

#### Exclusions

**Usure normale.** L'entretien périodique, les réparations et le remplacement de pièces rendus nécessaires par l'usure normale ne sont pas couverts par la garantie.

**Batteries.** La garantie limitée ne s'applique qu'aux batteries dont la capacité de charge complète tombe en dessous de 80 % de leur capacité nominale et aux batteries qui fuient.

Usage anormal et abusif. Les défauts et les dommages qui résultent : (a) de l'utilisation ou du rangement inapproprié, de l'usage anormal ou abusif, des accidents ou de la négligence comme les dommages physiques (fissures, égrationures, etc.) à la surface du Produit découlant d'une mauvaise utilisation; (b) du contact avec des liquides, l'eau, la pluie, l'humidité extrême ou une forte transpiration, le sable, la saleté ou toute chose semblable. la chaleur extrême ou la nourriture: (c) de l'utilisation de produits ou d'accessoires à des fins commerciales ou à toutes fins soumettant le produit ou l'accessoire à un usage ou des conditions hors du commun: et (d) de tout autre acte dont Motorola Solutions n'est pas responsable ne sont pas couverts par la garantie.

Utilisation de produits et accessoires non fabriqués par Motorola Solutions. Les défectuosités ou dommages résultant de l'utilisation de produits, d'accessoires, de logiciels ou de tout autre périphérique non certifié ou de marque autre que Motorola Solutions ne sont pas couverts par la garantie.

#### Réparations ou modifications non autorisées.

Les défectuosités ou dommages résultant de la réparation, de l'essai, de l'ajustement, de l'installation, de l'entretien, de l'altération ou de la modification, de quelque manière que ce soit, par toute entité autre que Motorola Solutions ou ses centres de service autorisés ne sont pas couverts par la garantie.

**Produits altérés.** Les Produits ou Accessoires dont : (a) le numéro de série ou l'étiquette de date a été enlevé, altéré ou oblitéré; (b) le sceau est brisé ou affiche des signes évidents de manipulation; (c) les numéros de série des cartes ne correspondent pas, et (d) les pièces ou le boîtier sont de marque autre ou non conformes à Motorola Solutions ne sont pas couverts par la garantie.

Services de communication. Les défectuosités, dommages ou défaillances du produit, de l'accessoire ou du logiciel causés par tout service de communication ou signal auquel vous êtes abonné ou que vous utilisez avec le produit, l'accessoire ou le logiciel, ne sont pas couverts par la garantie.

#### Logiciels

| Produits couverts<br>par la garantie                                                                                                    | Durée de la couverture                                       |
|----------------------------------------------------------------------------------------------------|--------------------------------------------------------------|
| Logiciels. S'applique<br>uniquement aux défauts<br>matériels du support<br>contenant la copie du<br>logiciel (p. ex. CD-ROM<br>ou disquette). | Quatre-vingt-dix (90) jours<br>à compter de la date d'achat. |

## Exclusions

#### Logiciel contenu sur un support matériel.

Motorola Solutions ne garantit pas que ce logiciel satisfera vos exigences ou qu'il fonctionnera en association avec des applications matérielles ou logicielles fournies par des tiers ni que le fonctionnement des produits logiciels se déroulera sans interruption et sans erreur ni que les anomalies présentes dans le logiciel seront corrigées.

#### Logiciel NON contenu sur un support matériel. Tout logiciel non fourni sur support matériel (p. ex. les logiciels téléchargés à partir d'Internet) est offert « tel quel » et sans garantie.

# **QUI EST COUVERT?**

Cette garantie s'applique uniquement au premier acheteur final et n'est pas transférable.

## SERVICE DE GARANTIE OU AUTRES RENSEIGNEMENTS

Adressez-vous à votre point de vente Motorola Solutions.

#### AVIS DE DROITS D'AUTEUR DU LOGICIEL

Les produits Motorola Solutions décrits dans le présent manuel peuvent inclure un logiciel, sauvegardé dans la mémoire des semiconducteurs ou ailleurs, et dont les droits d'auteur appartiennent à Motorola Solutions ou à un tiers. La législation américaine et d'autres pays protège certains droits exclusifs que possèdent Motorola Solutions et les fournisseurs tiers de logiciels sur des logiciels protégés par le droit d'auteur, tels que le droit exclusif de distribuer ou de reproduire le logiciel protégé par le droit d'auteur. Par conséquent, tout logiciel protégé par le droit d'auteur et qui est compris dans les produits Motorola Solutions ne peut être modifié, désassemblé, distribué ou reproduit de quelque façon que ce soit dans la mesure prévue par la loi.

De plus, l'achat de produits Motorola Solutions ne signifie pas accorder, directement ou implicitement, par préclusion ou autre moyen, une quelconque licence en vertu des droits d'auteur, des brevets ou des applications brevetées de Motorola Solutions ou d'un fournisseur tiers de logiciels, sauf la licence d'utilisation normale, non exclusive, sans droit d'auteur et prévue par la loi lors de la vente d'un produit.

## AVIS RELATIF AUX BREVETS

Ce produit est protégé par un ou plusieurs des brevets déposés aux États-Unis suivants : 5896277 5894292 5864752 5699006 5742484 D408396 D399821 D387758 D389158 5894592 5893027 5789098 5734975 5861850 D395882 D383745 D389827 D389139 5929825 5926514 5953640 6071640 D413022 D416252 D416893 D433001

# ASSURANCES DÉCOULANT DES LOIS SUR L'EXPORTATION

Ce produit est régi par les règlements sur l'exportation des États-Unis d'Amérique. Les gouvernements des États-Unis d'Amérique peuvent restreindre l'exportation ou la réexportation de ce produit vers certaines destinations. Pour obtenir de plus amples renseignements, veuillez communiquer avec le département du Commerce des États-Unis.

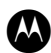

# **MOTOROLA** SOLUTIONS

Motorola Solutions, Inc. 1303 East Algonquin Rd. Schaumburg, IL 60196 U.S.A. http://www.motorolasolutions.com

MOTOROLA, MOTO, MOTOROLA SOLUTIONS and the Stylized M logo are trademarks or registered trademarks of Motorola Trademark Holdings, LLC and are used under license. All other trademarks are the property of their respective owners. © 2016 Motorola Solutions, Inc. All rights reserved.

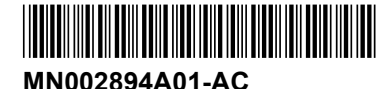